71511942 2021-01-01 Válido a partir da versão 01.03.zz (Firmware do dispositivo)

BA01058D/38/PT/03.21

# Instruções de operação **Proline Promass I 100**

Medidor de vazão Coriolis Modbus RS485

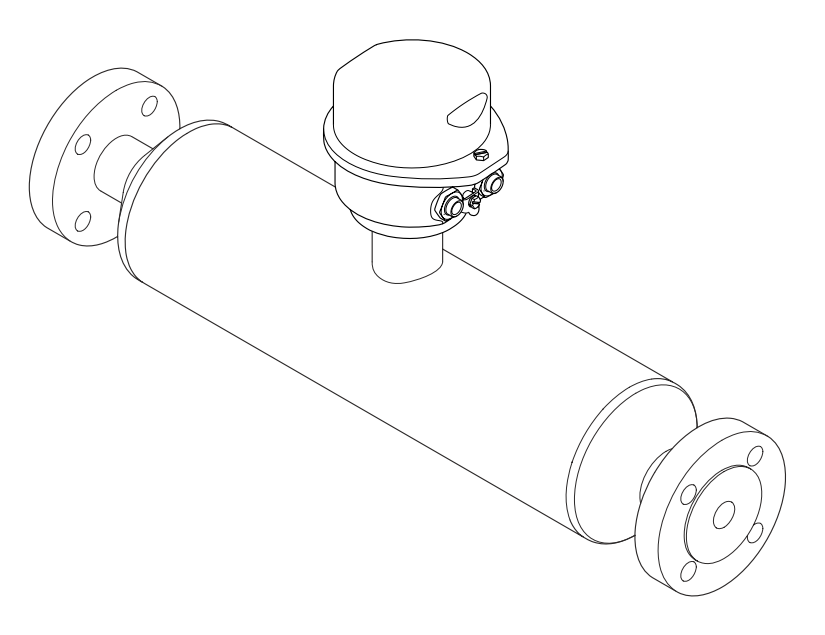

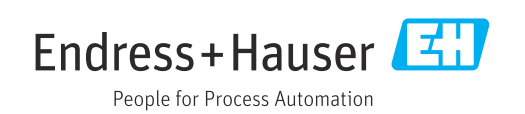

- Certifique-se de que o documento está armazenado em um local seguro, de modo que esteja sempre disponível ao trabalhar no equipamento ou com o equipamento.
- Para evitar perigo para os indivíduos ou instalações, leia atentamente a seção "Instruções básicas de segurança", bem como todas as demais instruções de segurança contidas no documento que sejam específicas dos procedimentos de trabalho.
- O fabricante reserva-se o direito de modificar dados técnicos alinhados com os desenvolvimentos tecnológicos sem aviso prévio. Seu centro de vendas da Endress +Hauser fornecerá informações recentes e atualizações deste manual.

# Sumário

| _                                                                                                    | Informações do documento 5                                                                                                    |
|----------------------------------------------------------------------------------------------------|----------------------------------------------------------------------------------------------------|
| 1.1<br>1.2<br>1.3                                                                                              | Função do documento5Símbolos usados51.2.1Símbolos de segurança51.2.2Símbolos elétricos51.2.3Símbolos das ferramentas61.2.4Símbolos para determinados tipos de<br>informação61.2.5Símbolos nos gráficos6Documentação71.3.1Documentação padrão71.3.2Documentação adicional dependente<br>do equipamento7                                                                                                    |
| 1.4                                                                                                    |                                                                                                    |
| 2                                                                                                    | Instruções de segurança básicas 8                                                                                                    |
| 2.1<br>2.2<br>2.3<br>2.4<br>2.5                                                                                | Especificações para o pessoal                                                                                                    |
| 3                                                                                                    | Descrição do produto 10                                                                                                    |
| 3.1                                                                                                    | Projeto do produto                                                                                                    |
| ,                                                                                                    |                                                                                                    |
| 4                                                                                                    | Recebimento e identificação do                                                                                                    |
| 4                                                                                                    | Recebimento e identificação do produto 11                                                                                                    |
| <b>4</b><br>4.1<br>4.2                                                                                         | Recebimento e identificação doproduto11Recebimento11Identificação do produto124.2.1Etiqueta de identificação do<br>transmissor124.2.2Etiqueta de identificação do sensor134.2.3Barreira de segurança Promass 100 -<br>etiqueta de identificação14                                                                                                    |
| <b>4</b><br>4.1<br>4.2                                                                                         | Recebimento e identificação doproduto11Recebimento11Identificação do produto124.2.1Etiqueta de identificação do<br>transmissor124.2.2Etiqueta de identificação do sensor134.2.3Barreira de segurança Promass 100 -<br>etiqueta de identificação144.2.4Símbolos no medidor14                                                                                                    |
| <b>4</b><br>4.1<br>4.2<br><b>5</b>                                                                             | Recebimento e identificação doproduto11Recebimento11Identificação do produto124.2.1Etiqueta de identificação do<br>transmissor124.2.2Etiqueta de identificação do sensor134.2.3Barreira de segurança Promass 100 -<br>etiqueta de identificação144.2.4Símbolos no medidor14Armazenamento e transporte15                                                                                                    |
| <ul> <li>4.1</li> <li>4.2</li> <li>5.1</li> <li>5.2</li> <li>5.3</li> </ul>                                    | Recebimento e identificação do         produto       11         Recebimento       11         Identificação do produto       12         4.2.1       Etiqueta de identificação do<br>transmissor       12         4.2.2       Etiqueta de identificação do sensor       13         4.2.3       Barreira de segurança Promass 100 -<br>etiqueta de identificação       14         4.2.4       Símbolos no medidor       14         Armazenamento e transporte       15         Condições de armazenamento       15         Transporte do produto       15         Descarte de embalagem       16                                                                                                    |
| <ul> <li>4.1</li> <li>4.2</li> <li>5</li> <li>5.1</li> <li>5.2</li> <li>5.3</li> <li>6</li> </ul>              | Recebimento e identificação doproduto11Recebimento11Identificação do produto124.2.1Etiqueta de identificação do<br>transmissor124.2.2Etiqueta de identificação do sensor134.2.3Barreira de segurança Promass 100 -<br>etiqueta de identificação144.2.4Símbolos no medidor14Armazenamento e transporte15Condições de armazenamento15Descarte de embalagem16Instalação17                                                                                                    |
| <ul> <li>4.1</li> <li>4.2</li> <li>5</li> <li>5.1</li> <li>5.2</li> <li>5.3</li> <li>6</li> <li>6.1</li> </ul> | Recebimento e identificação do         produto       11         Recebimento       11         Identificação do produto       12         4.2.1       Etiqueta de identificação do         transmissor       12         4.2.1       Etiqueta de identificação do         transmissor       12         4.2.2       Etiqueta de identificação do sensor       13         4.2.3       Barreira de segurança Promass 100 -       14         4.2.4       Símbolos no medidor       14         4.2.4       Símbolos no medidor       14         Armazenamento e transporte       15         Condições de armazenamento       15         Descarte do produto       15         Descarte de embalagem       16         Instalação       17         6.1.1       Posição de instalação       17         6.1.2       Especificações do ambiente e do       19         processo       19 |

|                                                                                                    | 6.2.2                                                                                                    | Preparação do medidor                                                                                  | 22                                                        |
|----------------------------------------------------------------------------------------------------|----------------------------------------------------------------------------------------------------|----------------------------------------------------------------------------------------------------|-----------------------------------------------------------|
|                                                                                                    | 6.2.3                                                                                                    | Instalando o medidor                                                                                   | 22                                                        |
| 6.3                                                                                                   | Verifica                                                                                                    | ıção após instalação                                                                                   | 23                                                        |
| 7                                                                                                    | Conex                                                                                                    | ão elétrica                                                                                            | 24                                                        |
| 7.1                                                                                                   | Condiçõ                                                                                                    | ŏes de conexão                                                                                         | 24                                                        |
|                                                                                                    | 7.1.1                                                                                                    | Ferramentas necessárias:                                                                               | 24                                                        |
|                                                                                                    | 7.1.2                                                                                                    | Especificações para conexão do cabo.                                                                   | 24                                                        |
|                                                                                                    | 7.1.3                                                                                                    | Atribuição do terminal                                                                                 | 26                                                        |
|                                                                                                    | 7.1.4                                                                                                    | Atribuição do pino, conector do                                                                        |                                                           |
|                                                                                                    |                                                                                                    | equipamento                                                                                            | 28                                                        |
|                                                                                                    | 7.1.5                                                                                                    | Blindagem e aterramento                                                                                | 29                                                        |
|                                                                                                    | 7.1.6                                                                                                    | Preparação do medidor                                                                                  | 29                                                        |
| 7.2                                                                                                   | Conexã                                                                                                    | o do medidor                                                                                           | 30                                                        |
|                                                                                                    | 7.2.1                                                                                                    | Conexão do transmissor                                                                                 | 30                                                        |
|                                                                                                    | 7.2.2                                                                                                    | Conexão da barreira de segurança                                                                       | ~ ~                                                       |
|                                                                                                    |                                                                                                    | Promass 100                                                                                            | 32                                                        |
| 7.3                                                                                                   | Configu                                                                                                    | Iração de hardware                                                                                     | 32                                                        |
|                                                                                                    | 7.3.1                                                                                                    | Habilitação do resistor de                                                                             |                                                           |
| <b>-</b> /                                                                                            | <b>a</b>                                                                                                    | terminação                                                                                             | 32                                                        |
| 7.4                                                                                                   | Garanti                                                                                                    | a do grau de proteção                                                                                  | 33                                                        |
| 7.5                                                                                                   | Verifica                                                                                                    | ıçao pos-conexao                                                                                       | 34                                                        |
| 8                                                                                                    | Opçõe                                                                                                    | es de operação                                                                                         | 35                                                        |
| 8.1                                                                                                   | Visão a                                                                                                    | eral das opções de operação                                                                            | 35                                                        |
| 8.2                                                                                                   | Estrutu                                                                                                    | ra e função do menu de operação                                                                        | 36                                                        |
|                                                                                                    | 8.2.1                                                                                                    | Estrutura geral do menu de                                                                             |                                                           |
|                                                                                                    |                                                                                                    | operação                                                                                               | 36                                                        |
|                                                                                                    | 8.2.2                                                                                                    | Conceito de operação                                                                                   | 37                                                        |
| 8.3                                                                                                   | Acesso                                                                                                    | ao menu de operação através da                                                                         |                                                           |
|                                                                                                    | ferrame                                                                                                    | enta de operação                                                                                       | 38                                                        |
|                                                                                                    | 8.3.1                                                                                                    | Conexão da ferramenta de operação                                                                      | 38                                                        |
|                                                                                                    | 8.3.2                                                                                                    | FieldCare                                                                                              | 38                                                        |
|                                                                                                    |                                                                                                    |                                                                                                    |                                                           |
| 9                                                                                                    | Integr                                                                                                    | ação do sistema                                                                                        | 40                                                        |
| <b>9</b><br>9 1                                                                                       | <b>Integr</b><br>Visão d                                                                                                    | ração do sistema                                                                                       | 40                                                        |
| <b>9</b><br>9.1                                                                                       | <b>Integr</b><br>Visão ge                                                                                                    | r <b>ação do sistema</b><br>eral dos arquivos de descrição do<br>nento                                 | <b>40</b>                                                 |
| <b>9</b><br>9.1                                                                                       | <b>Integr</b><br>Visão ge<br>equipar<br>9.1.1                                                                                                    | r <b>ação do sistema</b><br>eral dos arquivos de descrição do<br>nento<br>Dados da versão atual para o | <b>40</b><br>40                                           |
| <b>9</b><br>9.1                                                                                       | <b>Integr</b><br>Visão ge<br>equipar<br>9.1.1                                                                                                    | cação do sistema                                                                                       | <b>40</b><br>40                                           |
| <b>9</b><br>9.1                                                                                       | Integr<br>Visão g<br>equipar<br>9.1.1<br>9.1.2                                                                                                    | cação do sistema                                                                                       | <b>40</b><br>40<br>40<br>40                               |
| <b>9</b><br>9.1<br>9.2                                                                                | Integr<br>Visão gu<br>equipar<br>9.1.1<br>9.1.2<br>Informa                                                                                                    | ração do sistema                                                                                       | <b>40</b><br>40<br>40<br>40<br>40                         |
| <b>9</b><br>9.1<br>9.2                                                                                | <b>Integr</b><br>Visão ge<br>equipar<br>9.1.1<br>9.1.2<br>Informa<br>9.2.1                                                                                     | ração do sistema                                                                                       | <b>40</b> 40 40 40 40 40 40 40 40 40                      |
| <b>9</b><br>9.1<br>9.2                                                                                | <b>Integr</b><br>Visão ge<br>equipar<br>9.1.1<br>9.1.2<br>Informa<br>9.2.1<br>9.2.2                                                                            | ração do sistema                                                                                       | <b>40</b> 40 40 40 40 40 40 40 41                         |
| <b>9</b><br>9.1<br>9.2                                                                                | <b>Integr</b><br>Visão ge<br>equipar<br>9.1.1<br>9.1.2<br>Informa<br>9.2.1<br>9.2.2<br>9.2.3                                                                   | ração do sistema                                                                                       | <b>40</b> 40 40 40 40 40 40 41 41                         |
| <b>9</b><br>9.1<br>9.2                                                                                | <b>Integr</b><br>Visão g<br>equipar<br>9.1.1<br>9.1.2<br>Informa<br>9.2.1<br>9.2.2<br>9.2.3<br>9.2.4                                                           | ração do sistema                                                                                       | <b>40</b><br>40<br>40<br>40<br>40<br>40<br>41<br>41<br>41 |
| <ul><li>9</li><li>9.1</li><li>9.2</li><li>10</li></ul>                                                | <b>Integr</b><br>Visão g<br>equipar<br>9.1.1<br>9.1.2<br>Informa<br>9.2.1<br>9.2.2<br>9.2.3<br>9.2.4<br><b>Comis</b>                                           | ração do sistema                                                                                       | <b>40</b> 40 40 40 40 40 41 41 41 <b>41</b>               |
| <ul> <li>9</li> <li>9.1</li> <li>9.2</li> <li>10</li> <li>10</li> </ul>                               | <b>Integr</b><br>Visão g<br>equipar<br>9.1.1<br>9.1.2<br>Informa<br>9.2.1<br>9.2.2<br>9.2.3<br>9.2.4<br><b>Comis</b>                                           | ração do sistema                                                                                       | <b>40</b> 40 40 40 40 40 41 41 41 <b>44</b> 41            |
| <ul> <li>9</li> <li>9.1</li> <li>9.2</li> <li>10</li> <li>10.1</li> <li>10.2</li> </ul>               | Integr<br>Visão g<br>equipar<br>9.1.1<br>9.1.2<br>Informa<br>9.2.1<br>9.2.2<br>9.2.3<br>9.2.4<br>Comis<br>Verifica<br>Estabel                                  | cação do sistema                                                                                       | <b>40</b> 40 40 40 40 40 41 41 41 <b>44</b> 44            |
| <ul> <li>9</li> <li>9.1</li> <li>9.2</li> <li>10</li> <li>10.1</li> <li>10.2</li> </ul>               | Integr<br>Visão g<br>equipar<br>9.1.1<br>9.1.2<br>Informa<br>9.2.1<br>9.2.2<br>9.2.3<br>9.2.4<br>Comis<br>Verifica<br>Estabelo<br>FjeldCa                      | ração do sistema                                                                                       | <b>40</b> 40 40 40 40 40 41 41 41 <b>44</b> 44 44 44      |
| <ul> <li>9</li> <li>9.1</li> <li>9.2</li> <li>10</li> <li>10.1</li> <li>10.2</li> <li>10.3</li> </ul> | Integr<br>Visão g<br>equipar<br>9.1.1<br>9.1.2<br>Informa<br>9.2.1<br>9.2.2<br>9.2.3<br>9.2.4<br><b>Comis</b><br>Verifica<br>Estabelo<br>FieldCa<br>Configu    | ração do sistema                                                                                       | <b>40</b> 40 40 40 40 40 41 41 41 <b>44</b> 44 44 44      |
| <ul> <li>9</li> <li>9.1</li> <li>9.2</li> <li>10</li> <li>10.1</li> <li>10.2</li> <li>10.3</li> </ul> | Integr<br>Visão g<br>equipar<br>9.1.1<br>9.1.2<br>Informa<br>9.2.1<br>9.2.2<br>9.2.3<br>9.2.4<br>Comis<br>Verifica<br>Estabele<br>FieldCa<br>Configu<br>10.3.1 | ração do sistema                                                                                       | <b>40</b> 40 40 40 40 40 41 41 41 41 44 44 44             |

|                                                                                                    | <ul><li>10.3.2 Selecione e configuração do meio 47</li><li>10.3.3 Configurando a interface de</li></ul>                                                                                                    |
|----------------------------------------------------------------------------------------------------|----------------------------------------------------------------------------------------------------|
|                                                                                                    | comunicação                                                                                                    |
|                                                                                                    | 10.3.5 Configuração da detecção do tubo                                                                                                    |
| 10 /                                                                                                    | parcialmente preenchido                                                                                                    |
| 10.4                                                                                                    | $10 \ (1 \ \text{Definição do nomo do tag} 52)$                                                                                                    |
|                                                                                                    | 10.4.1 Definição do nome de tag                                                                                                    |
|                                                                                                    | 10.4.2 Valores calculatos                                                                                                    |
|                                                                                                    | 10.4.4 Configuração do totalizador                                                                                                    |
| 10.5                                                                                                    | Simulação                                                                                                    |
|                                                                                                    | 10.5.1 Visão geral dos parâmetros com                                                                                                    |
|                                                                                                    | breve descrição                                                                                                    |
| 10.6                                                                                                    | Proteção das configurações contra acesso não                                                                                                    |
|                                                                                                    | autorizado 56                                                                                                    |
|                                                                                                    | 10.6.1 Proteção contra gravação por meio                                                                                                    |
|                                                                                                    | da chave de proteção contra                                                                                                    |
|                                                                                                    | gravação                                                                                                    |
| 11                                                                                                    | On and a <sup>2</sup>                                                                                                    |
| 11                                                                                                    | Operação 58                                                                                                    |
| 11.1                                                                                                    | Leia o status do bloqueio do equipamento 58                                                                                                    |
| 11.2                                                                                                    | Leitura dos valores medidos 58                                                                                                    |
|                                                                                                    | 11.2.1    Variáveis de processo    58                                                                                                    |
| 110                                                                                                    | 11.2.2 Totalizador 59                                                                                                    |
| 11.3                                                                                                    | Adaptação do medidor as condições de                                                                                                    |
| 114                                                                                                    | processo 60<br>Reinicialização do totalizador 60                                                                                                    |
| T T'-1                                                                                                    |                                                                                                    |
|                                                                                                    | 2                                                                                                    |
| 12                                                                                                    | Diagnóstico e localização de falhas . 62                                                                                                    |
| <b>12</b><br>12.1                                                                                                    | <b>Diagnóstico e localização de falhas . 62</b><br>Localização geral de falhas 62                                                                                                    |
| <b>12</b><br>12.1<br>12.2                                                                                                    | <b>Diagnóstico e localização de falhas . 62</b><br>Localização geral de falhas 62<br>Informações de diagnóstico através de LEDs 62                                                                                                    |
| <b>12</b><br>12.1<br>12.2                                                                                                    | Diagnóstico e localização de falhas62Localização geral de falhas62Informações de diagnóstico através de LEDs6212.2.1Transmissor62                                                                                                    |
| <b>12</b><br>12.1<br>12.2                                                                                                    | Diagnóstico e localização de falhas62Localização geral de falhas62Informações de diagnóstico através de LEDs6212.2.1Transmissor6212.2.2Barreira de segurança Promass10063                                                                                                    |
| <b>12</b><br>12.1<br>12.2<br>12.3                                                                                                    | <b>Diagnóstico e localização de falhas . 62</b><br>Localização geral de falhas                                                                                                    |
| <b>12</b><br>12.1<br>12.2<br>12.3                                                                                                    | <b>Diagnóstico e localização de falhas</b> . <b>62</b><br>Localização geral de falhas                                                                                                    |
| <b>12</b><br>12.1<br>12.2<br>12.3                                                                                                    | <b>Diagnóstico e localização de falhas</b> . <b>62</b><br>Localização geral de falhas                                                                                                    |
| <b>12</b><br>12.1<br>12.2<br>12.3<br>12.4                                                                                                    | <b>Diagnóstico e localização de falhas</b> . <b>62</b><br>Localização geral de falhas                                                                                                    |
| <b>12</b><br>12.1<br>12.2<br>12.3<br>12.4                                                                                                    | <b>Diagnóstico e localização de falhas . 62</b><br>Localização geral de falhas                                                                                                    |
| <b>12</b><br>12.1<br>12.2<br>12.3<br>12.4                                                                                                    | <b>Diagnóstico e localização de falhas</b> . <b>62</b><br>Localização geral de falhas                                                                                                    |
| <b>12</b><br>12.1<br>12.2<br>12.3<br>12.4                                                                                                    | <b>Diagnóstico e localização de falhas</b> . <b>62</b><br>Localização geral de falhas                                                                                                    |
| <b>12</b><br>12.1<br>12.2<br>12.3<br>12.4                                                                                                    | <b>Diagnóstico e localização de falhas</b> . <b>62</b><br>Localização geral de falhas                                                                                                    |
| <b>12</b><br>12.1<br>12.2<br>12.3<br>12.4                                                                                                    | <b>Diagnóstico e localização de falhas</b> . <b>62</b><br>Localização geral de falhas                                                                                                    |
| <b>12</b><br>12.1<br>12.2<br>12.3<br>12.4                                                                                                    | <b>Diagnóstico e localização de falhas</b> 62         Localização geral de falhas       62         Informações de diagnóstico através de LEDs       62         12.2.1       Transmissor       62         12.2.2       Barreira de segurança Promass100       63         Informações de diagnóstico em FieldCare       64         12.3.1       Opções de diagnóstico       64         12.3.2       Acessar informações de correção       65         Informações de diagnóstico através da       65         Interface de comunicação       65         12.4.1       Leitura das informações de diagnóstico       65         12.4.2       Modo de resposta de erro de configuração       65         Adaptação das informações de diagnóstico       65         Adaptação dos comportamento de       65                                                                                                    |
| <b>12</b><br>12.1<br>12.2<br>12.3<br>12.4                                                                                                    | <b>Diagnóstico e localização de falhas</b> 62         Localização geral de falhas       62         Informações de diagnóstico através de LEDs       62         12.2.1       Transmissor       62         12.2.2       Barreira de segurança Promass100       63         Informações de diagnóstico em FieldCare       64         12.3.1       Opções de diagnóstico       64         12.3.2       Acessar informações de correção       65         Informações de diagnóstico através da       65         Interface de comunicação       65         12.4.1       Leitura das informações de diagnóstico       65         12.4.2       Modo de resposta de erro de configuração       65         Adaptação das informações de diagnóstico       65         Adaptação do comportamento de diagnóstico       66                                                                                                    |
| <ul> <li>12</li> <li>12.1</li> <li>12.2</li> <li>12.3</li> <li>12.4</li> <li>12.5</li> <li>12.6</li> </ul>                                           | Diagnóstico e localização de falhas       62         Localização geral de falhas       62         Informações de diagnóstico através de LEDs       62         12.2.1       Transmissor       62         12.2.2       Barreira de segurança Promass100       63         Informações de diagnóstico em FieldCare       64         12.3.1       Opções de diagnóstico       64         12.3.2       Acessar informações de correção       65         Informações de diagnóstico através da       65         Informações de diagnóstico através da       65         12.4.1       Leitura das informações de       65         12.4.2       Modo de resposta de erro de       65         12.4.2       Modo de resposta de diagnóstico       65         12.5.1       Adaptação do comportamento de       66         Visão geral das informações de diagnóstico       66                                                                                                    |
| <ul> <li>12</li> <li>12.1</li> <li>12.2</li> <li>12.3</li> <li>12.4</li> <li>12.5</li> <li>12.6</li> <li>12.7</li> </ul>                             | <b>Diagnóstico e localização de falhas62</b> Localização geral de falhas62Informações de diagnóstico através de LEDs6212.2.1Transmissor6212.2.2Barreira de segurança Promass10063Informações de diagnóstico em FieldCare6412.3.1Opções de diagnóstico6412.3.2Acessar informações de correção65Informações de diagnóstico através da65Interface de comunicação6512.4.1Leitura das informações de6512.4.2Modo de resposta de erro de<br>configuração65Adaptação das informações de diagnóstico6612.5.1Adaptação do comportamento de<br>diagnóstico66Visão geral das informações de diagnóstico67Eventos de diagnóstico pendentes69                                                                                                    |
| <ul> <li>12</li> <li>12.1</li> <li>12.2</li> <li>12.3</li> <li>12.4</li> <li>12.5</li> <li>12.6</li> <li>12.7</li> <li>12.8</li> </ul>               | Diagnóstico e localização de falhas62Localização geral de falhas62Informações de diagnóstico através de LEDs6212.2.1Transmissor6212.2.2Barreira de segurança Promass10063Informações de diagnóstico em FieldCare6412.3.1Opções de diagnóstico6412.3.2Acessar informações de correção65Informações de diagnóstico através da65Interface de comunicação6512.4.1Leitura das informações de6512.4.2Modo de resposta de erro de<br>configuração65Adaptação das informações de diagnóstico6612.5.1Adaptação do comportamento de<br>diagnóstico66Visão geral das informações de diagnóstico67Eventos de diagnóstico pendentes69Lista de diag70                                                                                                    |
| <ul> <li>12</li> <li>12.1</li> <li>12.2</li> <li>12.3</li> <li>12.4</li> <li>12.5</li> <li>12.6</li> <li>12.7</li> <li>12.8</li> <li>12.9</li> </ul> | Diagnóstico e localização de falhas62Localização geral de falhas62Informações de diagnóstico através de LEDs6212.2.1Transmissor6212.2.2Barreira de segurança Promass10063Informações de diagnóstico em FieldCare6412.3.1Opções de diagnóstico6412.3.2Acessar informações de correção65Informações de diagnóstico através da65Informações de diagnóstico através da6512.4.1Leitura das informações de<br>configuração6512.4.2Modo de resposta de erro de<br>configuração das informações de diagnóstico6612.5.1Adaptação do comportamento de<br>diagnóstico66Visão geral das informações de diagnóstico67Eventos de diagnóstico pendentes69Lista de diag70Registro de eventos70                                                                                                    |
| <ul> <li>12</li> <li>12.1</li> <li>12.2</li> <li>12.3</li> <li>12.4</li> <li>12.5</li> <li>12.6</li> <li>12.7</li> <li>12.8</li> <li>12.9</li> </ul> | Diagnóstico e localização de falhas62Localização geral de falhas62Informações de diagnóstico através de LEDs6212.2.1Transmissor6212.2.2Barreira de segurança Promass10063Informações de diagnóstico em FieldCare6412.3.1Opções de diagnóstico6412.3.2Acessar informações de correção65Informações de diagnóstico através da65Informações de diagnóstico através da6512.4.1Leitura das informações de<br>diagnóstico6512.4.2Modo de resposta de erro de<br>configuração65Adaptação das informações de diagnóstico6612.5.1Adaptação do comportamento de<br>diagnóstico66Visão geral das informações de diagnóstico67Eventos de diagnóstico pendentes69Lista de diag70Registro de eventos7012.9.1Histórico do evento70                                                                                                    |
| <ul> <li>12</li> <li>12.1</li> <li>12.2</li> <li>12.3</li> <li>12.4</li> <li>12.5</li> <li>12.6</li> <li>12.7</li> <li>12.8</li> <li>12.9</li> </ul> | Diagnóstico e localização de falhas62Localização geral de falhas62Informações de diagnóstico através de LEDs6212.2.1Transmissor6212.2.2Barreira de segurança Promass10063Informações de diagnóstico em FieldCare6412.3.1Opções de diagnóstico6412.3.2Acessar informações de correção65Informações de diagnóstico através da65interface de comunicação6512.4.1Leitura das informações de6512.4.2Modo de resposta de erro de<br>configuração65Adaptação das informações de diagnóstico6612.5.1Adaptação do comportamento de<br>diagnóstico67Eventos de diagnóstico pendentes69Lista de diag70Registro de eventos7012.9.1Histórico do evento7012.9.2Filtragem do registro de evento71                                                                                                    |
| <ul> <li>12</li> <li>12.1</li> <li>12.2</li> <li>12.3</li> <li>12.4</li> <li>12.5</li> <li>12.6</li> <li>12.7</li> <li>12.8</li> <li>12.9</li> </ul> | <b>Diagnóstico e localização de falhas</b> . <b>62</b><br>Localização geral de falhas                                                                                                    |
| <b>12</b><br>12.1<br>12.2<br>12.3<br>12.4<br>12.5<br>12.6<br>12.7<br>12.8<br>12.9                                                                    | <b>Diagnóstico e localização de falhas</b> 62         Localização geral de falhas       62         Informações de diagnóstico através de LEDs       62         12.2.1       Transmissor       62         12.2.2       Barreira de segurança Promass100       63         Informações de diagnóstico em FieldCare       64         12.3.1       Opções de diagnóstico em FieldCare       64         12.3.2       Acessar informações de correção       65         Informações de diagnóstico através da       65         Interface de comunicação       65         12.4.1       Leitura das informações de       65         12.4.2       Modo de resposta de erro de       66         12.5.1       Adaptação do comportamento de       66         12.5.1       Adaptação do comportamento de       67         Eventos de diagnóstico pendentes       69       67         Lista de diag       70       70         Registro de eventos       70       70         12.9.1       Histórico do evento       70         12.9.2       Filtragem do registro de evento       71         12.9.3       Visão geral dos eventos de       71         12.9.3       Visão geral dos eventos de       71   < |
| <b>12</b><br>12.1<br>12.2<br>12.3<br>12.4<br>12.5<br>12.6<br>12.7<br>12.8<br>12.9                                                                    | <b>Diagnóstico e localização de falhas62</b> Localização geral de falhas62Informações de diagnóstico através de LEDs6212.2.1Transmissor6212.2.2Barreira de segurança Promass10063Informações de diagnóstico em FieldCare6412.3.1Opções de diagnóstico através dainterface de comunicação65Informações de diagnóstico através dainterface de comunicação6512.4.1Leitura das informações dediagnóstico6512.4.2Modo de resposta de erro de<br>configuração65Adaptação das informações de diagnóstico6612.5.1Adaptação do comportamento de<br>diagnóstico67Eventos de diagnóstico pendentes69Lista de diag70Registro de eventos7012.9.2Filtragem do registro de evento7112.9.3Visão geral dos eventos de<br>informações71Reinicialização do medidor71Informações71                                                                                                    |
| <b>12</b><br>12.1<br>12.2<br>12.3<br>12.4<br>12.5<br>12.6<br>12.7<br>12.8<br>12.9<br>12.10<br>12.11<br>12.12                                         | <b>Diagnóstico e localização de falhas62</b> Localização geral de falhas62Informações de diagnóstico através de LEDs6212.2.1Transmissor6212.2.2Barreira de segurança Promass10063Informações de diagnóstico em FieldCare6412.3.1Opções de diagnóstico6412.3.2Acessar informações de correção65Informações de diagnóstico através da65interface de comunicação6512.4.1Leitura das informações de6512.4.2Modo de resposta de erro de<br>configuração6524.2.4Modo de resposta de erro de<br>configuração6612.5.1Adaptação do comportamento de<br>diagnóstico pendentes69Lista de diag70Registro de eventos7012.9.1Histórico do evento7112.9.3Visão geral dos eventos de<br>informações71Reinicialização do medidor71Informações do equipamento72Histórico do firmware72                                                                                                    |

| 13                                                                                                    | Manutenção                                                                                                    | 74                                                                                                   |
|----------------------------------------------------------------------------------------------------|----------------------------------------------------------------------------------------------------|----------------------------------------------------------------------------------------------------|
| 13.1                                                                                                    | Tarefas de manutenção                                                                                                    | 74                                                                                                   |
|                                                                                                    | 13.1.1 Limpeza externa                                                                                                    | 74                                                                                                   |
|                                                                                                    | 13.1.2 Limpeza interior                                                                                                    | 74                                                                                                   |
| 13.2                                                                                                    | Medição e teste do equipamento                                                                                                    | 74                                                                                                   |
| 13.3                                                                                                    | Assistência técnica da Endress+Hauser                                                                                                    | 74                                                                                                   |
| 14                                                                                                    | Reparo                                                                                                    | 75                                                                                                   |
| 14.1                                                                                                    | Notas Gerais                                                                                                    | 75                                                                                                   |
| 14.2                                                                                                    | Pecas de reposição                                                                                                    | 75                                                                                                   |
| 14.3                                                                                                    | Assistência técnica da Endress+Hauser                                                                                                    | 75                                                                                                   |
| 14.4                                                                                                    | Devolução                                                                                                    | 75                                                                                                   |
| 14.5                                                                                                    | Descarte                                                                                                    | 75                                                                                                   |
|                                                                                                    | 14.5.1 Remoção do medidor                                                                                                    | 75                                                                                                   |
|                                                                                                    | 14.5.2 Descarte do medidor                                                                                                    | 76                                                                                                   |
| 15                                                                                                    | Acessórios                                                                                                    | 77                                                                                                   |
| 15 1                                                                                                    | Acessórios específicos para equipamentos                                                                                                    | 77                                                                                                   |
| 19.1                                                                                                    | 15.1.1 Para o sensor                                                                                                    | 77                                                                                                   |
| 15.2                                                                                                    | Acessórios específicos de comunicação                                                                                                    | 77                                                                                                   |
| 15.3                                                                                                    | Acessórios específicos do servico                                                                                                    | 78                                                                                                   |
| 15.4                                                                                                    | Componentes do sistema                                                                                                    | 78                                                                                                   |
|                                                                                                    |                                                                                                    |                                                                                                    |
|                                                                                                    | •                                                                                                    | _                                                                                                    |
| 16                                                                                                    | Dados técnicos                                                                                                    | 79                                                                                                   |
| <b>16</b><br>16.1                                                                                                    | Dados técnicos     Aplicação                                                                                                    | <b>79</b><br>79                                                                                      |
| <b>16</b><br>16.1<br>16.2                                                                                                    | Dados técnicos         Aplicação         Função e projeto do sistema                                                                                                    | <b>79</b><br>79<br>79                                                                                |
| <b>16</b><br>16.1<br>16.2<br>16.3                                                                                                    | Dados técnicos<br>Aplicação<br>Função e projeto do sistema<br>Entrada                                                                                                    | <b>79</b><br>79<br>79<br>79<br>79                                                                    |
| <b>16</b><br>16.1<br>16.2<br>16.3<br>16.4                                                                                                    | Dados técnicos                                                                                                    | <b>79</b><br>79<br>79<br>79<br>81                                                                    |
| <b>16</b><br>16.1<br>16.2<br>16.3<br>16.4<br>16.5                                                                                                    | Dados técnicos                                                                                                    | <b>79</b><br>79<br>79<br>79<br>81<br>83                                                              |
| <b>16</b> .1<br>16.2<br>16.3<br>16.4<br>16.5<br>16.6                                                                                                    | Dados técnicos                                                                                                    | <b>79</b><br>79<br>79<br>79<br>81<br>83<br>84                                                        |
| <b>16</b> .1<br>16.2<br>16.3<br>16.4<br>16.5<br>16.6<br>16.7                                                                                                    | Dados técnicos                                                                                                    | <b>79</b><br>79<br>79<br>81<br>83<br>84<br>88                                                        |
| <b>16</b><br>16.1<br>16.2<br>16.3<br>16.4<br>16.5<br>16.6<br>16.7<br>16.8                                                                                                    | Dados técnicos                                                                                                    | 79<br>79<br>79<br>81<br>83<br>84<br>88<br>88                                                         |
| <b>16</b><br>16.1<br>16.2<br>16.3<br>16.4<br>16.5<br>16.6<br>16.7<br>16.8<br>16.9                                                                                            | Dados técnicos<br>Aplicação<br>Função e projeto do sistema<br>Entrada<br>Saída<br>Fonte de alimentação<br>Características de desempenho<br>Instalação<br>Ambiente<br>Processo                                                                                                    | 79<br>79<br>79<br>81<br>83<br>84<br>88<br>88<br>88                                                   |
| <b>16</b><br>16.1<br>16.2<br>16.3<br>16.4<br>16.5<br>16.6<br>16.7<br>16.8<br>16.9<br>16.10                                                                                   | Dados técnicos<br>Aplicação<br>Função e projeto do sistema<br>Entrada<br>Saída<br>Fonte de alimentação<br>Características de desempenho<br>Instalação<br>Ambiente<br>Processo<br>Construção mecânica                                                                                                    | 79<br>79<br>79<br>81<br>83<br>84<br>88<br>88<br>89<br>91                                             |
| <b>16</b><br>16.1<br>16.2<br>16.3<br>16.4<br>16.5<br>16.6<br>16.7<br>16.8<br>16.9<br>16.10<br>16.11                                                                          | Dados técnicos<br>Aplicação<br>Função e projeto do sistema<br>Entrada<br>Saída<br>Fonte de alimentação<br>Características de desempenho<br>Instalação<br>Ambiente<br>Processo<br>Construção mecânica<br>Operabilidade                                                                                                    | <b>79</b><br>79<br>79<br>81<br>83<br>84<br>88<br>88<br>89<br>91<br>94                                |
| <b>16</b><br>16.1<br>16.2<br>16.3<br>16.4<br>16.5<br>16.6<br>16.7<br>16.8<br>16.9<br>16.10<br>16.11<br>16.12                                                                 | Dados técnicos<br>Aplicação<br>Função e projeto do sistema<br>Entrada<br>Saída<br>Fonte de alimentação<br>Características de desempenho<br>Instalação<br>Ambiente<br>Processo<br>Construção mecânica<br>Operabilidade<br>Certificados e aprovações                                                                                                    | 79<br>79<br>79<br>81<br>83<br>84<br>88<br>88<br>89<br>91<br>94<br>94                                 |
| <b>16</b><br>16.1<br>16.2<br>16.3<br>16.4<br>16.5<br>16.6<br>16.7<br>16.8<br>16.9<br>16.10<br>16.11<br>16.12<br>16.13                                                        | Dados técnicos<br>Aplicação<br>Função e projeto do sistema<br>Entrada<br>Saída<br>Fonte de alimentação<br>Características de desempenho<br>Instalação<br>Ambiente<br>Processo<br>Construção mecânica<br>Operabilidade<br>Certificados e aprovações<br>Pacotes de aplicação                                                                                                    | <b>79</b><br>79<br>79<br>81<br>83<br>84<br>88<br>88<br>89<br>91<br>94<br>94                          |
| <b>16</b><br>16.1<br>16.2<br>16.3<br>16.4<br>16.5<br>16.6<br>16.7<br>16.8<br>16.9<br>16.10<br>16.11<br>16.12<br>16.13<br>16.14                                               | Dados técnicos<br>Aplicação<br>Função e projeto do sistema<br>Entrada<br>Saída<br>Fonte de alimentação<br>Características de desempenho<br>Instalação<br>Ambiente<br>Processo<br>Construção mecânica<br>Operabilidade<br>Certificados e aprovações<br>Pacotes de aplicação<br>Acessórios                                                                                            | <b>79</b><br>79<br>79<br>81<br>83<br>84<br>88<br>88<br>89<br>91<br>94<br>94<br>95<br>96              |
| <b>16</b><br>16.1<br>16.2<br>16.3<br>16.4<br>16.5<br>16.6<br>16.7<br>16.8<br>16.9<br>16.10<br>16.11<br>16.12<br>16.13<br>16.14<br>16.15                                      | Dados técnicos<br>Aplicação<br>Função e projeto do sistema<br>Entrada<br>Saída<br>Fonte de alimentação<br>Características de desempenho<br>Instalação<br>Ambiente<br>Processo<br>Construção mecânica<br>Operabilidade<br>Certificados e aprovações<br>Pacotes de aplicação<br>Documentação                                                                                          | <b>79</b><br>79<br>79<br>81<br>83<br>84<br>88<br>88<br>89<br>91<br>94<br>95<br>96<br>97              |
| <b>16</b><br>16.1<br>16.2<br>16.3<br>16.4<br>16.5<br>16.6<br>16.7<br>16.8<br>16.9<br>16.10<br>16.11<br>16.12<br>16.13<br>16.14<br>16.15<br><b>17</b>                         | Dados técnicos         Aplicação         Função e projeto do sistema         Entrada         Saída         Fonte de alimentação         Características de desempenho         Instalação         Ambiente         Processo         Construção mecânica         Operabilidade         Certificados e aprovações         Pacotes de aplicação         Acessórios         Documentação | <b>79</b><br>79<br>79<br>81<br>83<br>84<br>88<br>88<br>89<br>91<br>94<br>95<br>96<br>97<br><b>98</b> |
| <b>16</b><br>16.1<br>16.2<br>16.3<br>16.4<br>16.5<br>16.6<br>16.7<br>16.8<br>16.9<br>16.10<br>16.11<br>16.12<br>16.13<br>16.14<br>16.15<br><b>17</b><br>17.1                 | Dados técnicos         Aplicação         Função e projeto do sistema         Entrada         Saída         Fonte de alimentação         Características de desempenho         Instalação         Ambiente         Processo         Construção mecânica         Operabilidade         Certificados e aprovações         Pacotes de aplicação         Acessórios         Documentação | <b>79</b><br>79<br>79<br>81<br>83<br>84<br>88<br>89<br>91<br>94<br>94<br>95<br>96<br>97<br><b>98</b> |
| <b>16</b><br>16.1<br>16.2<br>16.3<br>16.4<br>16.5<br>16.6<br>16.7<br>16.8<br>16.9<br>16.10<br>16.11<br>16.12<br>16.13<br>16.14<br>16.15<br><b>17</b><br>17.1<br><b>Índia</b> | Dados técnicos         Aplicação         Função e projeto do sistema         Entrada         Saída         Fonte de alimentação         Características de desempenho         Instalação         Ambiente         Processo         Construção mecânica         Operabilidade         Certificados e aprovações         Pacotes de aplicação         Acessórios         Documentação | <b>79</b><br>79<br>79<br>81<br>83<br>84<br>88<br>89<br>91<br>94<br>95<br>96<br>97<br><b>98</b><br>98 |

# 1 Informações do documento

# 1.1 Função do documento

Essas instruções de operação contêm todas as informações necessárias em várias fases do ciclo de vida do equipamento: da identificação do produto, recebimento e armazenamento, até a instalação, conexão, operação e comissionamento, incluindo a localização de falhas, manutenção e descarte.

# 1.2 Símbolos usados

## 1.2.1 Símbolos de segurança

| Símbolo                | Significado                                                                                                    |
|------------------------|----------------------------------------------------------------------------------------------------|
| A0011189-PT            | <b>PERIGO!</b><br>Este símbolo alerta sobre uma situação perigosa. A falha em evitar esta situação resultará em sérios danos ou até morte.        |
| ATENÇÃO<br>A0011190-PT | <b>AVISO!</b><br>Este símbolo alerta sobre uma situação perigosa. A falha em evitar esta situação pode<br>resultar em sérios danos ou até morte.  |
| CUIDADO<br>A0011191-PT | <b>CUIDADO!</b><br>Este símbolo alerta sobre uma situação perigosa. A falha em evitar esta situação pode<br>resultar em danos pequenos ou médios. |
| AVISO<br>A0011192-PT   | <b>AVISO!</b><br>Este símbolo contém informações sobre procedimentos e outros dados que não resultam em danos pessoais.                           |

# 1.2.2 Símbolos elétricos

| Símbolo  | Significado                                                                                                    |
|----------|----------------------------------------------------------------------------------------------------|
| A0011197 | <b>Corrente contínua</b><br>Um terminal onde a tensão da CC é aplicada ou através do qual flui a corrente contínua.                                                                                                    |
| A0011198 | <b>Corrente alternada</b><br>Um terminal onde a tensão alternada é aplicada ou através do qual flui a corrente alternada.                                                                                                    |
| A0017381 | <ul> <li>Corrente contínua e corrente alternada</li> <li>Um terminal onde a tensão alternada ou a tensão contínua é aplicada.</li> <li>Um terminal onde a corrente alternada ou a corrente contínua flui.</li> </ul>                                                                 |
| <br>     | <b>Conexão de aterramento</b><br>Um terminal deve, até onde é de conhecimento do operador, ser aterrado através de um sistema de aterramento.                                                                                                    |
| A0011199 | <b>Conexão do aterramento de proteção</b><br>Um terminal deve estar conectado à terra antes de estabelecer qualquer outra conexão.                                                                                                    |
| A0011201 | <b>Conexão de ligação equipotencial</b><br>Uma conexão que deve ser conectada ao sistema de aterramento da planta: Pode ser uma linha de<br>equalização de potencial ou um sistema de aterramento em estrela, dependendo dos códigos de<br>práticas nacionais ou da própria empresa. |

## 1.2.3 Símbolos das ferramentas

| Símbolo  | Significado   |
|----------|---------------|
| A0011221 | Chave Allen   |
| Ń        | Chave de boca |
| A0011222 |               |

# 1.2.4 Símbolos para determinados tipos de informação

| Símbolo              | Significado                                                                                 |
|----------------------|---------------------------------------------------------------------------------------------|
| A0011182             | <b>Permitido</b><br>Indica procedimentos, processos ou ações que são permitidos.            |
| A0011183             | <b>Preferido</b><br>Indica procedimentos, processos ou ações que são preferidos.            |
| A0011184             | <b>Proibido</b><br>Indica procedimentos, processos ou ações que são proibidos.              |
| A0011193             | <b>Dica</b><br>Indica informações adicionais.                                               |
| A0011194             | <b>Referência à documentação</b><br>Refere-se à documentação correspondente ao equipamento. |
| A0011195             | <b>Referência à página</b><br>Refere-se ao número da página correspondente.                 |
| A0011196             | <b>Referência ao gráfico</b><br>Refere-se ao número do gráfico e da página correspondente.  |
| 1. , 2. , 3          | Série de etapas                                                                             |
| ~                    | Resultado de uma sequência de ações                                                         |
| <b>2</b><br>A0013562 | Ajuda em caso de problema                                                                   |

# 1.2.5 Símbolos nos gráficos

| Símbolo        | Significado                                                                     |
|----------------|---------------------------------------------------------------------------------|
| 1, 2, 3,       | Números dos itens                                                               |
| 1. , 2. , 3    | Série de etapas                                                                 |
| A, B, C,       | Visualização                                                                    |
| A-A, B-B, C-C, | Seções                                                                          |
| ≈→             | Direção da vazão                                                                |
| A0011187       | Área classificada<br>Indica uma área classificada.                              |
| A0011188       | <b>Área segura (área não classificada)</b><br>Indica uma área não classificada. |

# 1.3 Documentação

**P**Os seguintes tipos de documento estão disponíveis:

- No CD-ROM fornecido com o equipamento
- Na área de download no site da Endress+Hauser: www.endress.com → Download

Para uma lista detalhada dos documentos individuais junto com o código da documentação → 

97

# 1.3.1 Documentação padrão

| Tipo de documento                       | Propósito e conteúdo do documento                                                                                                    |
|-----------------------------------------|----------------------------------------------------------------------------------------------------|
| Informações técnicas                    | Auxílio de planejamento para seu equipamento<br>O documento contém todos os dados técnicos do equipamento e fornece<br>uma visão geral dos acessórios e outros produtos que podem ser<br>solicitados para o equipamento. |
| Resumo das instruções de operação       | <b>Guia que leva rapidamente ao primeiro valor medido</b><br>O Resumo das instruções de operação contém todas as informações<br>essenciais desde o recebimento até o comissionamento inicial.                            |
| Informações de registro Modbus<br>RS485 | <b>Referência para informações sobre o registro Modbus RS485</b><br>O documento fornece informações específicas de Modbus para cada<br>parâmetro individual no menu de operação.                                         |

## 1.3.2 Documentação adicional dependente do equipamento

Os documentos adicionais são fornecidos de acordo com a versão do equipamento pedido: sempre siga as instruções à risca na documentação complementar. A documentação complementar é parte integrante da documentação do equipamento.

# 1.4 Marcas registradas

## Modbus®

Marca registrada da SCHNEIDER AUTOMATION, INC.

## TRI-CLAMP®

Marca registrada da Ladish & Co., Inc., Kenosha, EUA

**Applicator<sup>®</sup>**, **FieldCare<sup>®</sup>**, **Field Xpert<sup>TM</sup>**, **HistoROM<sup>®</sup>**, **TMB<sup>®</sup>**, **Heartbeat Technology<sup>TM</sup>** Marcas registradas ou com registro pendente do Grupo Endress+Hauser

# 2 Instruções de segurança básicas

# 2.1 Especificações para o pessoal

O pessoal para a instalação, comissionamento, diagnósticos e manutenção deve preencher as seguintes especificações:

- ► Especialistas treinados e qualificados devem ter qualificação relevante para esta função e tarefa específica
- Sejam autorizados pelo dono/operador da planta
- Sejam familiarizados com as regulamentações federais/nacionais
- Antes do início do trabalho, a equipe especialista deve ler e entender as instruções nas Instruções de Operação e na documentação adicional assim como nos certificados (dependendo da aplicação)
- A conformidade com as instruções é uma condição básica

O pessoal de operação deve preencher as seguintes especificações:

- Ser instruído e autorizado de acordo com as especificações da tarefa pelo donooperador das instalações
- Seguir as instruções presentes nestas Instruções Operacionais

# 2.2 Uso indicado

# Aplicação e meio

O medidor descrito nessas instruções destina-se somente para a medição de vazão de líquidos e gases.

Dependendo da versão solicitada, o medidor pode também medir meios potencialmente explosivos, inflamáveis, venenosos e oxidantes.

Os medidores para uso em áreas classificadas, em aplicações higiênicas ou em aplicações onde há um risco maior devido à pressão de processo, estão etiquetados de acordo na etiqueta de identificação.

Para garantir que o medidor permaneça em condições adequadas para o tempo de operação:

- Somente use o medidor que atende plenamente os dados na etiqueta de identificação e as condições gerais listadas nas Instruções de operação e na documentação complementar.
- Com base na etiqueta de identificação, verifique se o equipamento solicitado é autorizado para ser utilizado em área classificada (por exemplo: proteção contra explosão, segurança de recipiente de pressão).
- Use o medidor apenas para meios cujas partes molhadas do processo sejam adequadamente resistentes.
- Se o medidor não for operado em temperatura atmosférica, é absolutamente imprescindível a compatibilidade com as condições básicas relevantes especificadas na documentação do equipamento fornecida (no CD-ROM).

# Uso indevido

O uso não indicado pode comprometer a segurança. O fabricante não é responsável por danos causados pelo uso indevido ou não indicado.

## AVISO

**Perigo de quebra do tubo de medição devido a fluidos corrosivos ou abrasivos.** Quebra do invólucro devido à possível sobrecarga mecânica!

- Verifique a compatibilidade do fluido do processo com o material do tubo de medição.
- Certifique-se de que a resistência de todos os materiais molhados pelo fluido no processo.
- ► Observe a pressão de processo máxima especificada.

Verificação de casos fronteiriços:

Para fluidos especiais ou fluidos para limpeza, a Endress+Hauser fornece assistência na verificação da resistência à corrosão de partes molhadas por fluido, mas não assume qualquer responsabilidade ou dá nenhuma garantia, uma vez que mudanças de minutos na temperatura, concentração ou nível de contaminação no processo podem alterar as propriedades de resistência à corrosão.

#### **Risco residual**

A temperatura da superfície externa do invólucro pode aumentar até o máx. 20 K devido ao consumo de energia dos componentes eletrônicos. Fluidos de processo quentes que passam pelo medidor aumentarão ainda mais temperatura da superfície do invólucro. A superfície do sensor, em particular, pode atingir temperaturas próximas à temperatura do fluido.

Possível perigo de queimadura devido à temperaturas do fluido!

 Para temperatura de fluido elevada, certifique-se de que haja proteção contra contato para evitar queimaduras.

# 2.3 Segurança do local de trabalho

Ao trabalhar no e com o equipamento:

 Use o equipamento de proteção individual de acordo com as regulamentações federais/ nacionais.

Para trabalho de solda no tubo:

▶ Não aterre a unidade de solda através do medidor.

# 2.4 Segurança da operação

Risco de lesões.

- ► Somente opere o equipamento em condições técnicas adequadas e no modo seguro.
- O operador é responsável por fazer o equipamento funcionar sem interferências.

#### Conversões para o equipamento

Não são permitidas modificações não-autorizadas no equipamento pois podem levar a riscos imprevistos.

▶ Se, apesar disso, for necessário realizar alterações, consulte a Endress+Hauser.

#### Reparo

Para garantir a contínua segurança e confiabilidade da operação:

- ► Faça reparos no equipamento somente se estes forem expressamente permitidos.
- ▶ Observe os regulamentos federais /nacionais relacionados com o equipamento elétrico.
- ▶ Use somente peças sobressalentes e acessórios originais da Endress+Hauser.

# 2.5 Segurança do produto

Este medidor foi projetado em conformidade com as boas práticas de engenharia para atender aos requisitos de segurança da tecnologia de ponta, foi testado e deixou a fábrica em condições seguras de operação.

Atende as normas gerais de segurança e aos requisitos legais. Também está em conformidade com as diretivas da CE listadas na declaração de conformidade da CE específicas do equipamento. A Endress+Hauser confirma este fato fixando a identificação CE no equipamento.

# 3 Descrição do produto

# 3.1 Projeto do produto

# 3.1.1 Equipamento versão com tipo de comunicação Modbus RS485

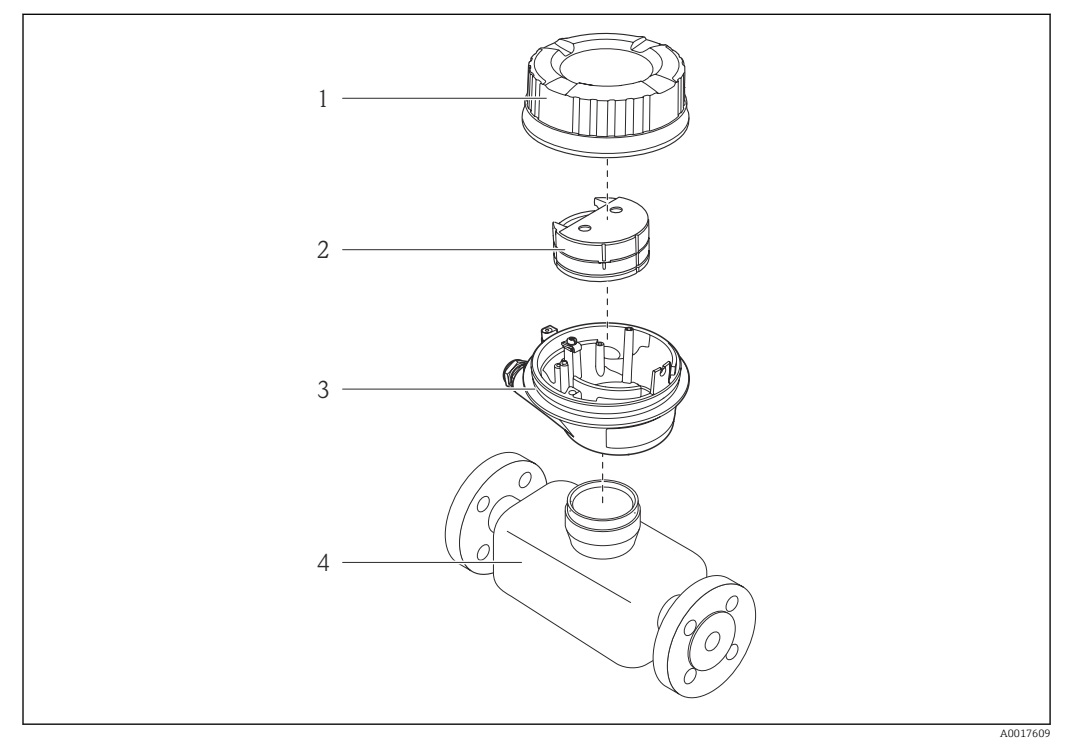

Componentes importantes de um medidor

1 Tampa do invólucro do transmissor

- 2 Módulo da eletrônica principal para Modbus RS485
- 3 Invólucro do transmissor
- 4 Sensor

-

No caso de versão de equipamento com Modbus RS485 de segurança intrínseca, a barreira de segurança Promass 100 forma parte do escopo da alimentação.

# 4 Recebimento e identificação do produto

# 4.1 Recebimento

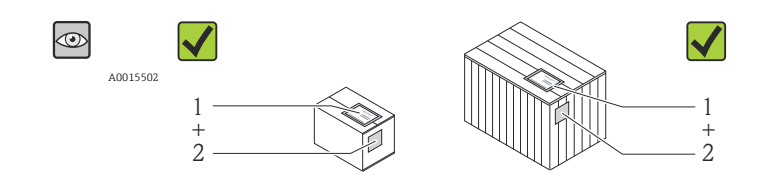

A0013843

O código do pedido na nota de entrega (1) é idêntico ao código do pedido na etiqueta do produto (2)?

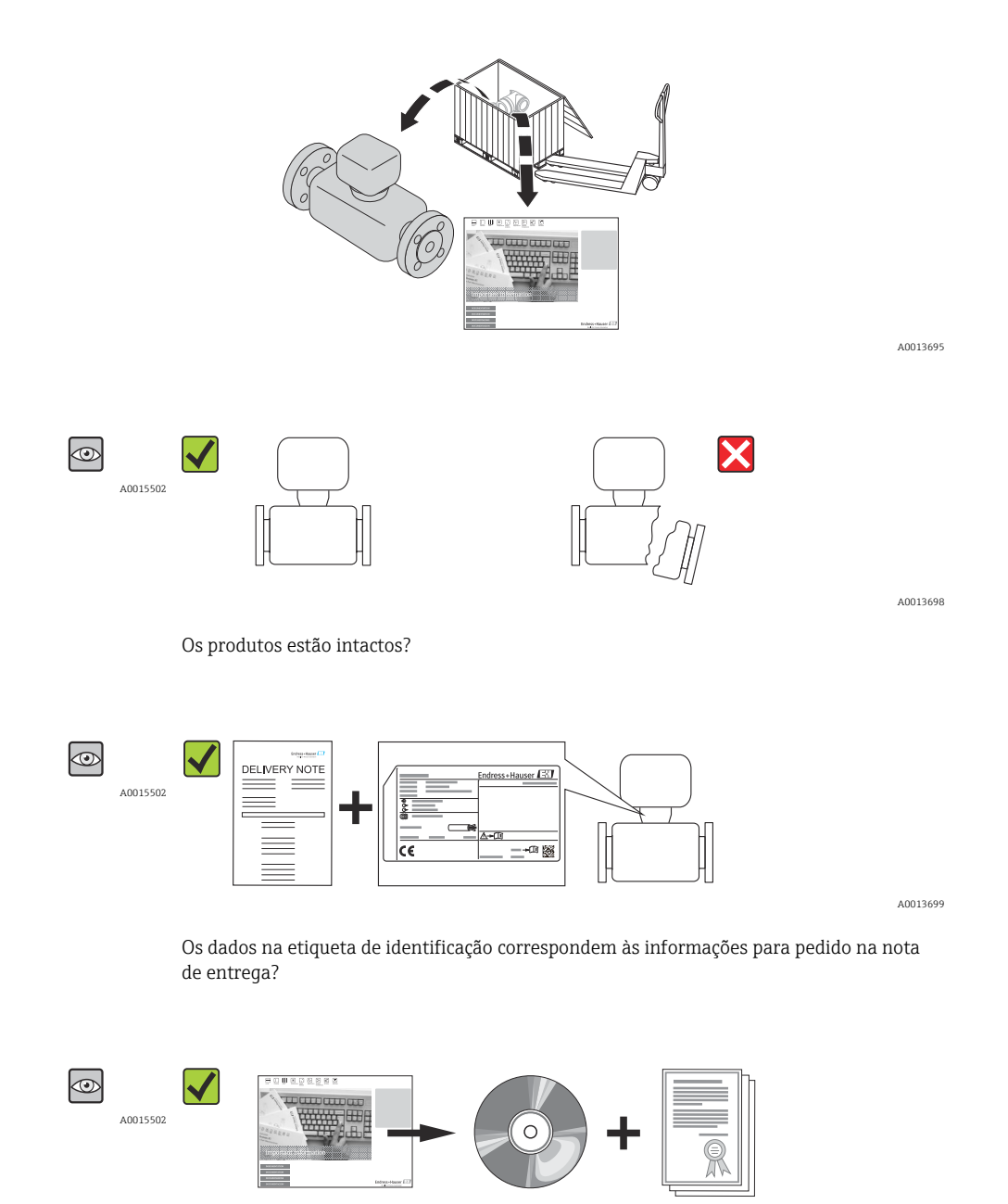

A0013697

O CD-ROM com a Documentação técnica e os documentos estão presentes?

Endress+Hauser

Se alguma resposta às perguntas acima não estiver de acordo, contate seu centro de vendas Endress+Hauser.

# 4.2 Identificação do produto

As seguintes opções estão disponíveis para identificação do medidor:

- Especificações da etiqueta de identificação
- O código do produto com avaria é apresentado na nota de entrega
- Insira os números de série das etiquetas de identificação em *W@M Device Viewer* (www.endress.com/deviceviewer): Todas as informações sobre o medidor são exibidas.

Para as características gerais do escopo da Documentação técnica fornecida, consulte o seguinte:

- As seções de "Documentação padrão adicional sobre o equipamento"→ 
   Pocumentação complementar conforme o equipamento" → 
   7
- O W@M Device Viewer : Insira o número de série da etiqueta de identificação (www.endress.com/deviceviewer)

## 4.2.1 Etiqueta de identificação do transmissor

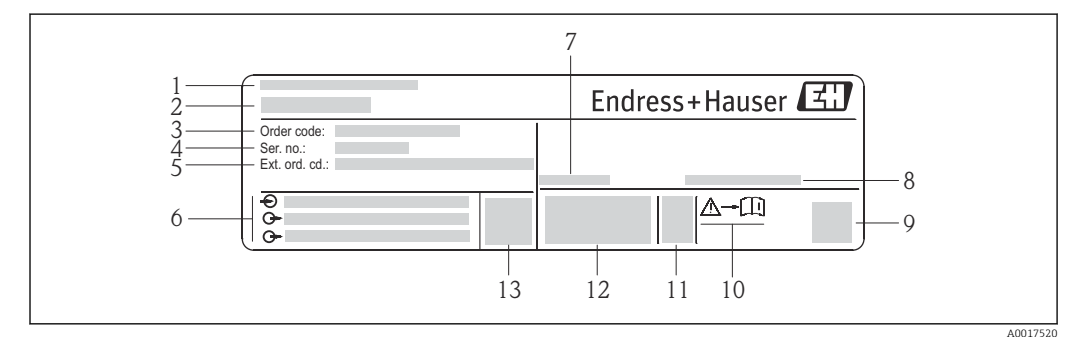

Exemplo de uma etiqueta de identificação de transmissor

- 1 Local de fabricação
- 2 Nome do transmissor
- 3 Código do produto
- 4 Número de série
- 5 Código do produto estendido
- 6 Dados de conexão elétrica, e.q. entradas e saídas disponíveis, tensão de alimentação
- 7 Faixa de temperatura ambiente permitida  $(T_a)$
- 8 Grau de proteção
- 9 Código da matriz 2-D
- 10 Número do documento da documentação complementar relativa à segurança  $\rightarrow$   $\implies$  97
- 11 Data de fabricação: ano-mês
- 12 Identificação CE, C-Tick
- 13 Versão do firmware (FW)

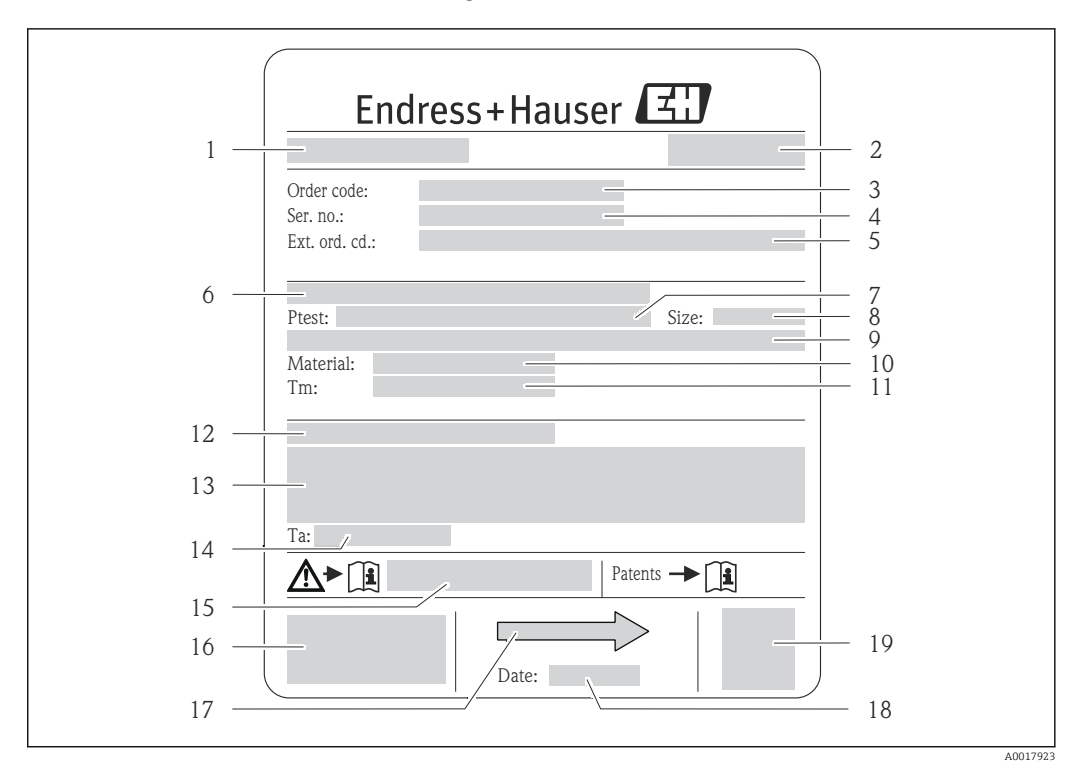

#### 4.2.2 Etiqueta de identificação do sensor

- 🛃 3 Exemplo de uma etiqueta de identificação de sensor
- 1 Nome do sensor
- 2 Local de fabricação
- 3 Código do pedido
- 4 Número de série (Nº série)
- 5 Código estendido (Cód. ped. est.)
- 6 Diâmetro nominal do flange/pressão nominal
- 7 Pressão de teste do sensor
- 8 Diâmetro nominal do sensor
- 9 Dados específicos do sensor: por exemplo, a faixa de pressão da contenção secundária, especificação da densidade de faixa larga (calibração de densidade especial)
- 10 Material de medição do tubo e do coletor
- Faixa de temperatura média 11
- 12 Grau de proteção
- Informação de aprovação para proteção contra explosão e diretriz de equipamento de pressão 13
- Temperatura ambiente permitida (T<sub>a</sub>) 14
- 15 Número da documentação complementar relacionada à segurança  $\rightarrow \square 97$
- 16 Identificação CE, C-Tick
- Direção da vazão 17
- 18 Data de fabricação: ano-mês
- 19 Código da matriz 2-D

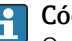

Código do produto

O medidor é encomendado novamente usando o código do produto.

## Código do produto estendido

- O tipo de equipamento (raiz do produto) e as especificações básicas (características obrigatórias) sempre são listados.
- Das especificações opcionais (características opcionais), apenas as especificações relacionadas à aprovação e segurança são listadas (e.g. LA). Se outras especificações opcionais também forem encomendadas, as mesmas são indicadas coletivamente usando o símbolo de espaço reservado # (e.g. #LA#).
- Se as especificações opcionais não incluírem quaisquer especificações relacionadas à aprovação e segurança, elas são indicadas pelo símbolo de espaço reservado + (e.g. XXXXXX-ABCDE+).

| 1 | Safe area     NON intrinsically safe circuit     (grey terminals) | Endress+Hauser 🖅              |         |
|---|-------------------------------------------------------------------|-------------------------------|---------|
| 2 |                                                                   | Promass 100<br>Safety Barrier |         |
| 3 |                                                                   |                               | 0       |
| 4 |                                                                   |                               |         |
| 5 |                                                                   |                               |         |
| 6 |                                                                   |                               | 9       |
| 7 | Intrinsically safe circuits<br>(blue terminals)<br>HAZARDOUS area |                               | 11      |
|   |                                                                   |                               | 4001705 |

## 4.2.3 Barreira de segurança Promass 100 - etiqueta de identificação

Exemplo de uma placa de identificação de barreira de segurança Promass 100

- 1 Área não classificada ou zona 2/Div. 2
- 2 Número de série, número de material e código da matriz 2-D da barreira de segurança Promass 100
- 3 Dados de conexão elétrica como, por exemplo, entradas e saídas disponíveis, tensão de alimentação
- 4 Informações sobre aprovações de proteção contra explosão
- 5 Alerta de segurança
- 6 Informação específica da comunicação
- 7 Área intrinsecamente segura
- 8 Local de fabricação
- 9 Número da documentação complementar relacionada à segurança  $\rightarrow$   $\square$  97
- 10 Temperatura ambiente permitida (T<sub>a</sub>)
- 11 Identificação CE, C-Tick

# 4.2.4 Símbolos no medidor

| Símbolo  | Significado                                                                                                    |
|----------|----------------------------------------------------------------------------------------------------|
| Δ        | <b>AVISO!</b><br>Este símbolo alerta sobre uma situação perigosa. A falha em evitar esta situação pode resultar em sérios danos ou até morte. |
| A0011194 | <b>Referência à documentação</b><br>Refere-se à documentação correspondente ao equipamento.                                                   |
| A0011199 | <b>Conexão do aterramento de proteção</b><br>Um terminal deve estar conectado à terra antes de estabelecer qualquer outra conexão.            |

5

# Armazenamento e transporte

# 5.1 Condições de armazenamento

Observe os comentários seguintes durante o armazenamento:

- Armazene na embalagem original para garantir proteção contra choque.
- Não remova as coberturas de proteção ou as tampas de proteção instaladas nas conexões de processo. Para evitar dano mecânico às superfícies de vedação e o entupimento do tubo de medição.
- Projeta contra luz solar direta para evitar altas temperaturas de superfície não aceitáveis.
- Temperatura de armazenamento: -40 para +80 °C (-40 para +176 °F), preferível para +20 °C (+68 °F)
- Armazene em um local seco e livre de poeira.
- Não armazene em local externo.

# 5.2 Transporte do produto

## **A**TENÇÃO

# Centro de gravidade do medidor é maior do que os pontos de suspensão das lingas de conexão em rede.

Risco de ferimento se o medidor escorregar.

- ► Fixe o medidor para que não gire ou escorregue.
- Observe o peso especificado na embalagem (etiqueta adesiva).
- Observe as instruções de transporte na etiqueta adesiva na tampa do compartimento de componentes eletrônicos.

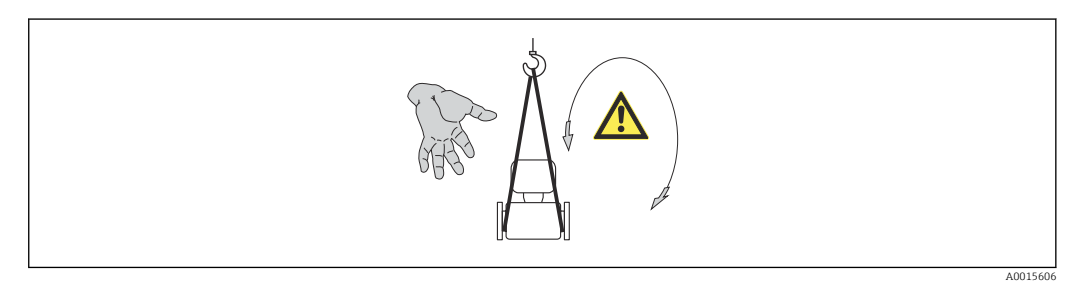

Observe as observações seguintes durante o transporte:

- Transporte o medidor até o ponto de medição em sua embalagem original.
- Engrenagem de içamento
  - Lingas de conexão em rede: Não use correntes, pois elas podem danificar o invólucro.
  - Para engradados de madeira, a estrutura do piso permite que eles sejam carregados no sentido do comprimento ou da largura usando uma empilhadeira.
- Para medidor > DN 40 (1½ in): levante o medidor usando as lingas da conexão em rede nas conexões de processo; não levante pelo invólucro do transmissor.
- Não remova as coberturas de proteção ou as tampas de proteção instaladas nas conexões de processo. Para evitar dano mecânico às superfícies de vedação e o entupimento do tubo de medição.

# 5.3 Descarte de embalagem

Todos os materiais de embalagem são sustentáveis e 100% recicláveis:

- Embalagem secundária do medidor: filme elástico de polímero de acordo com Diretriz CE 2002/95/EC (RoHS).
- Embalagem:
  - Engradado de madeira, tratada em conformidade com a norma ISPM 15, confirmada pela presença do logo do IPCC.
     ou
  - Caixa de acordo com a Diretriz europeia de embalagem 94/62/EC; a reciclabilidade é confirmada pelo símbolo RESY fixado.
- Embalagem para condições de navegabilidade (opcional): engradado de madeira, tratada em conformidade com a norma ISPM 15, confirmada pela presença do logo do IPPC.
- Carregamento e montagem do hardware:
  - Palete de plástico descartável
  - Tiras plásticas
  - Tiras adesivas de plástico
- Almofada de estiva: almofadas de papel

# 6 Instalação

# 6.1 Condições de instalação

Nenhuma medida especial como suportes, pro exemplo, é necessária. As forças externas são absorvidas pela construção do equipamento.

## 6.1.1 Posição de instalação

## Localização de instalação

Para evitar erros de medição resultantes do acúmulo de bolhas de gás no tubo de medição, evite os seguintes locais de instalação no tubo:

- O ponto mais alto de um duto.
- Diretamente ascendente em uma saída de tubo livre em um tubo descendente.

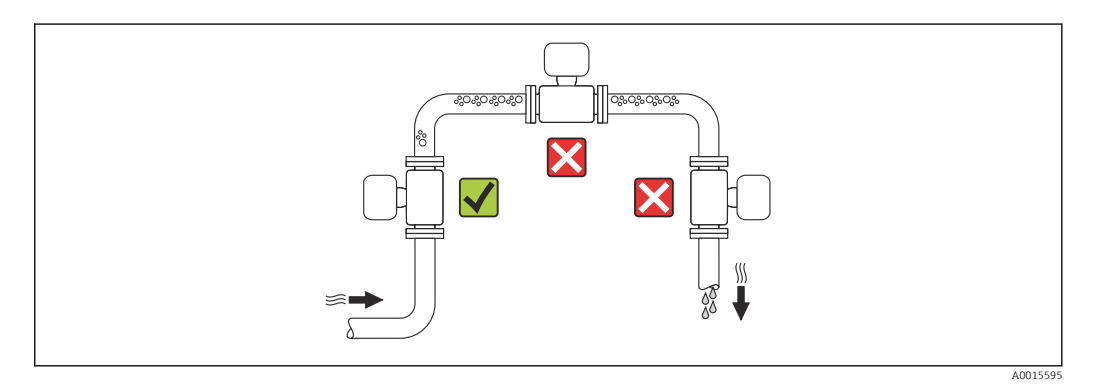

## Instalação em tubos descendentes

No entanto, a seguinte sugestão de instalação permite a instalação em um duto vertical aberto. As restrições de tubo ou o uso de um orifício com uma menor seção transversal do que o diâmetro nominal evita que o sensor execute vazio enquanto a medição está em andamento.

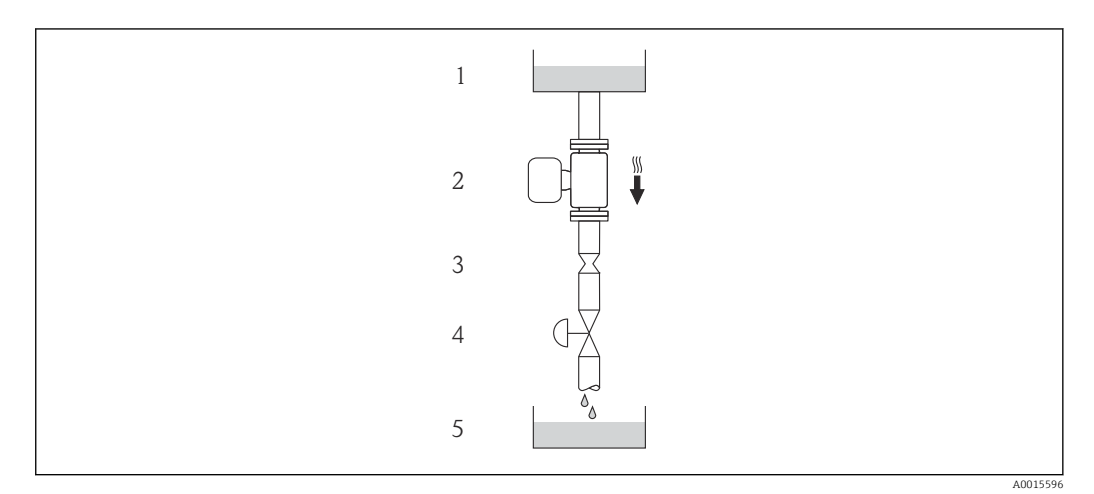

🗉 5 Instalação em um tudo descendente (por exemplo para aplicações de batelada)

- 1 Tanque de fornecimento
- 2 Sensor
- 3 Placa com orifícios, restrição do tubo
- 4 Válvula
- 5 Tanque de batelada

| D                     | N      | Ø da placa com orifícios, restrição do tubo |        |  |
|-----------------------|--------|---------------------------------------------|--------|--|
| [mm]                  | [pol.] | [mm]                                        | [pol.] |  |
| 8                     | 3⁄8    | 6                                           | 0.24   |  |
| 15                    | 1/2    | 10                                          | 0.40   |  |
| 15 FB                 | ½ FB   | 15                                          | 0.60   |  |
| 25                    | 1      | 14                                          | 0.55   |  |
| 25 FB                 | 1 FB   | 24                                          | 0.95   |  |
| 40                    | 11/2   | 22                                          | 0.87   |  |
| 40 FB                 | 1½ FB  | 35                                          | 1.38   |  |
| 50                    | 2      | 28                                          | 1.10   |  |
| 50 FB                 | 2 FB   | 54                                          | 2.13   |  |
| 80                    | 3      | 50                                          | 1.97   |  |
| FB = Furação completa |        |                                             |        |  |

## Direção

A direção da seta na etiqueta de identificação do sensor ajuda você a instalar o sensor de acordo com a direção da vazão (direção de vazão média pela tubulação).

|   | Recomendação                                                       |          |                                      |
|---|--------------------------------------------------------------------|----------|--------------------------------------|
| A | Direção vertical                                                   | A0015591 |                                      |
| В | Direção horizontal, cabeçote do<br>transmissor voltado para cima   | A0015589 | <b>₩№</b> <sup>1)</sup><br>Exceção:  |
| С | Direção horizontal, cabeçote do<br>transmissor voltado para baixo  | A0015590 | <b>√ √</b> <sup>2)</sup><br>Exceção: |
| D | Direção horizontal, cabeçote do<br>transmissor voltado para o lado | A0015592 | <b>∨ ∨</b> → <b>≅</b> 20             |

1) Aplicações com baixas temperaturas de processo podem reduzir a temperatura ambiente. Recomenda-se esta direção para manter a temperatura ambiente mínima para o transmissor.

2) Aplicações com altas temperaturas de processo podem aumentar a temperatura ambiente. Recomenda-se esta direção para manter a temperatura ambiente máxima para o transmissor.

## Passagens de admissão e de saída

Não são necessárias precauções especiais para guarnições que criam turbulência, como válvulas, cotovelos ou peças T, desde que não ocorram cavitações  $\rightarrow \square$  19.

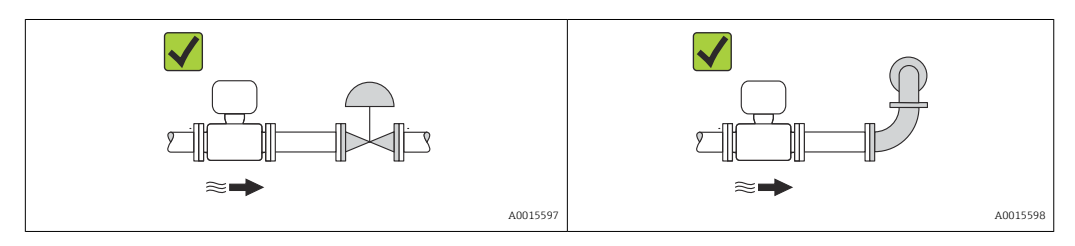

#### Dimensões de instalação

Para saber as dimensões e os comprimentos de instalação do equipamento, consulte o documento "Informações técnicas", seção "Construção mecânica"

## 6.1.2 Especificações do ambiente e do processo

#### Faixa de temperatura ambiente

| Medidor                              | <ul> <li>-40 para +60 °C (-40 para +140 °F)</li> <li>-50 para +60 °C (-58 para +140 °F) (Código do equipamento para "Teste, certificado", opção JM</li> </ul> |
|--------------------------------------|----------------------------------------------------------------------------------------------------|
| Barreira de segurança<br>Promass 100 | -40 para +60 °C (-40 para +140 °F)                                                                                                    |

Se em operação em áreas externas:

Evite luz solar direta, particularmente em regiões de clima quente.

#### Pressão do sistema

É importante que não ocorra cavitação ou que o gás transportado nos líquidos não vaze.

A cavitação é causada se a pressão cai abaixo da pressão do vapor:

- Em líquidos que têm um baixo ponto de ebulição (por exemplo hidrocarbonos, solventes, gases liquefeitos)
- Em linhas de sucção
- Certifique-se de que a pressão do sistema seja suficientemente alta para evitar a cavitação e liberação de fluidos.

Por este motivo, os seguintes locais para instalação são recomendados:

- No ponto mais baixo em um tubo vertical
- Nos circuitos seguintes após as bombas (sem perigo de vácuo)

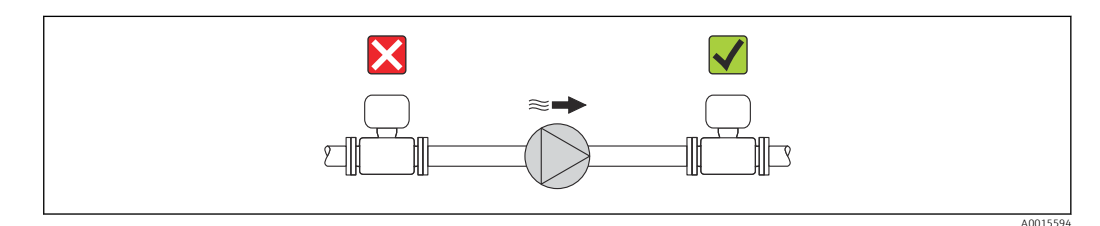

#### Aquecimento

#### AVISO

# Os componentes eletrônicos podem superaquecer devido à temperatura ambiente elevada!

- ▶ Observe a temperatura ambiente máxima permitida para o transmissor → 
   <sup>(1)</sup>
   19.
- Dependendo da temperatura do fluido, considere as especificações sobre a direção do equipamento.

#### *Opções de aquecimento*

Se um fluido necessitar que não ocorra perda de calor no sensor, os usuários dispõem das seguintes opções de aquecimento:

- Aquecimento elétrico, por exemplo com aquecedores de banda elétrica
- Através de canos que carreguem água quente ou vapor
- Através de invólucros de aquecimento

Uso de um sistema de aquecimento de rastro elétrico

Se o aquecimento é regulado através do controle de ângulo de fase ou pacotes de pulso, campos magnéticos podem afetar os valores medidos (= para valores que são superiores aos valores aprovados pela norma EN (seno 30 A/m)).

Por este motivo, sensor deve ser blindado magneticamente: o invólucro pode ser blindado com placas de estanho ou folhas elétricas sem uma direção privilegiada (por exemplo V330-35A).

A folha deve ter as seguintes propriedades:

- Permeabilidade magnética relativa  $\mu r \geq 300$
- Espessura da placa d  $\geq$  0.35 mm (d  $\geq$  0.014 in)

#### Vibrações

A alta frequência de oscilação dos tubos de medição garante que a operação correta do sistema de medição não seja influenciado pelas vibrações da fábrica.

## 6.1.3 Instruções especiais de instalação

#### Passagem de saída para equipamento periférico

Se um medidor de pressão e de temperatura for instalado nos circuitos seguintes ao medidor, certifique-se de que haja uma distância suficiente entre os dois equipamentos.

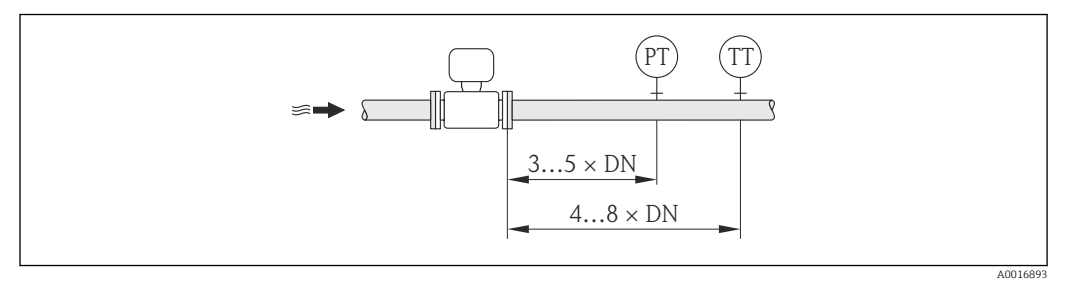

PT Transmissor de pressão

TT Transmissor de temperatura

#### Ele garante a drenagem total

Quando o sensor é instalado em uma linha horizontal, as braçadeiras excêntricas podem ser usadas para garantir a drenagem total. Quando o sistema sofre um passo em uma direção específica e em uma inclinação específica, a gravidade pode ser usada para obter a drenagem completa. O sensor deve ser instalado na posição correta para garantir a drenagem completa na posição horizontal. As marcações no sensor mostram a posição de instalação correta para otimizar a drenagem.

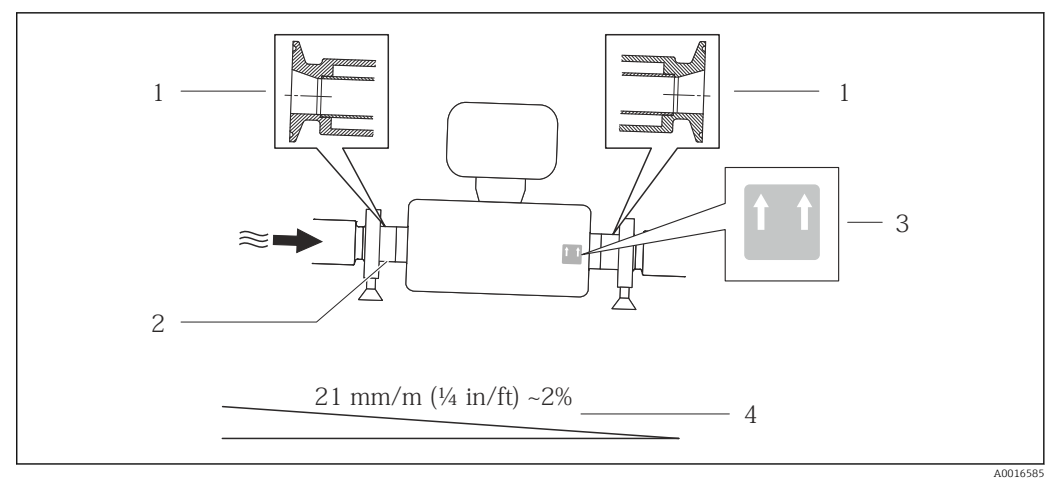

#### 🖻 6

- 1 Conexão da braçadeira excêntrica
- 2 A linha na parte inferior indica o ponto mais baixo da conexão do processo excêntrico.
- 3 A etiqueta "Este lado para cima" indica qual lado fica voltado para cima
- 4 Incline o equipamento de acordo com as orientações de higiene. Inclinação: aprox. 2 % ou 21 mm/m (0,24 pol/pés)

#### Fixação com braçadeira de instalação no caso de conexões de higiene

Não é necessário fornecer suporte adicional para o sensor para fins de desempenho operacional. Se, no entanto, for necessário suporte adicional para fins de instalação, as dimensões a seguir devem ser observadas.

Use a braçadeira de instalação com o revestimento entre a braçadeira e o medidor.

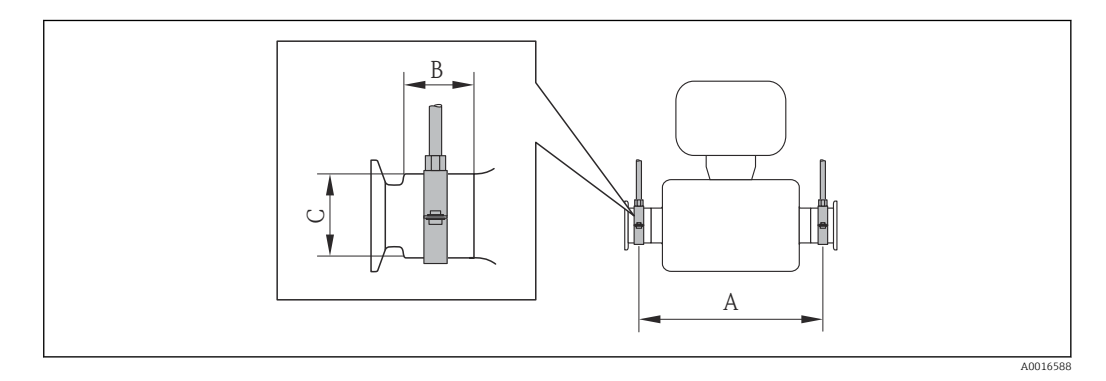

#### Unidades SI

| DN [mm] | 8   | 15  | 15 FB | 25   | 25 FB | 40  | 40 FB | 50  | 50 FB | 80   |
|---------|-----|-----|-------|------|-------|-----|-------|-----|-------|------|
| A [mm]  | 373 | 409 | 539   | 539  | 668   | 668 | 780   | 780 | 1152  | 1152 |
| B [mm]  | 20  | 20  | 30    | 30   | 28    | 28  | 35    | 35  | 57    | 57   |
| C [mm]  | 40  | 40  | 44.5  | 44.5 | 60    | 60  | 80    | 80  | 90    | 90   |

#### Unidades US

| DN [pol.] | 8     | 15   | 15 FB | 25    | 25 FB | 40   | 40 FB | 50    | 50 FB | 80    |
|-----------|-------|------|-------|-------|-------|------|-------|-------|-------|-------|
| A [pol.]  | 14.69 | 16.1 | 21.22 | 21.22 | 26.3  | 26.3 | 30.71 | 30.71 | 45.35 | 45.35 |
| B [pol.]  | 0.79  | 0.79 | 1.18  | 1.18  | 1.1   | 1.1  | 1.38  | 1.38  | 2.24  | 2.24  |
| C [pol.]  | 1.57  | 1.57 | 1.75  | 1.75  | 2.36  | 2.36 | 3.15  | 3.15  | 3.54  | 3.54  |

#### Ajuste de ponto zero

Todos os medidores são calibrados de acordo com tecnologia de última geração. O ponto zero obtido desta forma é impresso na etiqueta de identificação do medidor. A calibração ocorre nas condições de referência  $\rightarrow \cong 84$ . Portanto, normalmente, não é necessário o ajuste de ponto zero no campo! )

#### Por experiência, o ajuste de ponto zero é recomendado somente em casos especiais:

- Para obter a máxima precisão de medição mesmo com taxas de vazão de fluxo muito baixas
- Em condições de processo ou de operação extremas, por exemplo:
  - alta temperatura de processo (> 50 °C (122 °F)
  - alta viscosidade (> 100 cSt)
  - alta pressão de processo (> 20 bar (290 psi))

# 6.2 Instalando o medidor

## 6.2.1 Ferramentas necessárias:

#### Para o sensor

Para flanges e outras conexões de processo: Ferramentas de montagem correspondentes

## 6.2.2 Preparação do medidor

- 1. Remova toda a embalagem de transporte restante.
- 2. Remova qualquer cobertura ou tampa protetora presente no sensor.
- 3. Remova a etiqueta adesiva na tampa do compartimento de componentes eletrônicos.

## 6.2.3 Instalando o medidor

## **A**TENÇÃO

#### Perigo devido à vedação incorreta do processo!

- Certifique-se de que os diâmetros internos das juntas sejam maiores ou iguais aos das conexões de processo e da tubulação.
- Certifique-se de que as juntas estejam limpas e não tenham dano.
- ► Instale as juntas corretamente.
- 1. Certifique-se de que a direção da seta na etiqueta de identificação do sensor corresponda à direção da vazão do fluido.
- 2. Instale o medidor ou gire o invólucro do transmissor de forma que as entradas para cabo não fiquem voltadas para cima.

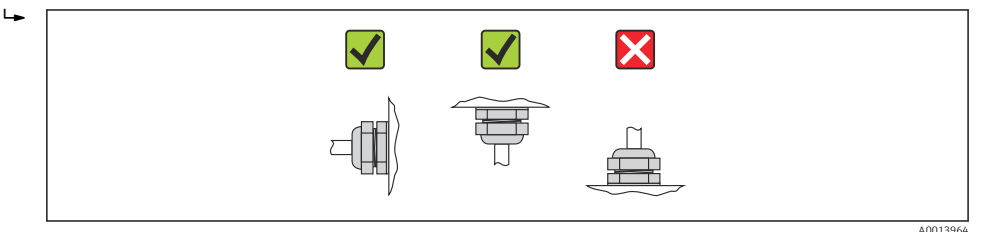

# 6.3 Verificação após instalação

| O equipamento está danificado (inspeção visual)?                                                                                                    | $\rightarrow$ |
|----------------------------------------------------------------------------------------------------|---------------|
| <ul> <li>O medidor está de acordo com as especificações do ponto de medição?</li> <li>Por exemplo: <ul> <li>Temperatura do processo → </li> <li>89</li> <li>Pressão do processo (consulte o capítulo sobre "Curvas de carga de material" do documento "Informações técnicas")</li> <li>Temperatura ambiente → </li> <li>19</li> <li>Faixa de medição → </li> <li>79</li> </ul> </li> </ul> | ÷             |
| A orientação correta do sensor foi selecionada ?<br>De acordo com o tipo de sensor<br>De acordo com a temperatura média<br>De acordo com as propriedades do meio (liberação de fluidos, com transporte de sólidos)                                                                                                    | ÷             |
| A seta na etiqueta de identificação do sensor corresponda à direção da vazão do fluido pela tubulação→ 🗎 18??                                                                                                    | ÷             |
| O ponto de identificação e a rotulação estão corretos (inspeção visual)?                                                                                                    | $\rightarrow$ |
| O equipamento está adequadamente protegido contra precipitação e luz solar direta?                                                                                                    | $\rightarrow$ |
| O parafuso de segurança e a braçadeira estão apertados de modo seguro?                                                                                                    | $\rightarrow$ |

# 7 Conexão elétrica

# 7.1 Condições de conexão

## 7.1.1 Ferramentas necessárias:

- Para entrada para cabo: Use as ferramentas correspondentes
- Para braçadeira de fixação (em invólucro de alumínio): parafuso Allen 3 mm
- Para parafuso de fixação (para invólucro em aço inoxidável): Chave de boca 8 mm
- Desencapador de fio
- Quando usar cabos trançados: Ferramenta de crimpagem para terminal de fio

## 7.1.2 Especificações para conexão do cabo

Os cabos de conexão fornecidos pelo cliente devem atender as especificações a seguir.

## Segurança elétrica

De acordo com as regulações federais/nacionais aplicáveis.

## Faixa de temperatura permitida

- -40 °C (-40 °F)...≥ 80 °C (176 °F)
- Especificação mínima: faixa de temperatura do cabo ≥temperatura ambiente + 20 K

## Cabo da fonte de alimentação

Cabo de instalação padrão é suficiente.

## Cabo do sinal

## MODBUS RS485

A norma EIA/TIA-485 especifica dois tipos de cabo (A e B) para a linha do barramento os quais podem ser usados para toda taxa de transmissão. É recomendado cabo tipo A.

| Tipo de cabo              | A                                                                                                    |
|---------------------------|----------------------------------------------------------------------------------------------------|
| Impedância característica | 135 para 165 $\Omega$ em uma frequência de medição de 3 para 20 MHz                                                                               |
| Capacitância do cabo      | <30 pF/m                                                                                                    |
| Seção transversal do fio  | >0.34 mm <sup>2</sup> (22 AWG)                                                                                                    |
| Tipo de cabo              | Pares trançados                                                                                                    |
| Resistência do circuito   | <110 Ω/km                                                                                                    |
| Amortecimento do sinal    | Máx. 9 dB por todo o comprimento da seção transversal do cabo                                                                                     |
| Blindagem                 | Blindagem trançada de cobre ou blindagem trançada com blindagem. Ao aterrar<br>a blindagem do cabo, observe o conceito de aterramento da fábrica. |

## Cabo de ligação entre a barreira de segurança Promass 100 e o medidor

| Tipo de cabo                  | Cabo de par trançado, blindado, com fios de 2x2. Ao aterrar a blindagem do cabo, observe o conceito de aterramento da fábrica. |
|-------------------------------|----------------------------------------------------------------------------------------------------|
| Resistência máxima do<br>cabo | 2.5 Ω, um lado                                                                                                    |

 É compatível com as especificações de resistência máxima do cabo para garantir a confiabilidade operacional do medidor.

O comprimento máximo do cabo para seção transversal individual do fio é especificado na tabela abaixo. Observe a capacitância e a indutância máximas por comprimento unitário do cabo e os valores de conexão na documentação  $EX \rightarrow B 97$ .

| Seção trans        | versal do fio | Comprimento máximo do cabo |      |  |
|--------------------|---------------|----------------------------|------|--|
| [mm <sup>2</sup> ] | [AWG]         | [m]                        | [ft] |  |
| 0.5                | 20            | 70                         | 230  |  |
| 0.75               | 18            | 100                        | 328  |  |
| 1.0                | 17            | 100                        | 328  |  |
| 1.5                | 16            | 200                        | 656  |  |
| 2.5                | 14            | 300                        | 984  |  |

## Diâmetro do cabo

- Prensa-cabos fornecido: M20 × 1.5 com cabo  $\phi$  6 para 12 mm (0.24 para 0.47 in)
- Terminais por molas: seção transversal do fio0.5 para 2.5 mm<sup>2</sup> (20 para 14 AWG)
- Com barreira de segurança Promass 100: Terminais de parafuso de encaixe para seção transversal de fio 0,5 a 2,5 mm2 (20 a 14 AWG)

# 7.1.3 Atribuição do terminal

## Transmissor

Versão de conexão Modbus RS485, para uso em áreas não classificadas e Zona 2/Div. 2

Código do equipamento para "Saída", opção M

Dependendo da versão do invólucro, os transmissores podem ser solicitados com terminais ou conectores do equipamento.

| Código do                                | Métodos de con                       | exão disponíveis                     |                                                                                                    |
|------------------------------------------|--------------------------------------|--------------------------------------|----------------------------------------------------------------------------------------------------|
| equipamento<br>para<br>"Invólucro"       | saída                                | Fonte de<br>alimentação              | Possiveis opções para código do equipamento<br>"Conexão elétrica"                                                                                                    |
| Opções<br>A, B                           | Terminais                            | Terminais                            | <ul> <li>Opção A: acoplamento M20x1</li> <li>Opção B: rosca M20x1</li> <li>Opção C: rosca G <sup>1</sup>/<sub>2</sub>"</li> <li>Opção D: rosca NPT <sup>1</sup>/<sub>2</sub>"</li> </ul>                 |
| Opções<br>A, B                           | Conector do<br>equipamento<br>→ 🗎 28 | Terminais                            | <ul> <li>Opção L: conector M12x1 + rosca NPT ½"</li> <li>Opção N: conector M12x1 + acoplamento M20</li> <li>Opção P: conector M12x1 + rosca G ½"</li> <li>Opção U: conector M12x1 + rosca M20</li> </ul> |
| Opções<br><b>A</b> , <b>B</b> , <b>C</b> | Conector do<br>equipamento<br>→ 🗎 28 | Conector do<br>equipamento<br>→ 🗎 28 | Opção <b>Q</b> : 2 x conector M12x1                                                                                                    |

Código do equipamento para "Invólucro:

Opção A: compacto, revestido em alumínio

Opção B: compacto higiênico, aço inoxidável

• Opção **C**: ultra compacto, higiênico, aço inoxidável, conector do equipamento M12

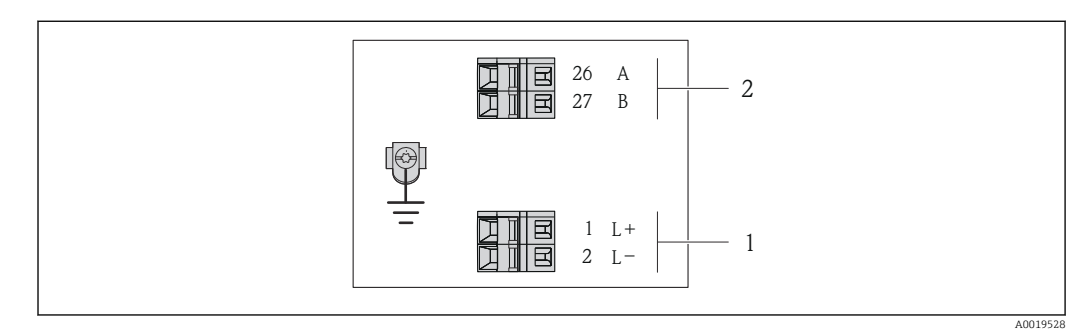

Esquema de ligação elétrica Modbus RS485, versão de conexão para uso em áreas não classificadas e Zona 2/Div. 2

1 Fonte de alimentação: CC 24 V

2 Saída: Modbus RS485

|                                                                                                    | Número de terminal  |            |        |        |  |  |
|----------------------------------------------------------------------------------------------------|---------------------|------------|--------|--------|--|--|
| Código do equipamento para<br>"Saída"                                                                                     | Fonte de a          | limentação | saída  |        |  |  |
|                                                                                                    | 2 (L-)              | 1 (L+)     | 27 (B) | 26 (A) |  |  |
| Opção <b>M</b>                                                                                                    | 24 Vcc Modbus RS485 |            |        |        |  |  |
| Código do equipamento para "Saída":<br>Opção <b>M</b> : Modbus RS485, para uso em áreas não classificadas e Zona 2/Div. 2 |                     |            |        |        |  |  |

Versão de conexão Modbus RS485, para uso em áreas de segurança intrínseca (conexão através de barreira de segurança Promass 100)

Código de equipamento para "Saída", opção **M**: Modbus R485, para uso em áreas de segurança intrínseca (conexão através de barreira de segurança Promass 100)

Dependendo da versão do invólucro, os transmissores podem ser solicitados com terminais ou conectores do equipamento.

| Código do                          | do Métodos de conexão disponíveis |                         |                                                                                                    |
|------------------------------------|-----------------------------------|-------------------------|----------------------------------------------------------------------------------------------------|
| equipamento<br>para<br>"Invólucro" | saída                             | Fonte de<br>alimentação | Possiveis opções para código do equipamento<br>"Conexão elétrica"                                                                        |
| Opções<br>A, B                     | Terminais                         | Terminais               | <ul> <li>Opção A: acoplamento M20x1</li> <li>Opção B: rosca M20x1</li> <li>Opção C: rosca G ½"</li> <li>Opção D: rosca NPT ½"</li> </ul> |
| A, B, C                            | Conector do equipamento<br>→ 🗎 28 |                         | Opção I: conector M12x1                                                                                                    |
| Código do equipamo                 | onto para "Invólucro:             |                         | ·                                                                                                    |

odigo do equipamento para "involucro:

- Opção A: compacto, revestido em alumínio
- Opção B: compacto higiênico, aço inoxidável • Opção C: ultra compacto, higiênico, aço inoxidável, conector do equipamento M12

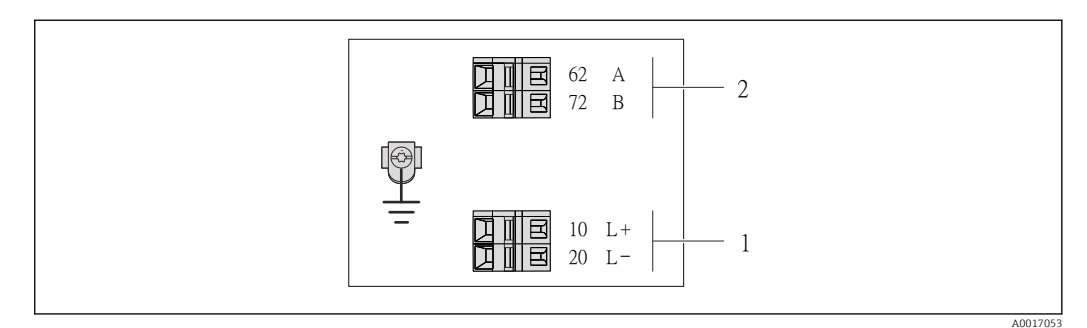

- 8 Esquema de ligação elétrica Modbus RS485, versão de conexão para uso em áreas de segurança intrínseca (conexão através de barreira de segurança Promass 100)
- 1 Fonte de alimentação de segurança intrínseca
- Saída: Modbus RS485 2

| Código do equipamento para<br>"Saída" | 20 (L-)                                       | 10 (L+) | 72 (B)                                  | 62 (A) |
|---------------------------------------|-----------------------------------------------|---------|-----------------------------------------|--------|
| Opção <b>M</b>                        | Tensão de alimentação de segurança intrínseca |         | Modbus RS485 de segurança<br>intrínseca |        |
| Código do equipamento para "Saída":   |                                               |         |                                         |        |

ara "Saida":

Opção M: Modbus RS485, para uso em áreas de segurança intrínseca (conexão através de barreira de segurança Promass 100)

## Barreira de segurança Promass 100

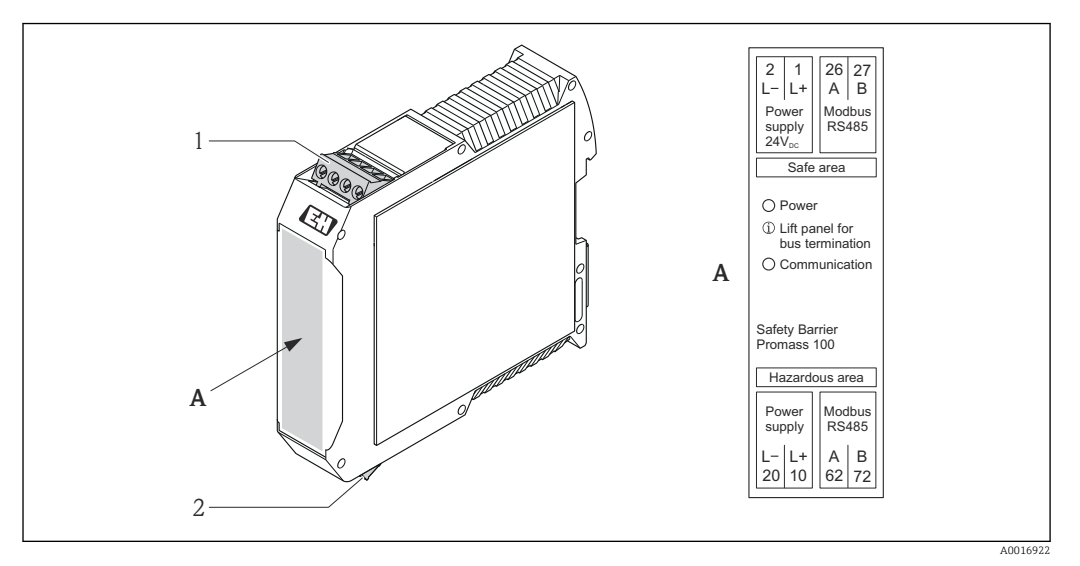

🖻 9 🛛 Barreira de segurança Promass 100 com terminais

- 1 Área não perigosa e Zona 2/Div. 2
- 2 Área de segurança intrínseca

## 7.1.4 Atribuição do pino, conector do equipamento

## Modbus RS485

Modbus RS485 de segurança intrínseca com tensão de alimentação (no lado do equipamento)

| 2                                                         | Pino | Atribuição |                                                   | Codificado | Conector/soquete |
|-----------------------------------------------------------|------|------------|---------------------------------------------------|------------|------------------|
|                                                           | 1    | Ľ+         | Tensão de alimentação, de<br>segurança intrínseca | A          | Conector         |
| 3 $0$ $0$ $1$ $2$ $3$ $3$ $3$ $3$ $3$ $3$ $3$ $3$ $3$ $3$ | 2    | А          | Modbus RS485 de segurança<br>intrínseca           |            |                  |
|                                                           | 3    | В          |                                                   |            |                  |
| 4<br>4<br>A0016809                                        | 4    | L-         | Tensão de alimentação, de<br>segurança intrínseca |            |                  |
|                                                           | 5    |            | Blindagem/aterramento                             |            |                  |

Tensão de alimentação para Modbus RS485, área não classificada e Zona 2/Div. 2 (no lado do equipamento)

| 2             | Pino |    | Atribuição            | Codificado | Conector/soquete |
|---------------|------|----|-----------------------|------------|------------------|
|               | 1    | L+ | CC24 V                | А          | Conector         |
|               | 2    |    |                       |            |                  |
|               | 3    |    |                       |            |                  |
| 5             | 4    | L- | CC24 V                |            |                  |
| 4<br>A0016809 | 5    |    | Blindagem/aterramento |            |                  |

| 2             | Pino |   | Atribuição            | Codificado | Conector/soquete |
|---------------|------|---|-----------------------|------------|------------------|
|               | 1    |   |                       | В          | Soquete          |
|               | 2    | А | Modbus RS485          |            |                  |
|               | 3    |   |                       |            |                  |
| 5             | 4    | В | Modbus RS485          |            |                  |
| 4<br>A0016811 | 5    |   | Blindagem/aterramento |            |                  |

Modbus RS485, áreas não classificadas e Zona 2/Div. 2 (no lado do equipamento)

## 7.1.5 Blindagem e aterramento

O conceito de blindagem e aterramento requer a compatibilidade com o seguinte:

- Compatibilidade eletromagnético (EMC)
- Proteção contra explosão
- Equipamento de proteção individual
- Regulações e diretrizes de instalação nacionais
- Observe a especificação do cabo → 
   <sup>(2)</sup> 24.
- Mantenha os comprimentos desencapados e torcidos da blindagem do cabo no terminal de terra os mais curtos possíveis.
- Blindagem do cabo transparente .

## Aterramento da blindagem do cabo

Para compatibilidade com as especificações EMC:

- Certifique-se de que a blindagem do cabo esteja aterrada à linha de adequação de potencial em múltiplos pontos.
- Conecte todo terminal de terra local à linha de adequação de potencial.

## AVISO

# Em sistemas sem adequação de potencial, o aterramento múltiplo da blindagem do cabo causa correntes de equalização de corrente!

Dano à blindagem do cabo do barramento.

 Somente terra à blindagem do cabo do barramento terra local ou no terra de proteção em uma extremidade.

## 7.1.6 Preparação do medidor

1. Remova o conector de falso, se houver.

## 2. AVISO

## Vedação insuficiente do invólucro!

A confiabilidade operacional do medidor pode estar comprometida.

► Use prensa-cabos adequados correspondendo ao grau de proteção.

Se o medidor for fornecido sem prensa-cabos:

Forneça um prensa-cabo adequado para o cabo de conexão correspondente  $\rightarrow \ \bigspace{24}$ .

Se o medidor for fornecido com prensa-cabos:
 Observe a especificação do cabo → 
 <sup>(2)</sup> 24.

# 7.2 Conexão do medidor

# AVISO

## Limitação da segurança elétrica devido à conexão incorreta!

- ► O serviço de conexão elétrica somente deve ser executado por especialistas treinados.
- ► Observe os códigos e regulações federais/nacionais aplicáveis.
- Atenda as regulações de segurança do local de trabalho.
- Para uso em atmosferas potencialmente explosivas, observe as informações na documentação EX específica para o equipamento.

# 7.2.1 Conexão do transmissor

A conexão do transmissor depende dos seguintes códigos do equipamento:

- Versão do invólucro: compacta ou ultracompacta
- Versão de conexão: conector do equipamento ou terminais

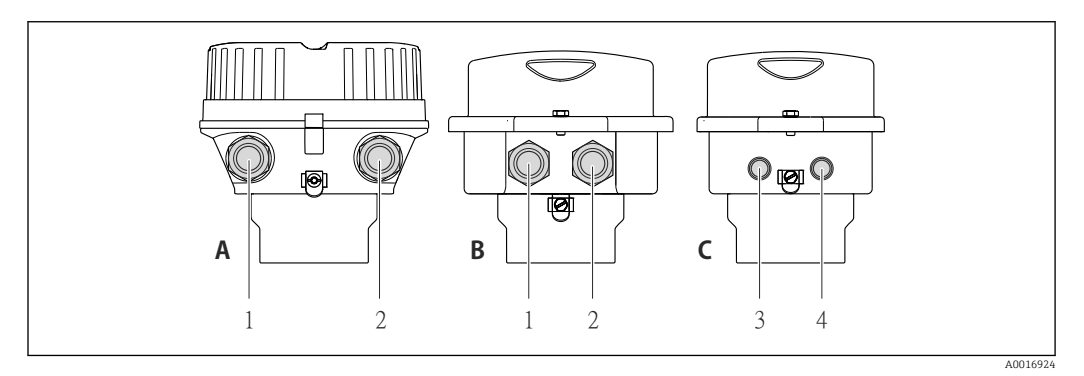

I0 Versões do equipamento e versões de conexão

- A Versão do invólucro: compacto, revestido com alumínio
- B Versão do invólucro: compacto, higiênico, aço inoxidável
- 1 Entrada para cabo ou conector de equipamento para transmissão de sinal
- 2 Entrada para cabo ou conector de equipamento para tensão de alimentação
- C Versão do invólucro: ultra compacto, higiênico, aço inoxidável, conector do equipamento M12
- 3 Conector de equipamento para transmissão de sinal
- 4 Conector de equipamento para tensão de alimentação

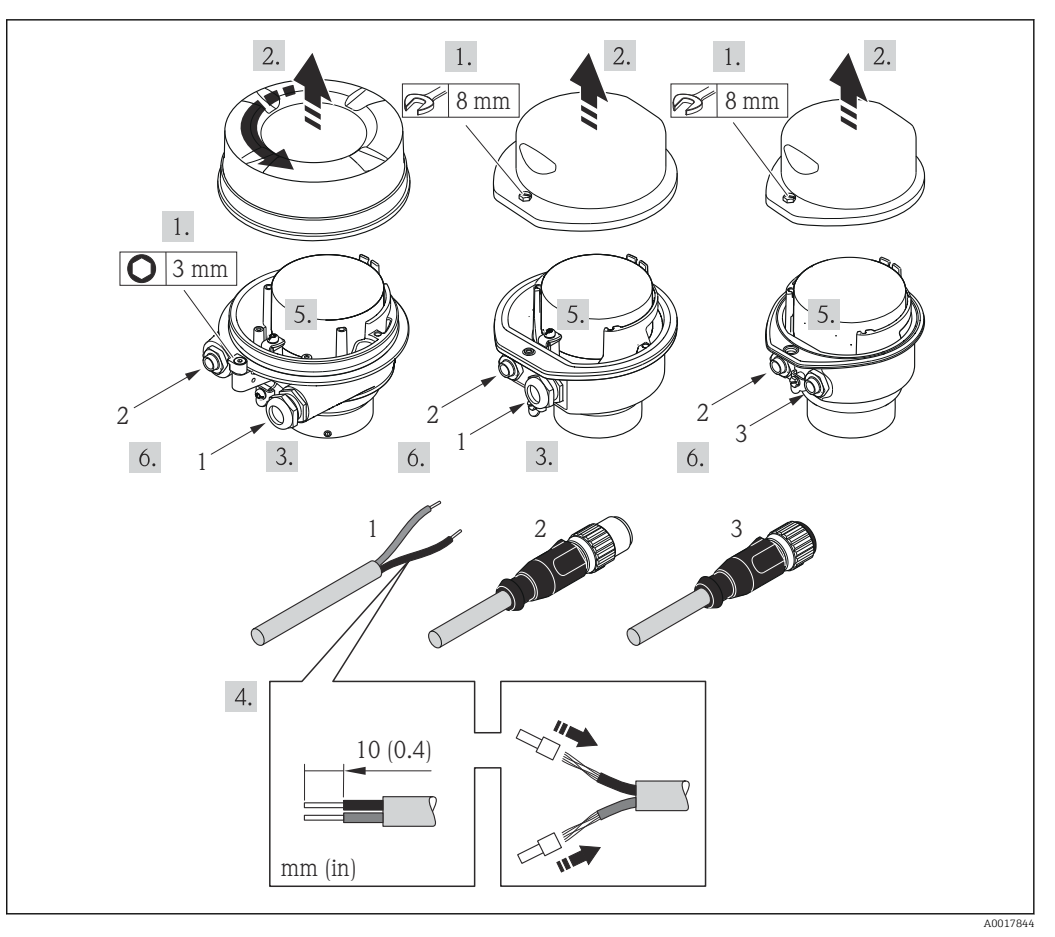

I1 Versões do equipamento com exemplos de conexão

- 1 Cabo
- 2 Conector de equipamento para transmissão de sinal
- 3 Conector de equipamento para tensão de alimentação

Para versão de equipamento com conector do equipamento: observe com atenção a Etapa 6.

- 1. Dependendo da versão do invólucro, solte a abraçadeira de fixação ou o parafuso de fixação da tampa do invólucro.
- 2. Dependendo da versão do invólucro, solte ou abra a tampa do invólucro.
- **3.** Empurre o cabo pela entrada para cabos. Para garantir uma vedação firme, não remova o anel de vedação da entrada para cabos.
- 4. Desencape os cabos e as extremidades do cabo.No caso de cabos trançados, ajuste também os terminais.
- 6. Dependendo da versão do equipamento: aperte os prensa-cabo ou conecte o conector do equipamento e aperte→ 🗎 28.
- 7. Habilite o resistor de terminação se aplicável  $\rightarrow \cong$  32.
- 8. AVISO

# Grau de proteção do invólucro anulado devido à vedação insuficiente do invólucro.

 Fixe o parafuso sem usar lubrificante. As roscas na tampa são revestidas com um lubrificante seco.

Para reinstalar o transmissor, faça o procedimento reverso à remoção.

## 7.2.2 Conexão da barreira de segurança Promass 100

No caso de versão de equipamento com Modbus RS485 de segurança intrínseca, o transmissor deve ser conectado à barreira de segurança Promass 100.

- 1. Desencape as extremidades do fio.No caso de cabos trançados, ajuste também os terminais.
- 2. Conecte o cabo de acordo com a atribuição do terminal  $\rightarrow \cong$  28.
- 3. Onde aplicável, habilite o resistor de terminação na barreira de segurança Promass  $100 \rightarrow \bigoplus 32$ .

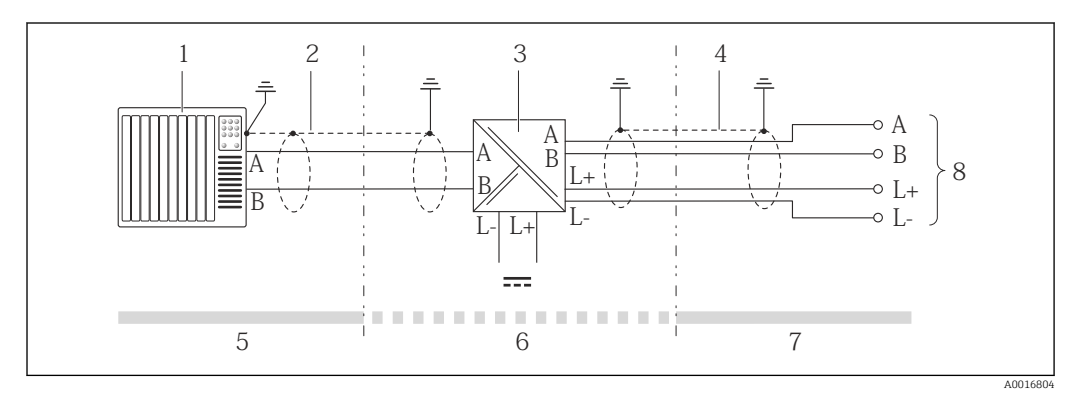

🖻 12 Conexão elétrica entre o transmissor e a barreira de segurança Promass 100

- 1 Sistema de controle (por exemplo CLP)
- 2 Observe a especificação do cabo
- 3 Barreira de segurança Promass 100: esquema de ligação elétrica  $\rightarrow$  🗎 28
- 4 Observe a especificação do cabo  $\rightarrow \square 24$
- 5 Área não classificada
- 6 Área não perigosa e Zona 2/Div. 2
- 7 Área de segurança intrínseca
- 8 Transmissor: atribuição do terminal

# 7.3 Configuração de hardware

# 7.3.1 Habilitação do resistor de terminação

Para evitar a transmissão incorreta da comunicação causada por diferença de impedância, conecte o cabo Modbus RS485 corretamente ao início e fim do segmento de barramento.

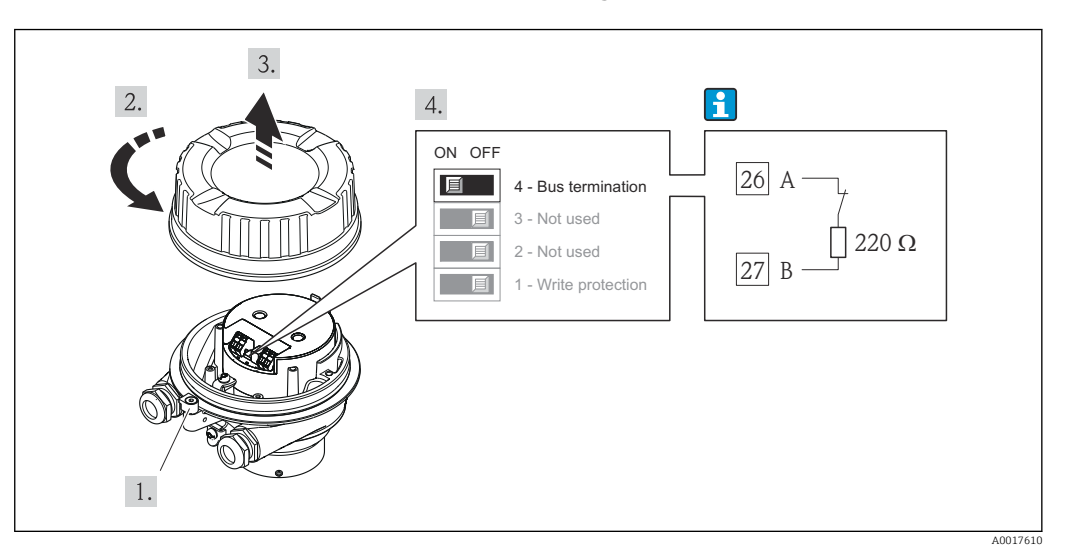

Se o transmissor for usado em uma área não perigosa ou Zona 2/Div. 2

🗉 13 O resistor de terminação pode ser habilitado através da minisseletora no módulo de eletrônica principal

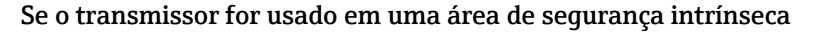

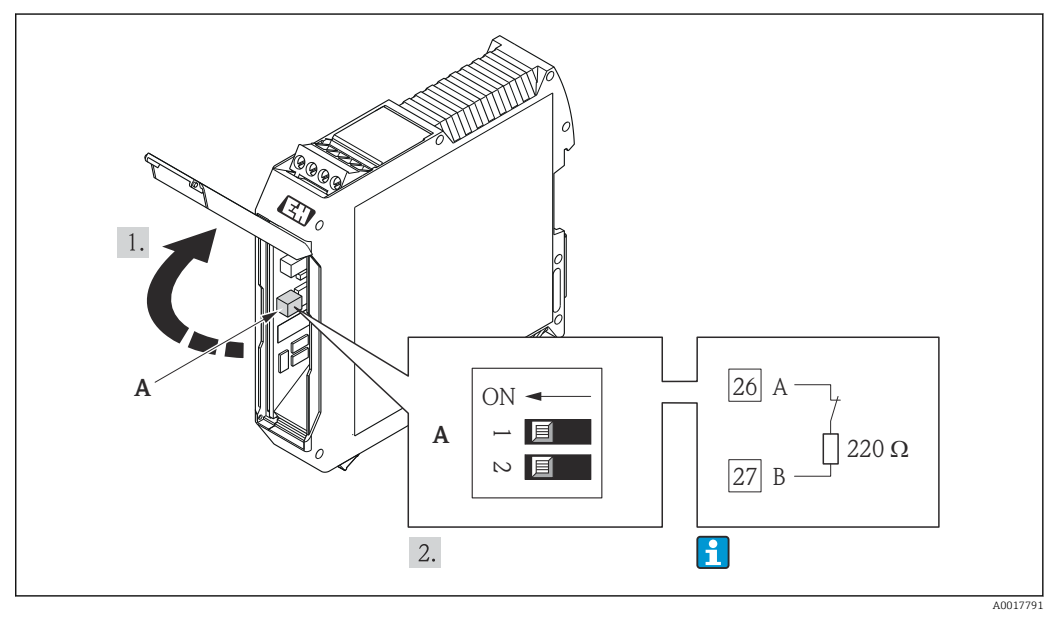

I4 O resistor de terminação pode ser habilitado através da minisseletora na barreira de segurança Promass 100

# 7.4 Garantia do grau de proteção

O medidor atende as especificações do grau de proteção IP66/67, gabinete tipo 4X.

Para garantir o grau de proteção IP66/67, gabinete tipo 4X, execute as etapas a seguir após a conexão elétrica:

1. Verifique se as vedações do invólucro estão limpas e devidamente encaixadas. Seque, limpe ou substitua as vedações, se necessário.

2. Aperte todos os parafusos do invólucro e as tampas dos parafusos.

3. Aperte firmemente os prensa-cabos.

4. Para garantir que a umidade não penetre na entrada para cabo, roteie o cabo de forma que faça uma volta para baixo antes da entrada para cabo ("coletor de água").

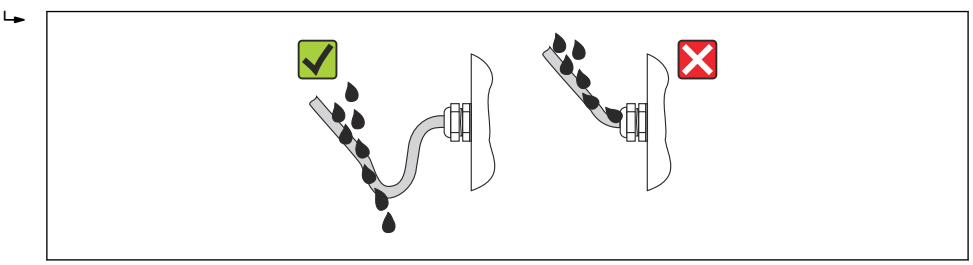

5. Insira conectores falsos nas entradas para cabo não usadas.

# 7.5 Verificação pós-conexão

| Os cabos ou o equipamento estão sem danos (inspeção visual)?                                                                                                    |  |
|----------------------------------------------------------------------------------------------------|--|
| Os cabos cumprem com os requisitos $\rightarrow \cong 24$ ?                                                                                                    |  |
| Os cabos estão com um alívio de tensão adequado?                                                                                                    |  |
| Todos os prensa-cabos estão instalados, firmemente apertados e vedados?O cabo corre juntamente com "coletor de água" → 🗎 33 ?                                                                                                    |  |
| Dependendo da versão do equipamento: todos os conectores do equipamento estão apertados→ 🗎 30?                                                                                                    |  |
| <ul> <li>A tensão de alimentação corresponde às especificações na etiqueta de identificação →  <sup>B</sup> 83?</li> <li>Para versão de equipamento com Modbus RS485 de segurança intrínseca: a tensão de alimentação corresponde às especificações na etiqueta de identificação da barreira de segurança Promass 100 →  <sup>B</sup> 83?</li> </ul>                                      |  |
| O esquema de ligação elétrica ou a atribuição do pino do conector do equipamento → 🗎 28 está correto?                                                                                                    |  |
| <ul> <li>Se a tensão de alimentação estiver presente, o LED de potência no módulo de componentes eletrônicos do transmissor acende em verde→  <sup>1</sup> 10?</li> <li>Para versão de equipamento com Modbus RS485 de segurança intrínseca, se a tensão de alimentação estiver presente, o LED de potência na barreira de segurança Promass 100 está aceso → <sup>1</sup> 10?</li> </ul> |  |
| Dependendo da versão do equipamento, a abraçadeira de fixação ou o parafuso de fixação está<br>bem apertado?                                                                                                    |  |

# 8 Opções de operação

# 8.1 Visão geral das opções de operação

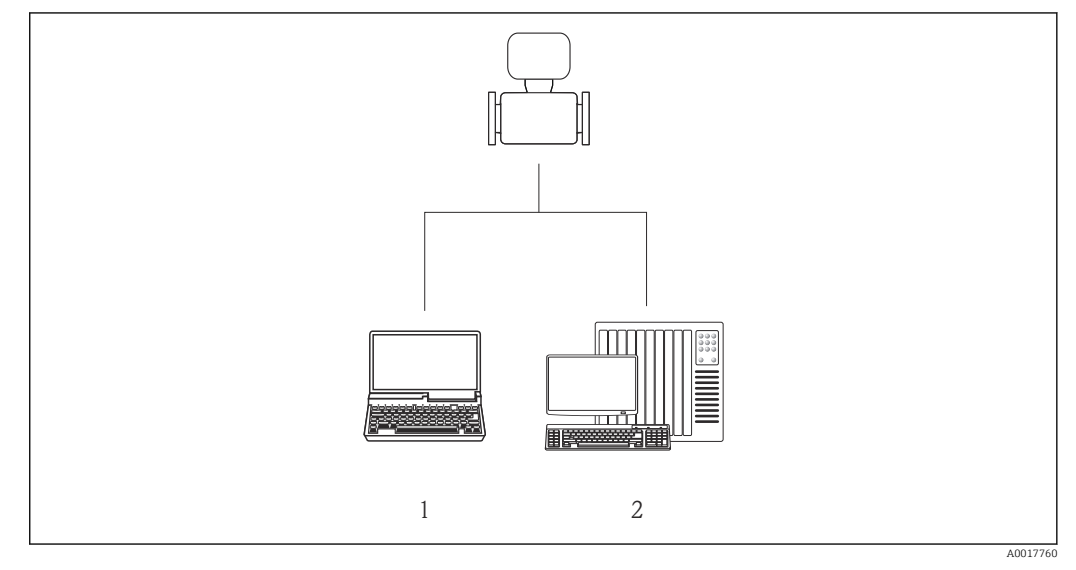

- 1 Computador com a ferramenta de operação "FieldCare" através da Commubox FXA291 e interface de operação (CDI)
- 2 Sistema de controle (por exemplo CLP)

# 8.2 Estrutura e função do menu de operação

# 8.2.1 Estrutura geral do menu de operação

Para uma visão geral do menu de operação com menus e parâmetros → 🗎 98

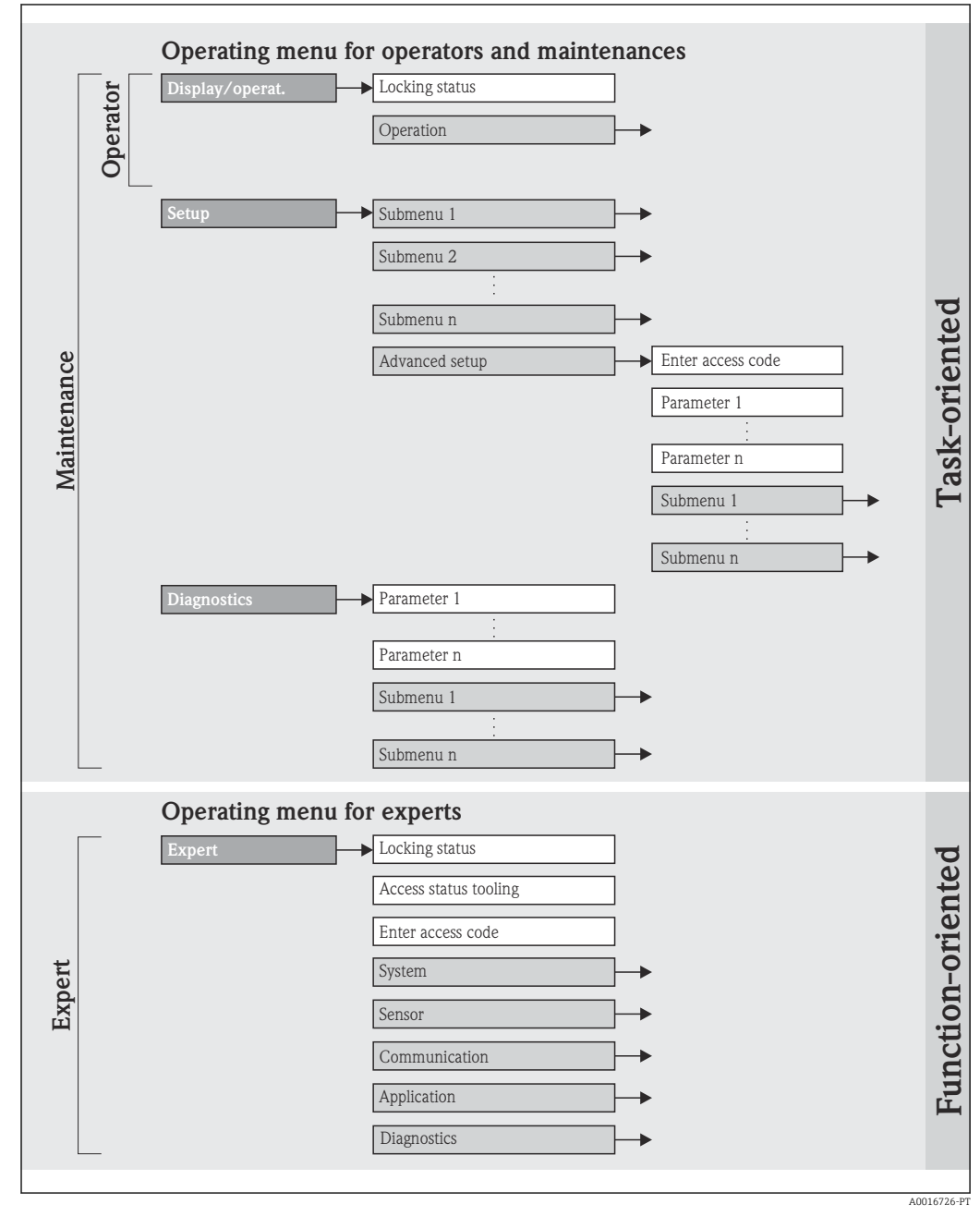

🖻 15 Considerando-se o exemplo da ferramenta de operação "FieldCare"
## 8.2.2 Conceito de operação

As partes individuais do menu operacional são especificadas para determinadas funções de usuário. Cada função de usuário corresponde à tarefas típicas junto à vida útil do equipamento.

| Menu          |                          | Funções de usuário e ações                                                                                                    | Conteúdo/Significado                                                                                                    |  |
|---------------|--------------------------|----------------------------------------------------------------------------------------------------|----------------------------------------------------------------------------------------------------|--|
| Display/oper. | Orientado para<br>ação   | <b>Função "Operador", "Manutenção"</b><br>Tarefas durante a operação:<br>Leitura dos valores medidos                                                                                                    | Restaurar e controlar totalizadores                                                                                                    |  |
| Configurar    |                          | Função "Manutenção"<br>Comissionamento:<br>• Configuração da medição<br>• Configuração da interface de comunicação                                                                                                    | <ul> <li>Submenus para comissionamento rápido:</li> <li>Configuração das unidades do sistema individuais</li> <li>Definir o meio</li> <li>Configuração da interface de comunicação digital</li> <li>Configurar o corte de vazão baixa</li> <li>Configuração do monitoramento de tubos parcialmente cheios e vazios</li> <li>Submenu "Ajuste avançado":</li> <li>Para mais customizações de configuração da medição (adaptação para condições especiais de medição)</li> <li>Configuração dos totalizadores</li> </ul>                                                                                                    |  |
| Diagnóstico   |                          | <ul> <li>Função "Manutenção"</li> <li>Eliminação de erro:</li> <li>Diagnósticos e eliminação de processos e erros do equipamento</li> <li>Simulação do valor medido</li> </ul>                                                                                                    | <ul> <li>Contém todos os parâmetros para detectar e analisar processos e erros do equipamento:</li> <li>Submenu "lista de diagnóstico"<br/>Contém até 5 mensagens de erro atualmente pendentes.</li> <li>Submenu "Registro de eventos"<br/>Contém 20 mensagens dos eventos ocorridos.</li> <li>Submenu "Informações de equipamento"<br/>Contém informações para identificar o equipamento.</li> <li>Submenu "Valores medidos"<br/>Contém todos os valores correntes medidos.</li> <li>Submenu "Simulação"<br/>Usado para simular valores medidos ou valores de saída.</li> <li>Submenu "Redefinir o equipamento"<br/>Redefine a configuração do equipamento para determinadas configurações</li> </ul>                                                                                                    |  |
| Expert        | orientado para<br>função | <ul> <li>Tarefas que necessitam conhecimento<br/>detalhado da função do equipamento:</li> <li>Medições de comissionamento em condições<br/>difíceis</li> <li>Adaptação ideal da medição para condições<br/>difíceis</li> <li>Configuração detalhada da interface de<br/>comunicação</li> <li>Diagnósticos de erro em casos difíceis</li> </ul> | <ul> <li>Contém todos os parâmetros do equipamento e possibilita o acesso a esses parâmetros, diretamente, usando um código de acesso. A estrutura deste menu baseia-se nos blocos de função do equipamento:</li> <li>Submenu "Sistema"</li> <li>Contém todos os parâmetros de equipamentos de maior ordem que não pertencem à medição ou à comunicação de valor medido.</li> <li>Submenu "Sensor"</li> <li>Contém todos os parâmetros para configurar a medição.</li> <li>Submenu "Comunicação"</li> <li>Contém todos os parâmetros para configurar a interface de comunicação digital.</li> <li>Submenu "Aplicação"</li> <li>Contém todos os parâmetros para configura as funções que vão além da medição atual (ex. totalizador).</li> <li>Submenu "Diagnósticos"</li> <li>Contém todos os parâmetros para detectar e analisar processos e erros para simulação do equipamento.</li> </ul> |  |

# 8.3 Acesso ao menu de operação através da ferramenta de operação

### 8.3.1 Conexão da ferramenta de operação

Através da interface operacional (CDI)

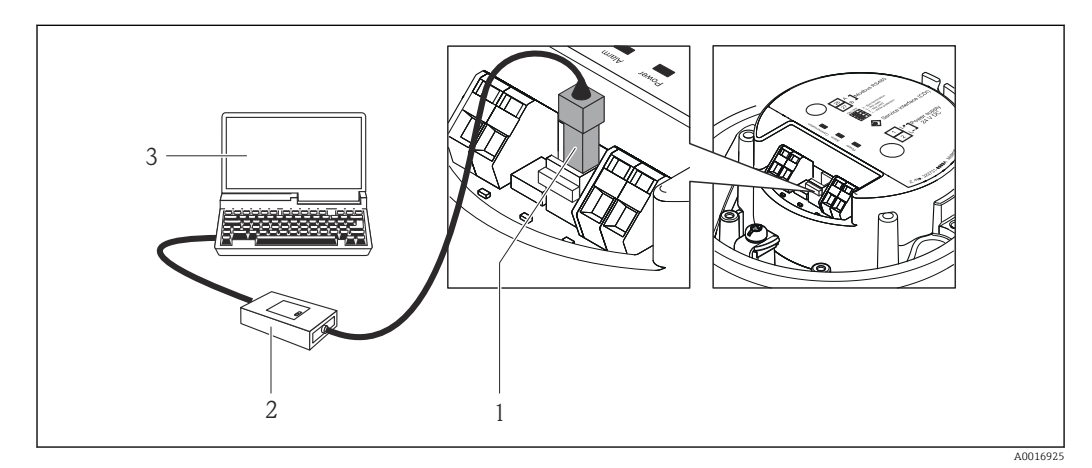

- 1 Interface operacional (CDI) do medidor
- 2 Commubox FXA291
- 3 Computador com a ferramenta de operação "FieldCare" com COM DTM "CDI Communication FXA291"

## 8.3.2 FieldCare

### Escopo de funções

Ferramenta de gerenciamento de ativos da planta baseado em FDT da Endress+Hauser. É possível configurar todos os equipamentos de campo inteligentes em um sistema e ajudálo a gerenciá-los. Através do uso das informações de status, é também um modo simples e eficaz de verificar o status e a condição deles.

Acesso efetuado através de: Interface de operação CDI  $\rightarrow \implies 38$ 

Funções típicas:

- Configuração de parâmetros dos transmissores
- Carregamento e armazenamento de dados do equipamento (carregar / baixar)
- Documentação do ponto de medição
- Visualização da memória de valor medido (registrador de linha) e registro de eventos

Para detalhes, consulte as Instruções de operação BA00027S e BA00059S

### Fonte para arquivos de descrição do equipamento

Consulte dados  $\rightarrow \square 40$ 

### Estabelecimento da conexão

Através da interface operacional (CDI)

- 1. Inicie o FieldCare e lance o projeto.
- 2. Na rede: Adicione um equipamento.
  - ← A janela **Add device** é aberta.
- 3. Selecione a opção **CDI Communication FXA291** a partir da lista e pressione **OK** para confirmar.

4. Clique com o botão direito do mouse em **CDI Communication FXA291** e selecione a opção **Add device** no menu de contexto que se abre.

5. Selecione o equipamento desejado a partir da lista e pressione **OK** para confirmar.

6. Estabeleça a conexão com o equipamento.

Para detalhes, consulte as Instruções de operação BA00027S e BA00059S

### Interface de usuário

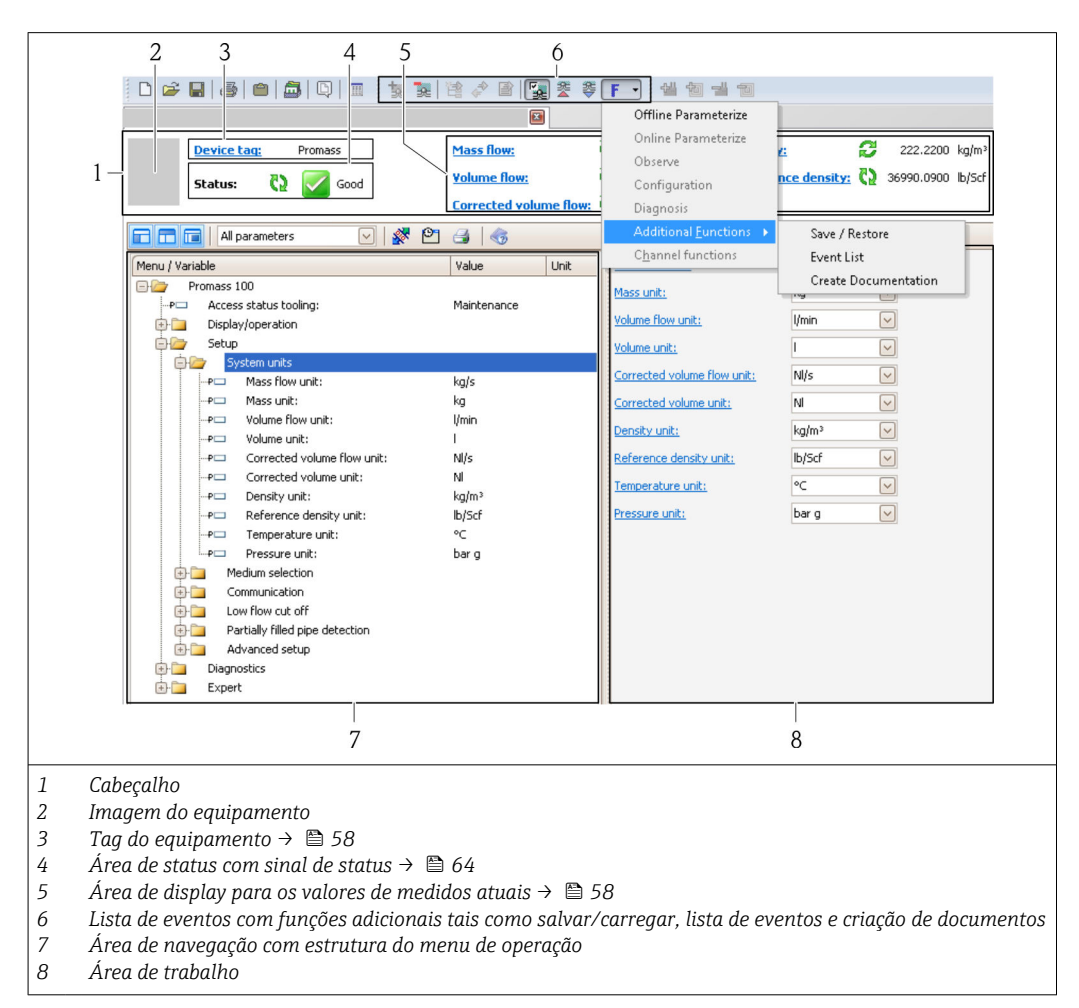

# 9 Integração do sistema

# 9.1 Visão geral dos arquivos de descrição do equipamento

## 9.1.1 Dados da versão atual para o equipamento

| Versão do firmware                          | 01.02.00 | <ul> <li>No título da página das Instruções de operação</li> <li>Na etiqueta de identificação do transmissor→          12     </li> <li>Parâmetro versão do firmware         Diagnósticos → Info do equipamento→ Versão do         firmware     </li> </ul> |
|---------------------------------------------|----------|----------------------------------------------------------------------------------------------------|
| Data de lançamento da versão do<br>firmware | 04.2013  |                                                                                                    |

## 9.1.2 Ferramentas de operação

O arquivo de descrição do equipamento adequado para a ferramenta de operação está listado abaixo, juntamente com a informação sobre onde o arquivo pode ser adquirido.

| Ferramenta de operação através<br>da interface de operação (CDI) | Fontes para obtenção dos arquivos de descrição do equipamento (DD)                                                                         |
|------------------------------------------------------------------|----------------------------------------------------------------------------------------------------|
| FieldCare                                                        | <ul> <li>www.endress.com → Área de Downloads</li> <li>CD-ROM (contate a Endress+Hauser)</li> <li>DVD (contate a Endress+Hauser)</li> </ul> |

# 9.2 Informações Modbus RS485

# 9.2.1 Códigos de função

Códigos de função são usados para definir qual ação de leitura ou gravação é realizada através do protocolo Modbus. O medidor é compatível com os seguintes códigos de função:

| Código | Nome                          | Descrição                                                                                                    | Aplicação                                                                                               |
|--------|-------------------------------|----------------------------------------------------------------------------------------------------|----------------------------------------------------------------------------------------------------|
| 03     | Ler registro de<br>exploração | O mestre lê um ou mais registros<br>Modbus do equipamento.<br>É possível ler no máximo 125<br>registros consecutivos com 1<br>telegrama: 1 registro = 2 bytes | Ler os parâmetros de equipamento<br>com acesso de leitura e gravação<br>Exemplo:<br>Ler a vazão mássica |
|        |                               | O medidor não faz distinção<br>entre os códigos de função 03<br>e 04; portanto, estes códigos<br>trazem o mesmo resultado.                                    |                                                                                                    |
| 04     | Ler o registro de<br>entrada  | O mestre lê um ou mais registros<br>Modbus do equipamento.<br>É possível ler no máximo 125<br>registros consecutivos com 1<br>telegrama: 1 registro = 2 bytes | Ler os parâmetros de equipamento<br>com acesso de leitura<br>Exemplo:<br>Ler o valor do totalizador     |
|        |                               | O medidor não faz distinção<br>entre os códigos de função 03<br>e 04; portanto, estes códigos<br>trazem o mesmo resultado.                                    |                                                                                                    |

| Código | Nome                                 | Descrição                                                                                                    | Aplicação                                                                                                    |
|--------|--------------------------------------|----------------------------------------------------------------------------------------------------|----------------------------------------------------------------------------------------------------|
| 06     | Gravar os<br>registros únicos        | O mestre grava um novo valor em<br>um registro Modbus do medidor.<br>I Use o código de função 16<br>para gravar os registros<br>múltiplos com apenas 1<br>telegrama.                                                                                                    | Gravar somente 1 parâmetro do<br>equipamento<br>Exemplo: reiniciar o totalizador                                      |
| 08     | Diagnóstico                          | <ul> <li>O mestre verifica a conexão de comunicação com o medidor.</li> <li>Os seguintes "Códigos de diagnóstico" são compatíveis:</li> <li>Sub-função 00 = Retornar os dados de consulta (teste loopback)</li> <li>Sub-função 02 = Retornar registros de diagnóstico</li> </ul>                                                                                                  |                                                                                                    |
| 16     | Gravar registros<br>múltiplos        | O mestre grava um novo valor em<br>múltiplos registros Modbus do<br>equipamento.<br>É possível gravar no máximo 120<br>registros consecutivos com 1<br>telegrama.<br>Se os parâmetros de<br>equipamento necessários não<br>estiverem disponíveis como<br>um grupo, e ainda assim eles<br>devem ser endereçados com<br>um único telegrama, use o<br>mapa de dados Modbus<br>→ 🗎 41 | Gravar múltiplos parâmetros de<br>equipamento<br>Exemplo:<br>• Unidade de vazão mássica<br>• Unidade de massa         |
| 23     | Ler/Gravar<br>registros<br>múltiplos | O mestre lê e grava no máximo 118<br>registros Modbus do medidor<br>simultaneamente com 1 telegrama.<br>O acesso de gravação é realizado<br><b>antes</b> do acesso de leitura.                                                                                                    | Gravar e ler múltiplos parâmetros<br>de equipamento<br>Exemplo:<br>• Ler a vazão mássica<br>• Reiniciar o totalizador |

Mensagens de transmissão somente são permitidas com os códigos de função 06, 16 e 23.

### 9.2.2 Informações de registro

Para uma visão geral das informações específicas para o Modbus dos parâmetros de equipamento individuais, consulte o documento adicional sobre as informações de registro Modbus RS485 → 🗎 97

### 9.2.3 Tempo de resposta

Tempo de resposta do medidor para o telegrama de solicitação do mestre Modbus: geralmente3 para 5 ms

## 9.2.4 Gerenciamento de dados Modbus

### Função do mapa de dados Modbus

O equipamento oferece uma área de memória especial, o mapa de dados Modbus (para um máximo de 16 parâmetros de equipamento), a fim de permitir que os usuários chamem múltiplos parâmetros de equipamento através do Modbus RS485 e não somente parâmetros de equipamento individuais ou um grupo de parâmetros de equipamento consecutivos.

O agrupamento dos parâmetros de equipamento é flexível e o mestre Modbus pode ler ou gravar em todo o bloco de dados simultaneamente com um único telegrama de solicitação.

### Estrutura do mapa de dados Modbus

O mapa de dados Modbus é formado por dois conjuntos de dados:

- Lista de varredura: Área de configuração
   Os parâmetros de equipamento a serem agrupados são definidos em uma lista na qual
  - seus endereços de registro Modbus RS485 são inseridos.
- Área de dados

O medidor lê os endereços de registro inseridos na lista de varredura ciclicamente e grava os respectivos dados de equipamento (valores) na área de dados.

Para uma visão geral dos parâmetros de equipamento com seus endereços de registro Modbus individuais, consulte o documento adicional sobre as informações de registro Modbus RS485 → 🗎 97

### Configuração da lista de varredura

Para a configuração, os endereços de registro do Modbus RS485 dos parâmetros de equipamento a serem agrupados devem ser inseridos na lista de varredura. Observe as seguintes especificações básicas da lista de varredura:

| Máx. de entradas                         | 16 parâmetros de equipamento                                                                                                    |  |
|------------------------------------------|----------------------------------------------------------------------------------------------------|--|
| Parâmetros de equipamento<br>compatíveis | Somente parâmetros com as seguintes características são compatíveis:<br>• Tipo de acesso: acesso de leitura ou gravação<br>• Tipo de dados: flutuante ou inteiro |  |

Configuração da lista de varredura através do FieldCare

Realizada usando o menu de operação do medidor:

Especialista  $\rightarrow$  Comunicação  $\rightarrow$  Mapa de dados Modbus  $\rightarrow$  Registro da lista de varredura 0 -15

| Lista de varredura |                                   |  |  |
|--------------------|-----------------------------------|--|--|
| Número             | Registro de configuração          |  |  |
| 0                  | Registro da lista de varredura O  |  |  |
|                    |                                   |  |  |
| 15                 | Registro da lista de varredura 15 |  |  |

*Configuração da lista de varredura através do Modbus RS485* Realizado usando os endereços de registro 5001 - 5016

| Lista de varredura |                       |               |                                   |  |
|--------------------|-----------------------|---------------|-----------------------------------|--|
| Númer<br>o         | Registro Modbus RS485 | Tipo de dados | Registro de configuração          |  |
| 0                  | 5001                  | Integral      | Registro da lista de varredura O  |  |
|                    |                       | Integral      |                                   |  |
| 15                 | 5016                  | Integral      | Registro da lista de varredura 15 |  |

### Leitura dos dados através do Modbus RS485

O mestre Modbus acessa a área de dados do mapa de dados Modbus para ler os valores atuais dos parâmetros de equipamento definidos na lista de varredura.

| Acesso mestre à área de | Através dos endereços de registro 5051-5081 |
|-------------------------|---------------------------------------------|
| dados                   |                                             |

| Área de dados                              |                          |                   |            |  |
|--------------------------------------------|--------------------------|-------------------|------------|--|
| Valor do parâmetro de equipamento          | Registro Modbus<br>RS485 | Tipo de dados*    | Acesso**   |  |
| Valor de registro da lista de varredura 0  | 5051                     | Inteiro/flutuante | Ler/gravar |  |
| Valor de registro da lista de varredura 1  | 5053                     | Inteiro/flutuante | Ler/gravar |  |
| Valor do registro da lista de varredura    |                          |                   |            |  |
| Valor de registro da lista de varredura 15 | 5081                     | Inteiro/flutuante | Ler/gravar |  |

\* O tipo de dados depende dos parâmetros de equipamento inseridos na lista de varredura.
\*\* O acesso aos dados depende dos parâmetros de equipamento inseridos na lista de varredura. Se o parâmetro de equipamento inserido for compatível com acesso de leitura e gravação, ele também pode ser acessado através da área de dados.

# 10 Comissionamento

# 10.1 Verificação da função

Antes do comissionamento do equipamento, certifique-se de que as verificações pósinstalação e pós-conexão foram realizadas.

# 10.2 Estabelecimento da conexão através de FieldCare

- Para estabelecimento da conexão através de FieldCare  $\rightarrow \ \ \cong \ 38$
- Para interface do usuário FieldCare  $\rightarrow$   $\implies$  39

# 10.3 Configuração do medidor

O menu **Configuração** com seus submenus contém todos os parâmetros necessários para a operação padrão.

Estrutura do menu de "Configuração"

| Ajuste | $\rightarrow$ | Unidades do sistema                         | → 🖺 44 |
|--------|---------------|---------------------------------------------|--------|
|        |               | Selecionar meio                             | → 🖺 47 |
|        |               | Comunicação                                 | → 🖺 48 |
|        |               | Corte de vazão baixa                        | → 🖺 50 |
|        |               | Detecção do tubo parcialmente<br>preenchido | → 🖺 51 |

## 10.3.1 Configuração das unidades do sistema

No submenu **Unidades do sistema**, você pode configurar as unidades de todos os valores medidos.

### Caminho de navegação

Menu "Configuração" → Configuração avançada → Unidades do sistema

### Estrutura geral do submenu

| Unidades do sistema | $\rightarrow$ | Unidade de vazão mássica               |
|---------------------|---------------|----------------------------------------|
|                     |               | Unidade de massa                       |
|                     |               | Unidade de vazão volumétrica           |
|                     |               | Unidade do volume                      |
|                     |               | Unidade de vazão volumétrica corrigida |
|                     |               | Unidade do volume corrigida            |
|                     |               | Unidade de densidade                   |

| Unidade de densidade de referência |
|------------------------------------|
| Unidade temperatura                |
| Unidade de pressão                 |

| Parâmetro                                    | Descrição                                                                                                    | Seleção/<br>Entrada do<br>usuário | Ajuste de fábrica                            |
|----------------------------------------------|----------------------------------------------------------------------------------------------------|-----------------------------------|----------------------------------------------|
| Unidade de vazão<br>mássica                  | Selecione a unidade para a vazão mássica.<br><i>Resultado</i><br>A unidade selecionada se aplica a:<br>Saída<br>Corte de vazão baixa<br>Variável do processo de simulação                                                                                                    | Lista de escolha<br>da unidade    | Depende do país:<br>• kg/h<br>• lb/min       |
| Unidade de<br>massa                          | Selecione a unidade para massa.<br><i>Resultado</i><br>A unidade selecionada foi obtida de:<br>Unidade de vazão mássica                                                                                                    | Lista de escolha<br>da unidade    | Depende do país:<br>• kg<br>• lb             |
| Unidade de vazão<br>volumétrica              | Selecione a unidade para a vazão volumétrica.<br><i>Resultado</i><br>A unidade selecionada se aplica a:<br>• Saída<br>• Corte de vazão baixa<br>• Variável do processo de simulação                                                                                                    | Lista de escolha<br>da unidade    | Depende do país:<br>• l/h<br>• gal/min (EUA) |
| Volume                                       | Selecione a unidade para volume.<br><i>Resultado</i><br>A unidade selecionada foi obtida de:<br>Unidade de vazão volumétrica                                                                                                    |                                   | Depende do país<br>• l<br>• gal (EUA)        |
| Unidade de vazão<br>volumétrica<br>corrigida | Selecione a unidade para a vazão volumétrica<br>corrigida.<br><i>Resultado</i><br>A unidade selecionada se aplica a:<br>Saída<br>Corte de vazão baixa<br>Variável do processo de simulação                                                                                                    | Lista de escolha<br>da unidade    | Depende do país:<br>• Nl/h<br>• Scf/min      |
| Unidade do<br>volume corrigida               | Selecione a unidade para volume padrão.<br><i>Resultado</i><br>A unidade selecionada foi obtida de:<br>Unidade de vazão volumétrica corrigida                                                                                                    | Lista de escolha<br>da unidade    | Depende do país:<br>• Nl<br>• SCF            |
| Unidade de<br>densidade                      | Selecione a unidade para densidade.<br><i>Resultado</i><br>A unidade selecionada se aplica a:<br>Saída<br>Detecção de tubo parcialmente cheio Valor baixo<br>Detecção de tubo parcialmente cheio Valor alto<br>Variável do processo de simulação<br>Ajuste de densidade (no menu <b>Expert</b> )                                               | Lista de escolha<br>da unidade    | Depende do país<br>• kg/l<br>• lb/cf         |
| Unidade de<br>densidade de<br>referência     | Selecione a unidade para densidade de referência.<br><i>Resultado</i><br>A unidade selecionada se aplica a:<br>Saída<br>Detecção de tubo parcialmente cheio Valor baixo<br>Detecção de tubo parcialmente cheio Valor alto<br>Variável do processo de simulação<br>Densidade de referência fixa<br>Ajuste de densidade (no menu <b>Expert</b> ) | Lista de escolha<br>da unidade    | Depende do país:<br>• kg/Nl<br>• lb/Scf      |

| Parâmetro              | Descrição                                                                                                    | Seleção/<br>Entrada do<br>usuário | Ajuste de fábrica                                       |
|------------------------|----------------------------------------------------------------------------------------------------|-----------------------------------|---------------------------------------------------------|
| Unidade<br>temperatura | Selecione a unidade para temperatura.<br><i>Resultado</i><br>A unidade selecionada se aplica a:<br>• Saída<br>• Temperatura de referência<br>• Variável do processo de simulação | Lista de escolha<br>da unidade    | Depende do país:<br>• °C (Celsius)<br>• °F (Fahrenheit) |
| Unidade de<br>pressão  | Selecione a unidade de pressão.                                                                                                    | Lista de escolha<br>da unidade    | Depende do país:<br>• bar a<br>• psi a                  |

# 10.3.2 Selecione e configuração do meio

O submenu **Seleção de meio** contém os parâmetros que foram configurados para a seleção e a configuração do meio.

### Caminho de navegação

Menu "Configuração" → Seleção do meio

### Estrutura geral do submenu

| Seleção do meio | $\rightarrow$ | Selecionar meio                                 |
|-----------------|---------------|-------------------------------------------------|
|                 |               | Selecionar tipo de gás                          |
|                 |               | Velocidade de som de referência                 |
|                 |               | Velocidade do som do coeficiente de temperatura |
|                 |               | Compensação de pressão                          |
|                 |               | Valor de pressão                                |
|                 |               | Pressão externa                                 |

| Parâmetro                                                | Pré-requisito                                                                                           | Descrição                                                                 | Seleção/<br>Entrada do usuário                                       | Ajuste de<br>fábrica |
|----------------------------------------------------------|----------------------------------------------------------------------------------------------------|---------------------------------------------------------------------------|----------------------------------------------------------------------|----------------------|
| Seleção do meio                                          | -                                                                                                    | Selecione o tipo de meio.                                                 | <ul><li>Líquido</li><li>Gás</li></ul>                                | Líquido              |
| Selecionar tipo<br>de gás                                | A opção a seguir é<br>selecionada no<br>parâmetro <b>Seleção do<br/>meio</b> :<br>Gás                   | Selecione o tipo de<br>gás para aplicação<br>da medição.                  | Lista de escolha do tipo de<br>gás                                   | Ar                   |
| Velocidade de<br>som de<br>referência                    | A opção a seguir é<br>selecionada no<br>parâmetro <b>Selecionar</b><br><b>o tipo de gás</b> :<br>Outros | Insira a velocidade<br>de som do gás a 0<br>°C (32 °F).                   | 0 para 99999 m/s                                                     | 0 m/s                |
| Velocidade do<br>som do<br>coeficiente de<br>temperatura | A opção a seguir é<br>selecionada no<br>parâmetro <b>Selecionar</b><br><b>o tipo de gás</b> :<br>Outros | Insira o coeficiente<br>de temperatura da<br>velocidade de som<br>do gás. | Número positivo de ponto<br>de flutuação com no<br>máximo 15 dígitos | 0 (m/s)/K            |
| Compensação de pressão                                   | A opção a seguir é<br>selecionada no<br>parâmetro <b>Seleção do<br/>meio</b> :<br>Gás                   | Habilite a correção<br>automática de<br>pressão.                          | <ul><li>Desligado</li><li>Valor fixo</li></ul>                       | Desligado            |

| Parâmetro        | Pré-requisito                                                                                             | Descrição                                                                                       | Seleção/<br>Entrada do usuário | Ajuste de<br>fábrica                            |
|------------------|----------------------------------------------------------------------------------------------------|-------------------------------------------------------------------------------------------------|--------------------------------|-------------------------------------------------|
| Valor de pressão | A opção a seguir é<br>selecionada no<br>parâmetro<br><b>Compensação da<br/>pressão:</b><br>Valor fixo     | Insira um valor<br>para a pressão do<br>processo a ser<br>usado para<br>correção de<br>pressão. | 0 para 99 999 [bar, psi]       | Depende do país:<br>• 1.01325 bar<br>• 14.7 psi |
| Pressão externa  | A opção a seguir é<br>selecionada no<br>parâmetro<br><b>Compensação da<br/>pressão</b> :<br>Valor externo | Valor externo                                                                                   | 0 para 99 999 [bar, psi]       | Depende do país:<br>• 1.01325 bar<br>• 14.7 psi |

## 10.3.3 Configurando a interface de comunicação

O submenu **Comunicação** fornece orientação de forma sistemática por todos os parâmetros que precisam ser configurados para seleção e ajuste da interface de comunicação.

### Caminho de navegação

Menu "Ajuste" → Comunicação

### Estrutura geral do submenu

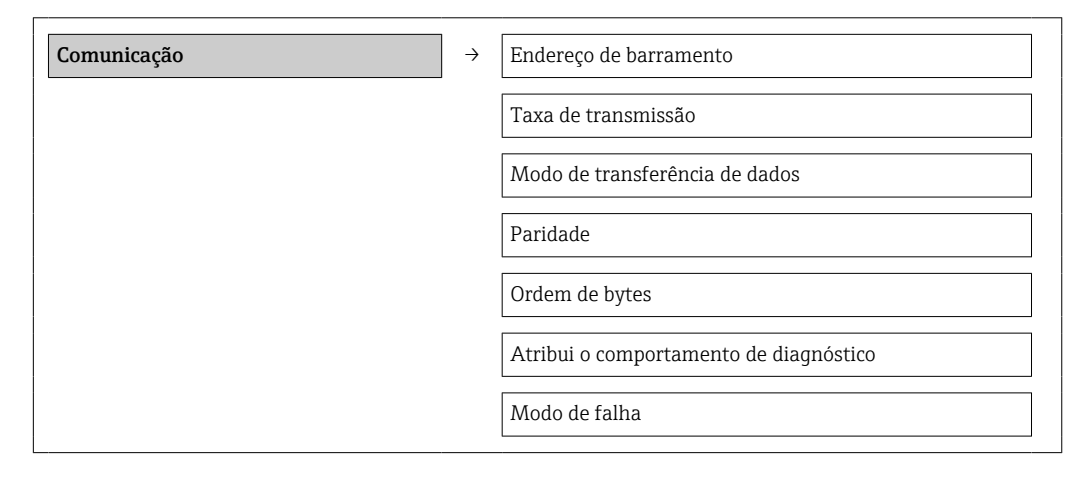

| Parâmetro                         | Descrição                                        | Seleção/<br>Entrada do usuário                                                                                                    | Ajuste de fábrica |
|-----------------------------------|--------------------------------------------------|----------------------------------------------------------------------------------------------------|-------------------|
| Endereço de barramento            | Inserir o endereço do<br>equipamento.            | 1 para 247                                                                                                    | 247               |
| Taxa de transmissão               | Definir velocidade de<br>transferência de dados. | Caixa de listagem da taxa<br>de transmissão→ 🗎 82                                                                                                    | 19200 BAUD        |
| Modo de transferência de<br>dados | Selecionar modo de<br>transferência de dados.    | <ul> <li>ASCII<br/>Transmissão de dados<br/>na forma de caracteres<br/>ASCII legíveis. Proteção<br/>contra erro por meio de<br/>LRC.</li> <li>RTU<br/>Transmissão de dados<br/>na forma binária.<br/>Proteção contra erro<br/>por meio de CRC16.</li> </ul> | RTU               |

| Parâmetro                                                                                                    | Descrição                                                                    | Seleção/<br>Entrada do usuário                                                                                                    | Ajuste de fábrica |
|----------------------------------------------------------------------------------------------------|------------------------------------------------------------------------------|----------------------------------------------------------------------------------------------------|-------------------|
| Paridade                                                                                                    | Selecionar bits de paridade.                                                 | Lista de seleção ASCII<br>• 0 = par<br>• 1 = ímpar                                                                                                    | Par               |
|                                                                                                    |                                                                              | <ul> <li>Lista de seleção RTU</li> <li>0 = par</li> <li>1 = ímpar</li> <li>2 = nenhum bit de paridade/1 bit de parada</li> <li>3 = nenhum bit de paridade/2 bits de parada</li> </ul> |                   |
| Ordem de bytes                                                                                                    | Selecionar sequência de<br>transmissão de bytes.                             | <ul> <li>0-1-2-3</li> <li>3-2-1-0</li> <li>1-0-3-2</li> <li>2-3-0-1</li> </ul>                                                                                                    | 1-0-3-2           |
| Atribui o comportamento<br>de diagnóstico                                                                                                    | Selecione o<br>comportamento de<br>diagnóstico para a<br>comunicação MODBUS. | <ul> <li>Desligado</li> <li>Alarme ou aviso</li> <li>Aviso</li> <li>Alarme</li> </ul>                                                                                                 | Alarme            |
| diagnostico para a comunicação MODBUS.         Modo de falha       Selecione o comportamento da saída do valor medido quando ocorrer a mensagem de diagnóstico através da comunicação ModBus.         Image: Compositive de la contractive de la contractive de la con |                                                                              | <ul> <li>Valor NaN</li> <li>Último valor válido</li> <li>NaN = Não é um<br/>número</li> </ul>                                                                                         | Valor NaN         |

### 10.3.4 Configurar o corte de vazão baixa

O submenu **Corte de vazão baixa** contém parâmetros que deverão ser definidos para configurar o corte de vazão baixa.

### Caminho de navegação

Menu "Configuração" → Corte de vazão baixa

### Estrutura geral do submenu

| Corte de vazão baixa | $\rightarrow$ | Atribuir variáveis do processo                 |
|----------------------|---------------|------------------------------------------------|
|                      |               | Valor de ativação para corte de vazão baixa    |
|                      |               | Valor de desativação para corte de vazão baixa |
|                      |               | Supressão de choque de pressão                 |

| Parâmetro                                             | Pré-requisito                                                                                                    | Descrição                                                                                                 | Seleção/<br>Entrada do usuário                                                                                                   | Ajuste de<br>fábrica                                                |
|-------------------------------------------------------|----------------------------------------------------------------------------------------------------|----------------------------------------------------------------------------------------------------|----------------------------------------------------------------------------------------------------|---------------------------------------------------------------------|
| Atribuir variáveis<br>do processo                     | -                                                                                                    | Selecione a variável<br>do processo para o<br>corte de vazão baixa.                                       | <ul> <li>Desligado</li> <li>Vazão mássica</li> <li>Vazão<br/>volumétrica</li> <li>Vazão<br/>volumétrica<br/>corrigida</li> </ul> | Vazão<br>mássica                                                    |
| Valor de ativação<br>para corte de<br>vazão baixa     | Uma das opções a seguir é<br>selecionada no parâmetro<br>Atribuir variável do<br>processo:<br>• Vazão mássica<br>• Vazão volumétrica<br>• Vazão volumétrica corrigida | Digite o valor ligado<br>para corte da vazão<br>baixa.                                                    | Número positivo de<br>ponto de flutuação<br>com no máximo 15<br>dígitos                                                          | Para<br>líquidos:<br>depende do<br>país e do<br>diâmetro<br>nominal |
| Valor de<br>desativação do<br>corte de vazão<br>baixa | Uma das opções a seguir é<br>selecionada no parâmetro<br>Atribuir variável do<br>processo:<br>• Vazão mássica<br>• Vazão volumétrica<br>• Vazão volumétrica corrigida | Digite o valor<br>desligado para corte<br>de vazão baixa.                                                 | 0 para 100 %                                                                                                    | 50 %                                                                |
| Supressão de<br>choque de<br>pressão                  | Uma das opções a seguir é<br>selecionada no parâmetro<br>Atribuir variável do<br>processo:<br>• Vazão mássica<br>• Vazão volumétrica<br>• Vazão volumétrica corrigida | Digite o intervalo de<br>tempo para<br>supressão do sinal (=<br>supressão de choque<br>de pressão ativo). | 0 para 100 s                                                                                                    | 0 s                                                                 |

## 10.3.5 Configuração da detecção do tubo parcialmente preenchido

O submenu **Detecção de tubo parcialmente cheio** contém os parâmetros que precisam ser ajustados para a configuração da detecção de tubo vazio.

### Caminho de navegação

Menu "Configuração" → Detecção de tubo parcialmente cheio

### Estrutura geral do submenu

| Detecção do tubo parcialmente<br>preenchido | $\rightarrow$ | Atribuir variáveis do processo                              |
|---------------------------------------------|---------------|-------------------------------------------------------------|
|                                             |               | Detecção de tubo parcialmente cheio Valor baixo             |
|                                             |               | Detecção de tubo parcialmente cheio Valor alto              |
|                                             |               | Tempo de resposta para detecção de tubo parcialmente cheio. |

| Parâmetro                                                               | Pré-requisito                                                                                                    | Descrição                                                                                                    | Seleção/<br>Entrada do<br>usuário                                                     | Ajuste de<br>fábrica                              |
|-------------------------------------------------------------------------|----------------------------------------------------------------------------------------------------|----------------------------------------------------------------------------------------------------|---------------------------------------------------------------------------------------|---------------------------------------------------|
| Atribuir variáveis<br>do processo                                       | -                                                                                                    | Selecione uma variável do<br>processo para detectar<br>tubos vazios ou<br>parcialmente cheios.                                                                                                    | <ul> <li>Desligado</li> <li>Densidade</li> <li>Densidade de<br/>referência</li> </ul> | Densidade                                         |
| Detecção de tubo<br>parcialmente<br>cheio Valor baixo                   | Uma das opções a<br>seguir é selecionada<br>no parâmetro <b>Atribuir</b><br><b>variável do processo:</b><br>• Densidade<br>• Densidade de<br>referência | Insira um valor limite<br>inferior para ativar a<br>detecção de um tubo vazio<br>ou parcialmente cheio.                                                                                                    | Número positivo<br>de ponto de<br>flutuação com no<br>máximo 15 dígitos               | Depende do<br>país:<br>• 0.2 kg/l<br>• 12.5 lb/cf |
| Detecção de tubo<br>parcialmente<br>cheio Valor alto                    | Uma das opções a<br>seguir é selecionada<br>no parâmetro <b>Atribuir</b><br><b>variável do processo:</b><br>• Densidade<br>• Densidade de<br>referência | Insira um valor limite<br>superior para ativar a<br>detecção de um tubo vazio<br>ou parcialmente cheio.                                                                                                    | Número positivo<br>de ponto de<br>flutuação com no<br>máximo 15 dígitos               | Depende do<br>país:<br>• 6 kg/l<br>• 374.6 lb/cf  |
| Tempo de<br>resposta para<br>detecção de tubo<br>parcialmente<br>cheio. | Uma das opções a<br>seguir é selecionada<br>no parâmetro <b>Atribuir</b><br><b>variável do processo:</b><br>• Densidade<br>• Densidade de<br>referência | Insira o intervalo de tempo<br>até que a mensagem de<br>diagnóstico <u>A</u> <b>S862</b><br><b>Detecção de tubo</b><br><b>parcialmente cheio</b> seja<br>exibida para um tubo vazio<br>ou parcialmente cheio. | 0 para 100 s                                                                          | 1 s                                               |

# 10.4 Configurações avançadas

O menu **Configuração avançada** com seus submenus contém todos os parâmetros necessários para as configurações específicas.

### Caminho de navegação

Menu "Configuração" → Configuração avançada

Visão geral dos parâmetros e submenus no menu "Configuração avançada" tomando o exemplo do navegador da web

| Configuração avançada | $\rightarrow$ | Insere código de acesso |                            |        |
|-----------------------|---------------|-------------------------|----------------------------|--------|
|                       |               |                         | Etiqueta de<br>equipamento | → 🖺 52 |
|                       |               |                         | Valores calculados         | → 🖺 52 |
|                       |               |                         | Ajuste de sensor           | → 🖺 53 |
|                       |               |                         | Totalizador 1 para 3       | → 🗎 54 |

### 10.4.1 Definição do nome de tag

Para habilitar a rápida identificação do ponto de medição junto ao sistema, é possível inserir uma designação exclusiva usando o parâmetro **Device tag** e assim mudando o Ajuste de fábrica.

### Caminho de navegação

Setup  $\rightarrow$  Advanced setup  $\rightarrow$  Device tag

### Características gerais do parâmetro com uma breve descrição

| Parâmetro          | Descrição                             | Seleção:<br>Entrada do usuário                                                                          | Ajuste de fábrica |
|--------------------|---------------------------------------|----------------------------------------------------------------------------------------------------|-------------------|
| Tag do equipamento | Insira o nome do ponto de<br>medição. | Máx. de 32 caracteres,<br>tais como letras, números<br>ou caracteres especiais<br>(por exemplo @, %, /) | Promass           |

PO número de caracteres exibido depende dos caracteres usados.

Para informações sobre o nome do tag na ferramenta de operação "FieldCare" → 🗎 39

## 10.4.2 Valores calculados

O submenu **Valores calculados** contém os parâmetros para o cálculo da vazão volumétrica corrigida.

### Caminho de navegação

Menu "Configuração" <br/>  $\rightarrow$  Configuração avançada  $\rightarrow$  Valores calculados

### Estrutura geral do submenu

| Valores calculados | $\rightarrow$ | Cálculo da vazão volumétrica corrigida |
|--------------------|---------------|----------------------------------------|
|                    |               | Densidade de referência externa        |
|                    |               | Densidade de referência fixa           |

| Temperatura de referência        |
|----------------------------------|
| Coeficiente de expansão linear   |
| Coeficiente de expansão quadrado |

### Visão geral dos parâmetros com breve descrição

| Parâmetro                                    | Pré-requisitos                                                                                                    | Descrição                                                                                                    | Seleção/entrada                                                                                                    | Ajuste de fábrica                                 |
|----------------------------------------------|----------------------------------------------------------------------------------------------------|----------------------------------------------------------------------------------------------------|----------------------------------------------------------------------------------------------------|---------------------------------------------------|
| Cálculo da vazão<br>volumétrica<br>corrigida | _                                                                                                    | Selecione a densidade de<br>referência para calcular a<br>vazão volumétrica<br>corrigida.                                                                                                    | <ul> <li>Densidade de<br/>referência fixa</li> <li>Densidade de<br/>referência<br/>calculada</li> <li>Densidade de<br/>referência de<br/>acordo com o API<br/>53</li> <li>Densidade de<br/>referência<br/>externa</li> </ul> | Densidade de<br>referência<br>calculada           |
| Densidade de<br>referência<br>externa        | -                                                                                                    | Mostra a densidade de<br>referência externa.                                                                                                    | Número de ponto<br>flutuante com sinal                                                                                                    | Depende do país:<br>O kg/Nl (O lb/scf)            |
| Densidade de<br>referência fixa              | A opção a seguir é<br>selecionada no<br>parâmetro <b>Cálculo da</b><br><b>vazão volumétrica</b><br><b>corrigida</b> :<br>Densidade de<br>referência fixa | Insira o valor fixo para a<br>densidade de referência.                                                                                                    | Número de ponto<br>flutuante positivo<br>com sinal                                                                                                    | Depende do país:<br>0.001 kg/Nl<br>(0.062 lb/scf) |
| Temperatura de<br>referência                 | A opção a seguir é<br>selecionada no<br>parâmetro <b>Cálculo da<br/>vazão volumétrica<br/>corrigida</b> :<br>Densidade de<br>referência calculada        | Insira a temperatura de<br>referência para calcular a<br>densidade de referência.                                                                                                    | Número de ponto<br>flutuante com sinal                                                                                                    | Depende do país:<br>20 °C (68 °F)                 |
| Coeficiente de<br>expansão linear            | A opção a seguir é<br>selecionada no<br>parâmetro <b>Cálculo da<br/>vazão volumétrica<br/>corrigida</b> :<br>Densidade de<br>referência calculada        | Insira o coeficiente de<br>expansão linear específico<br>do meio para calcular a<br>densidade de referência.                                                                                  | 0 para 1                                                                                                    | 0.0                                               |
| Coeficiente de<br>expansão<br>quadrado       | -                                                                                                    | Para meio com padrão de<br>expansão não-linear, use<br>esta função para inserir<br>um coeficiente quadrático<br>de expansão específico do<br>meio para calcular a<br>densidade de referência. | 0 para 1                                                                                                    | 0.0                                               |

## 10.4.3 Execução do ajuste do sensor

O submenu **Ajuste do sensor** contém parâmetros que pertencem à funcionalidade do sensor.

### Caminho de navegação

Menu "Configuração" <br/>  $\rightarrow$  Configuração avançada  $\rightarrow$  Ajuste do sensor

### Estrutura geral do submenu

| Ajuste de sensor | $\rightarrow$ | Direção de instalação |               |                                     |
|------------------|---------------|-----------------------|---------------|-------------------------------------|
|                  |               | Ajuste de ponto zero  | $\rightarrow$ | Controle de ajuste de ponto<br>zero |
|                  |               |                       |               | Progresso                           |

### Visão geral dos parâmetros com breve descrição

| Parâmetro                           | Descrição                                        | Seleção/<br>Entrada do usuário                                                    | Ajuste de fábrica           |
|-------------------------------------|--------------------------------------------------|-----------------------------------------------------------------------------------|-----------------------------|
| Direção de instalação               | Troque o sinal da direção de<br>vazão do fluido. | <ul><li>Vazão na direção da seta</li><li>Vazão contra a direção da seta</li></ul> | Vazão na direção da<br>seta |
| Controle de ajuste de<br>ponto zero | Comece o ajuste de ponto<br>zero.                | <ul><li>Cancelar</li><li>Início</li></ul>                                         | Cancelar                    |
| Progresso                           |                                                  | 0100%                                                                             | 0                           |

## 10.4.4 Configuração do totalizador

É possível configurar cada totalizador nos três submenus **Totalizador 1-3**.

### Caminho de navegação

Menu "Configuração" → Configuração avançada → Totalizador 1-3

### Estrutura geral do submenu

| Totalizador 1-3 | $\rightarrow$               | Atribuir variáveis do processo  |
|-----------------|-----------------------------|---------------------------------|
|                 |                             | Unidade de massa                |
|                 |                             | Unidade do volume               |
|                 | Unidade do volume corrigida |                                 |
|                 |                             | Modo de operação do totalizador |
|                 |                             | Modo de falha                   |

| Parâmetro                          | Pré-requisito                                                                                                    | Descrição                                                                                                    | Seleção/<br>Entrada do usuário                                                                                                    | Ajuste de fábrica                     |
|------------------------------------|----------------------------------------------------------------------------------------------------|----------------------------------------------------------------------------------------------------|----------------------------------------------------------------------------------------------------|---------------------------------------|
| Atribuir variáveis do<br>processo  | -                                                                                                    | Selecione a variável<br>do processo para o<br>totalizador.<br><i>Resultado</i><br>A seleção determina<br>a lista de opções do<br>parâmetro <b>Unidade</b> .  | <ul> <li>Desligado</li> <li>Vazão mássica</li> <li>Vazão<br/>volumétrica</li> <li>Vazão<br/>volumétrica<br/>corrigida</li> <li>A faixa de<br/>opções<br/>aumenta se o<br/>medidor tiver<br/>um ou mais<br/>pacotes de<br/>aplicação.</li> </ul> | Vazão mássica                         |
| Unidade de massa                   | A opção a seguir é<br>selecionada no<br>parâmetro <b>Atribuir</b><br><b>variável do</b><br><b>processo:</b><br>Vazão mássica                                                      | Selecione a unidade<br>para massa.<br><i>Resultado</i><br>A unidade<br>selecionada foi<br>obtida de:<br>Unidade de vazão<br>mássica                          | Lista de escolha da<br>unidade                                                                                                    | Depende do país:<br>• kg<br>• lb      |
| Unidade do volume                  | A opção a seguir é<br>selecionada no<br>parâmetro <b>Atribuir</b><br><b>variável do</b><br><b>processo:</b><br>Vazão volumétrica                                                  | Selecione a unidade<br>para volume.<br><i>Resultado</i><br>A unidade<br>selecionada foi<br>obtida de:<br>Unidade de vazão<br>volumétrica                     | Lista de escolha da<br>unidade                                                                                                    | Depende do país<br>• l<br>• gal (EUA) |
| Unidade do volume<br>corrigida     | A opção a seguir é<br>selecionada no<br>parâmetro <b>Atribuir</b><br><b>variável do</b><br><b>processo:</b><br>Vazão volumétrica<br>corrigida                                     | Selecione a unidade<br>para volume padrão.<br><i>Resultado</i><br>A unidade<br>selecionada foi<br>obtida de:<br>Unidade de vazão<br>volumétrica<br>corrigida | Lista de escolha da<br>unidade                                                                                                    | Depende do país:<br>• Nl<br>• Scf     |
| Modo de operação<br>do totalizador | Uma das opções a<br>seguir é selecionada<br>no parâmetro<br>Atribuir variável do<br>processo:<br>• Vazão mássica<br>• Vazão<br>volumétrica<br>• Vazão<br>volumétrica<br>corrigida | Selecione o modo de<br>cálculo do<br>totalizador.                                                                                                    | <ul> <li>Vazão total da<br/>rede</li> <li>Vazão total de<br/>avanço</li> <li>Vazão total de<br/>retorno</li> </ul>                                                                                                    | Vazão total da rede                   |
| Modo de falha                      | Uma das opções a<br>seguir é selecionada<br>no parâmetro<br>Atribuir variável do<br>processo:<br>• Vazão mássica<br>• Vazão<br>volumétrica<br>• Vazão<br>volumétrica<br>corrigida | Especifique o<br>comportamento do<br>totalizador no caso<br>de um alarme do<br>equipamento.                                                                  | <ul> <li>Pare</li> <li>Valor atual</li> <li>Último valor<br/>válido</li> </ul>                                                                                                    | Pare                                  |

# 10.5 Simulação

O submenu **Simulação** permite simular, sem uma situação de vazão real, diversas variáveis durante o processo e o modo de alarme do equipamento, além de verificar as correntes de sinal dos circuitos seguintes (válvulas de comutação ou malhas fechadas).

### Caminho de navegação

Menu "Diagnósticos" → Simulação

| Simulação | $\rightarrow$ | Atribuir variável do processo de simulação |
|-----------|---------------|--------------------------------------------|
|           |               | Valor da variável de processo              |
|           |               | Simulação do alarme do equipamento         |

# 10.5.1 Visão geral dos parâmetros com breve descrição

| Parâmetro                                        | Pré-requisito                                                                                                    | Descrição                                                                                     | Seleção/<br>Entrada do usuário                                                                                                    | Ajuste de fábrica |
|--------------------------------------------------|----------------------------------------------------------------------------------------------------|-----------------------------------------------------------------------------------------------|----------------------------------------------------------------------------------------------------|-------------------|
| Atribuir variável do<br>processo de<br>simulação | -                                                                                                    | Selecione uma<br>variável do processo<br>para o processo de<br>simulação que está<br>ativado. | <ul> <li>Desligado</li> <li>Vazão mássica</li> <li>Vazão volumétrica</li> <li>Vazão volumétrica corrigida</li> <li>Densidade</li> <li>Densidade de referência</li> <li>Temperatura</li> <li>A faixa de opções aumenta se o medidor tiver um ou mais pacotes de aplicação.</li> </ul> | Desligado         |
| Valor da variável de<br>processo                 | Uma variável do<br>processo é<br>selecionada no<br>parâmetro <b>Atribuir</b><br>variável do<br>processo de<br>simulação. | Insira o valor de<br>simulação para a<br>variável de processo<br>selecionada.                 | Depende da variável<br>de processo<br>selecionada                                                                                                    | -                 |
| Simulação do alarme<br>do equipamento            | -                                                                                                    | Ligue e desligue o<br>alarme do<br>equipamento.                                               | <ul><li>Desligado</li><li>Ligado</li></ul>                                                                                                    | Desligado         |

# 10.6 Proteção das configurações contra acesso não autorizado

A opção a seguir existe para proteção da configuração do medidor contra modificação acidental após o comissionamento: proteção contra gravação através da chave de proteção contra gravação

# 10.6.1 Proteção contra gravação por meio da chave de proteção contra gravação

A chave de proteção contra gravação torna possível bloquear o acesso à gravação de todo o menu operacional com exceção dos seguintes parâmetros:

- Pressão externa
- Temperatura externa
- Densidade de referência
- Todos os parâmetros para configuração do totalizador

Os valores de parâmetro são agora somente leitura e não podem mais ser editados: • Através da interface operacional (CDI)

Através do Modbus RS485

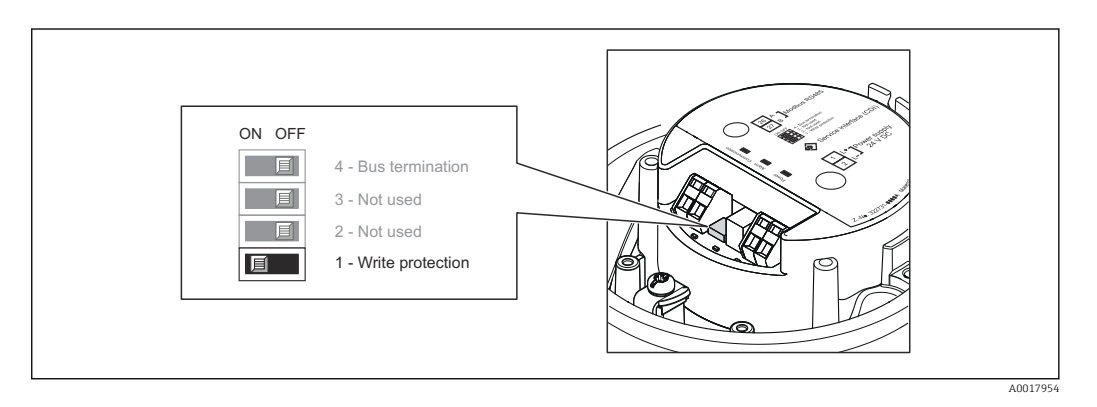

- 1. Dependendo da versão do invólucro, solte a abraçadeira de fixação ou o parafuso de fixação da tampa do invólucro.
- 2. Dependendo da versão do invólucro, solte ou abra a tampa do invólucro.
- 3. O ajuste da chave de Proteção contra gravação no módulo de eletrônica principal para a posição ON habilita a proteção contra gravação de hardware. O ajuste da chave de Proteção contra gravação no módulo de eletrônica principal para a posição OFF (ajuste de fábrica) desabilita a proteção contra gravação de hardware.
- 4. Para reinstalar o transmissor, faça o procedimento reverso à remoção.

# 11 Operação

# 11.1 Leia o status do bloqueio do equipamento

Os tipos de proteção contra gravação que estão ativos no momento podem ser determinados usando o parâmetro **Status de bloqueio**.

### Caminho de navegação

Menu "Display/operação" → Status de bloqueio

Escopo da função do parâmetro "Status de bloqueio"

| Opções                       | Descrição                                                                                                    |
|------------------------------|----------------------------------------------------------------------------------------------------|
| Bloqueio do hardware         | A seletora de proteção contra gravação (minisseletora) para bloqueio de hardware é ativada no módulo de eletrônica principal. Isso impede o acesso para gravação dos parâmetros $\rightarrow \textcircled{B}$ 57.                                                                     |
| Temporariamente<br>bloqueado | O acesso à gravação dos parâmetros está temporariamente bloqueado por conta de processos internos em andamento no equipamento (por exemplo, upload/ download de dados, reset etc.). Uma vez que o processamento interno esteja completo, os parâmetros podem ser alterados novamente. |

# 11.2 Leitura dos valores medidos

Você pode ler todos os valores medidos usando o menu Valores medidos.

### Caminho de navegação

Diagnóstico  $\rightarrow$  Valores medidos

### 11.2.1 Variáveis de processo

O submenu **Variáveis do processo** contêm todos os parâmetros necessários para exibir os valores medidos atuais para toda variável de processo.

### Caminho de navegação

Menu "Diagnóstico" → Valores medidos → Variáveis do processo

### Estrutura geral do submenu

| Variáveis do processo | $\rightarrow$ | Vazão mássica               |
|-----------------------|---------------|-----------------------------|
|                       |               | Vazão volumétrica           |
|                       |               | Vazão volumétrica corrigida |
|                       |               | Densidade                   |
|                       |               | Densidade de referência     |
|                       |               | Temperatura                 |
|                       |               | Valor de pressão            |

### Visão geral dos parâmetros com breve descrição

| Visão geral dos | parâmetros | com breve | descrição |
|-----------------|------------|-----------|-----------|
|-----------------|------------|-----------|-----------|

| Parâmetro                      | Pré-requisito | Descrição                                                           | Display                                |
|--------------------------------|---------------|---------------------------------------------------------------------|----------------------------------------|
| Vazão mássica                  | -             | Exibe a vazão mássica atualmente medida                             | Número de ponto flutuante com<br>sinal |
| Vazão volumétrica              | -             | Exibe a vazão volumétrica atualmente calculada                      | Número de ponto flutuante com<br>sinal |
| Vazão volumétrica<br>corrigida | -             | Exibe a vazão volumétrica corrigida<br>atualmente calculada         | Número de ponto flutuante com<br>sinal |
| Densidade                      | -             | Exibe a densidade atualmente medida                                 | Número de ponto flutuante com<br>sinal |
| Densidade de<br>referência     | -             | Exibe a densidade atualmente medida<br>na temperatura de referência | Número de ponto flutuante com<br>sinal |
| Temperatura                    | -             | Exibe a temperatura do meio<br>atualmente medida                    | Número de ponto flutuante com<br>sinal |
| Valor de pressão               | -             | Exibe um valor de pressão fixo ou<br>externo                        | Número de ponto flutuante com<br>sinal |

### 11.2.2 Totalizador

O submenu **Totalizador** contém todos os parâmetros necessários para exibir os valores medidos atuais para cada totalizador.

### Caminho de navegação

Menu "Diagnóstico" → Valores medidos → Totalizador

### Estrutura geral do submenu

| Totalizador 1 a 3 | $\rightarrow$ | Valor 1 do totalizador           |
|-------------------|---------------|----------------------------------|
|                   |               | Transbordamento do totalizador 1 |
|                   |               | Valor 2 do totalizador           |
|                   |               | Transbordamento do totalizador 2 |
|                   |               | Valor 3 do totalizador           |
|                   |               | Transbordamento do totalizador 3 |

| Parâmetro                             | Pré-requisito                                                                                                    | Descrição                                          | Display                                |
|---------------------------------------|----------------------------------------------------------------------------------------------------|----------------------------------------------------|----------------------------------------|
| Valor 1-3 do totalizador              | Uma das opções a seguir é<br>selecionada no parâmetro<br>Atribuir variável do<br>processo do submenu<br>Totalizador 1-3:<br>• Vazão mássica<br>• Vazão volumétrica<br>• Vazão volumétrica<br>corrigida | Exibe o valor atual do<br>contador do totalizador. | Número de ponto<br>flutuante com sinal |
| Transbordamento do<br>totalizador 1-3 | Uma das opções a seguir é<br>selecionada no parâmetro<br>Atribuir variável do<br>processo do submenu<br>Totalizador 1-3:<br>• Vazão mássica<br>• Vazão volumétrica<br>• Vazão volumétrica<br>corrigida | Exibe o transbordamento<br>do totalizador atual.   | Integral                               |

### Visão geral dos parâmetros com breve descrição

# 11.3 Adaptação do medidor às condições de processo

As seguintes opções estão disponíveis para isso:

- Configurações básicas através do menu **Configuração**  $\rightarrow \cong 44$
- Configurações avançadas usando o menu Configurações avançadas → ≦ 52

# 11.4 Reinicialização do totalizador

No submenu **Operação**, 2 parâmetros com várias opções para restaurar os três totalizadores estão disponíveis:

- Totalizador 1-3 de controle
- Restaurar todos os totalizadores

### Caminho de navegação

Menu "Display/operat." → Operação

| Escopo | da | função | do | parâmetro | "Totalizador | de | controle" |
|--------|----|--------|----|-----------|--------------|----|-----------|
|        |    |        |    |           |              |    |           |

| Opções                | Descrição                                                                                                    |
|-----------------------|----------------------------------------------------------------------------------------------------|
| Totalizar             | O totalizador é iniciado.                                                                                                    |
| Reset + Hold          | O processo de totalização é interrompido e o totalizador é reiniciado com 0.                                                     |
| Preset + Hold         | O processo de totalização é parado e o totalizador é ajustado com o valor inicial definido no parâmetro <b>Pré-definido</b> .    |
| Redefinir + totalizar | O totalizador é reiniciado como O e o processo de totalização é reiniciado.                                                      |
| Preset + totalize     | O totalizador é ajustado com o valor inicial definido no parâmetro <b>Pré-definido</b> e o processo de totalização é reiniciado. |

Escopo de função do parâmetro "Restaurar todos os totalizadores"

| Opções                | Descrição                                                                                                    |
|-----------------------|----------------------------------------------------------------------------------------------------|
| Redefinir + totalizar | Reinicia todos os totalizadores com 0 e reinicia o processo de totalização. Exclui todos os valores de vazão totalizados anteriormente. |

### Submenu "Operação"

| Operação | $\rightarrow$ | Controle totalizador 1           |
|----------|---------------|----------------------------------|
|          |               | Valor predefinido 1              |
|          |               | Controle totalizador 2           |
|          |               | Valor predefinido 2              |
|          |               | Controle totalizador 3           |
|          |               | Valor predefinido 3              |
|          |               | Restaurar todos os totalizadores |

| Parâmetro                           | Pré-requisito                                                                                                    | Descrição                                                | Seleção/<br>Entrada do usuário                                                                                                    | Ajuste de fábrica                    |
|-------------------------------------|----------------------------------------------------------------------------------------------------|----------------------------------------------------------|----------------------------------------------------------------------------------------------------|--------------------------------------|
| Totalizador 1-3 de<br>controle      | Uma variável do<br>processo é<br>selecionada no<br>parâmetro <b>Atribuir</b><br>variável do<br>processo do<br>submenu<br><b>Totalizador 1-3</b> . | Controle o valor do<br>totalizador.                      | <ul> <li>Totalizar</li> <li>Reset + hold</li> <li>Preset + hold</li> <li>Redefinir +<br/>totalizar</li> <li>Preset + totalize</li> </ul> | Totalizar                            |
| Valor predefinido<br>1-3            | Uma variável do<br>processo é<br>selecionada no<br>parâmetro <b>Atribuir</b><br>variável do<br>processo do<br>submenu<br><b>Totalizador 1-3</b> . | Especifique o valor<br>de início para o<br>totalizador.  | Número de ponto<br>flutuante com sinal                                                                                                   | Depende do país:<br>• 0 kg<br>• 0 lb |
| Restaurar todos os<br>totalizadores | -                                                                                                    | Restaurar todos os<br>totalizadores para 0<br>e iniciar. | <ul> <li>Cancelar</li> <li>Redefinir +<br/>totalizar</li> </ul>                                                                          | Cancelar                             |

# 12 Diagnóstico e localização de falhas

# 12.1 Localização geral de falhas

Para os sinais de saída

| Problema                                                                                                   | Possíveis causas                                                                             | Solução                                                                                                    |
|----------------------------------------------------------------------------------------------------|----------------------------------------------------------------------------------------------|----------------------------------------------------------------------------------------------------|
| O LED de potência verde no módulo<br>principal de componentes<br>eletrônicos do transmissor está<br>escuro | Fonte de alimentação não<br>corresponde àquela especificada na<br>etiqueta de identificação. | Aplique a tensão correta de<br>alimentação → 🗎 30.                                                                                                 |
| O LED de potência verde no módulo<br>principal de componentes<br>eletrônicos do transmissor está<br>escuro | Cabo da fonte de alimentação<br>conectado incorretamente                                     | Verifique o esquema de ligação<br>elétrica .                                                                                                    |
| O LED de potência verde na<br>Barreira de Segurança Promass 100<br>está escuro                             | Fonte de alimentação não<br>corresponde àquela especificada na<br>etiqueta de identificação. | Aplique a tensão correta de<br>alimentação → 🗎 30.                                                                                                 |
| O LED de potência verde na<br>Barreira de Segurança Promass 100<br>está escuro                             | Cabo da fonte de alimentação<br>conectado incorretamente                                     | Verifique o esquema de ligação<br>elétrica → 🗎 28.                                                                                                 |
| O equipamento faz medições incorretamente.                                                                 | Erro de configuração ou o<br>equipamento está sendo operado<br>fora de sua aplicação.        | <ol> <li>Verifique e corrija a configuração<br/>do parâmetro.</li> <li>Observe os valores limite<br/>especificados em "Dados Técnicos".</li> </ol> |

### Para acesso

| Problema                                        | Possíveis causas                                                                          | Solução                                                                                                    |
|-------------------------------------------------|-------------------------------------------------------------------------------------------|----------------------------------------------------------------------------------------------------|
| Sem acesso de escrita aos<br>parâmetros         | Proteção contra gravação de<br>hardware habilitada                                        | Ajuste a seletora de proteção contra gravação no módulo principal dos componentes eletrônicos para a posição OFF $\rightarrow \square$ 57. |
| Sem conexão através do Modbus<br>RS485          | Cabo de barramento do Modbus<br>RS485 conectado incorretamente                            | Verifique o esquema de ligação<br>elétrica .                                                                                               |
| Sem conexão através do Modbus<br>RS485          | Conector do equipamento<br>conectado incorretamente                                       | →                                                                                                    |
| Sem conexão através do Modbus<br>RS485          | Cabo Modbus RS485 terminado incorretamente                                                | Verifique o resistor de terminação<br>→ 🗎 32.                                                                                              |
| Sem conexão através do Modbus<br>RS485          | Configurações incorretas para a<br>interface de comunicação                               | → 🗎 48Verifique a configuração<br>Modbus RS485 .                                                                                           |
| Sem conexão através da interface<br>de operação | Configuração incorreta da interface<br>USB no PC ou driver não instalado<br>corretamente. | Observe a documentação para<br>Commubox.<br>FXA291: Documento<br>"Informações Técnicas"<br>TI00405C                                        |

# 12.2 Informações de diagnóstico através de LEDs

## 12.2.1 Transmissor

Vários diodos de emissão de luz (LEDs) no módulo de eletrônica principal do transmissor fornecem informações sobre o status do equipamento.

| LED         | Cor                  | Significado                                                                                                    |
|-------------|----------------------|----------------------------------------------------------------------------------------------------|
| Fonte de    | Desligado            | A tensão de alimentação está<br>desligada ou muito baixa.                                                                                                   |
|             | Verde                | A tensão de alimentação está em ordem.                                                                                                    |
| Alarme      | Desligado            | O status do equipamento está em<br>ordem.                                                                                                    |
|             | Piscando em vermelho | Ocorreu um erro "Aviso" do<br>equipamento de comportamento de<br>diagnóstico.                                                                               |
|             | Vermelho             | <ul> <li>Ocorreu um erro "Alarme" do<br/>equipamento de comportamento<br/>de diagnóstico.</li> <li>O carregador de inicialização está<br/>ativo.</li> </ul> |
|             |                      |                                                                                                    |
| Comunicação | Piscando em branco   | Comunicação Modbus RS485 está ativa.                                                                                                    |

## 12.2.2 Barreira de segurança Promass100

Vários diodos de emissão de luz (LEDs) na barreira de segurança Promass 100 fornecem as informações de status.

| LED         | Cor                | Significado                                               |  |
|-------------|--------------------|-----------------------------------------------------------|--|
| Fonte de    | Desligado          | A tensão de alimentação está<br>desligada ou muito baixa. |  |
|             | Verde              | A tensão de alimentação está em ordem.                    |  |
| Comunicação | Piscando em branco | Comunicação Modbus RS485 está<br>ativa.                   |  |

# 12.3 Informações de diagnóstico em FieldCare

## 12.3.1 Opções de diagnóstico

Qualquer falha detectada pelo medidor é exibida na página inicial da ferramenta de operação, uma vez que a conexão seja estabelecida.

| Device name:     XXXXXXX     Output current.       Device tag:     Promass     Output current.       Status signal:     Image: Image: | 1:         2:         4.00 mA         Mass flow:         0         0.0000 kg/s           2:         0:         4.00 mA         Corrected volume flow:         0:         0.0224 N/s           Volume flow:         0:         0.0224 V/s |
|----------------------------------------------------------------------------------------------------|----------------------------------------------------------------------------------------------------|
| Menu / Variable     Value     Unit       Menu / Variable     Value     Unit       Magnesitics 1:     C485 Simulatio       PC     Remedy information:     Deactivate sim       PC     Access status tooling:     Maintenance       Display/operation     Display/operation                                                                                                    | Instrument health status                                                                                                    |
| Setup<br>Diagnostics<br>Expert                                                                                                    | Failure (F)  Function check (C)  Disamostics 1:  Remedy information:  Out of specification (S)  3                                                                                                    |
|                                                                                                    | Maintenance required (M)                                                                                                    |
| <ol> <li>Área de status com sinal de status</li> <li>Informações de diagnóstico</li> <li>Informação de soluções com ID de serviço</li> </ol>                                                                                                    |                                                                                                    |

Além disso, os eventos de diagnósticos ocorridos podem ser visualizados no menu **Diagnóstico**:

- Via parâmetros
- Através do submenu  $\rightarrow \square 70$

### Sinais de status

Os sinais de status fornecem informações sobre o estado e confiabilidade do equipamento, categorizando o motivo da informação de diagnóstico (evento de diagnóstico).

| Símbolo  | Significado                                                                                                    |
|----------|----------------------------------------------------------------------------------------------------|
| A0017271 | Falha<br>Ocorreu uma falha no equipamento. O valor medido não é mais válido.                                                                                   |
| A0017278 | <b>Verificação da função</b><br>O equipamento está em modo de serviço (por exemplo, durante uma simulação).                                                    |
| A0017277 | Fora da especificação<br>O equipamento é operado:<br>Fora dos seus limites de especificação técnica (por exemplo, fora da faixa de temperatura<br>do processo) |
| A0017276 | <b>Manutenção necessária</b><br>A manutenção é necessária. O valor medido ainda é válido.                                                                      |

Os sinais de status são categorizados de acordo com VDI/VDE 2650 e Recomendação NAMUR NE 107.

### Informações de diagnóstico

O erro pode ser identificado usando as informações de diagnósticos. O texto curto auxilia oferecendo informações sobre o erro.

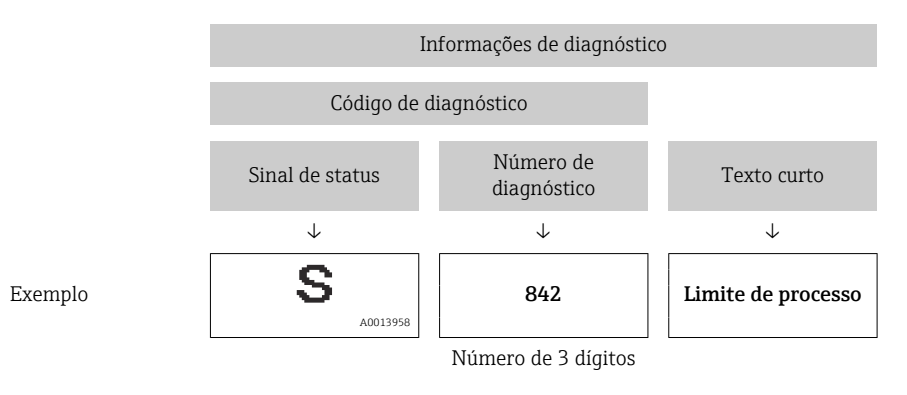

### 12.3.2 Acessar informações de correção

A informação de correção fornecida é fornecida para cada evento de diagnósticos para garantir que problemas podem ser rapidamente corrigidos:

- Na página inicial A informação de correção é exibida em um campo separado abaixo da informação de diagnósticos.
- No menu Diagnósticos
   A informação de correção pode ser acessada na área de trabalho na interface de usuário.

O usuário está no menu Diagnósticos.

- 1. Acesse o parâmetro desejado.
- 2. À direita na área de trabalho, posicione o mouse sobre o parâmetro.
  - ← Aparece uma dica com informação de correção para o evento de diagnósticos.

# 12.4 Informações de diagnóstico através da interface de comunicação

### 12.4.1 Leitura das informações de diagnóstico

As informações de diagnóstico podem ser lidas através dos endereços de registro Modbus RS485.

- Através do endereço de registro 6821 (tipo de dados = caracteres): código de diagnóstico, ex.: F270
- Através do endereço de registro 6859 (tipo de dados = inteiro): número de diagnóstico, ex.: 270

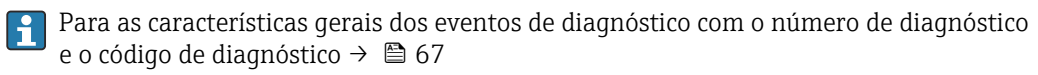

### 12.4.2 Modo de resposta de erro de configuração

O modo de resposta de erro para a comunicação Modbus RS485 pode ser configurada no submenu **Comunicação** usando 2 parâmetros.

### Caminho de navegação

Menu "Ajuste" → Comunicação

| Parâmetro                                 | Descrição                                                                                                    | Opções                                                                                        | Ajuste de fábrica |
|-------------------------------------------|----------------------------------------------------------------------------------------------------|-----------------------------------------------------------------------------------------------|-------------------|
| Atribui o comportamento<br>de diagnóstico | Selecione o<br>comportamento de<br>diagnóstico para a<br>comunicação MODBUS.                                                                                                    | <ul><li>Desligado</li><li>Alarme ou aviso</li><li>Aviso</li><li>Alarme</li></ul>              | Alarme            |
| Modo de falha                             | Selecione o<br>comportamento da saída<br>do valor medido quando<br>ocorrer a mensagem de<br>diagnóstico através da<br>comunicação ModBus.<br>Esse parâmetro<br>opera de acordo com<br>a opção selecionada<br>no parâmetro<br>Assign diagnostic<br>behavior | <ul> <li>Valor NaN</li> <li>Último valor válido</li> <li>NaN = Não é um<br/>número</li> </ul> | Valor NaN         |

Visão geral dos parâmetros com breve descrição

# 12.5 Adaptação das informações de diagnóstico

### 12.5.1 Adaptação do comportamento de diagnóstico

Cada número de diagnóstico é atribuído a um determinado comportamento de diagnóstico na fábrica. O usuário pode alterar essa atribuição para determinados números de diagnóstico através do parâmetro **Diagnóstico nº xxx**.

### Caminho de navegação

Menu "Expert"  $\rightarrow$  Sistema  $\rightarrow$  Manuseio de diagnóstico  $\rightarrow$  Comportamento de diagnóstico  $\rightarrow$  Atribuir comportamento de diagnóstico nº xxx

É possível atribuir as seguintes opções ao número de diagnóstico como o comportamento de diagnóstico:

| Opções                                   | Descrição                                                                                                    |
|------------------------------------------|----------------------------------------------------------------------------------------------------|
| Alarme                                   | A medição é interrompida. A saída do valor medido através Modbus RS485 e os<br>totalizadores assumem a condição de alarme definida. É gerada uma mensagem de<br>diagnóstico.                              |
| Aviso                                    | Medição é retomada. A saída do valor medido através do Modbus RS485 e os<br>totalizadores não são afetados. É gerada uma mensagem de diagnóstico.                                                         |
| Somente entrada no<br>livro de registros | O equipamento continua a medir. A mensagem de diagnóstico é inserida somente no<br>livro de registro de eventos (lista de eventos) e não é exibida como uma alternância com<br>o display de valor medido. |
| Desligado                                | O evento de diagnóstico é ignorado e nenhuma mensagem de diagnóstico é gerada ou inserida.                                                                                                    |

#### Visão geral das informações de diagnóstico 12.6

A quantia de informações de diagnóstico aumenta se o medidor tiver um ou mais pacotes de aplicação.

### Diagnósticos para o sensor

| Número<br>de<br>diagnósti<br>co | Texto curto               | Medidas corretivas                                                                                           | <b>Sinal de</b><br>status<br>da fábrica | Comportamento de<br>diagnóstico<br>da fábrica |
|---------------------------------|---------------------------|----------------------------------------------------------------------------------------------------|-----------------------------------------|-----------------------------------------------|
| 022                             | Temperatura do sensor     | <ol> <li>Troque o módulo dos<br/>componentes eletrônicos principais.</li> <li>Troque o sensor.</li> </ol>    | F                                       | Alarme                                        |
| 044                             | Desvio do sensor          | <ol> <li>Verifique ou troque os<br/>componentes eletrônicos principais.</li> <li>Troque o sensor.</li> </ol> | S                                       | Alarme*                                       |
| 046                             | Limite do sensor          | <ol> <li>Inspecione o sensor.</li> <li>Verifique as condições de<br/>processo.</li> </ol>                    | S                                       | Alarme*                                       |
| 062                             | Conexão do sensor         | <ol> <li>Troque o módulo dos<br/>componentes eletrônicos principais.</li> <li>Troque o sensor.</li> </ol>    | F                                       | Alarme                                        |
| 082                             | Armazenamento de<br>dados | <ol> <li>Troque o módulo dos<br/>componentes eletrônicos principais.</li> <li>Troque o sensor.</li> </ol>    | F                                       | Alarme                                        |
| 083                             | Conteúdo da memória       | <ol> <li>Reinicie o equipamento.</li> <li>Restaure os dados S-DAT.</li> <li>Troque o sensor.</li> </ol>      | F                                       | Alarme                                        |

Comportamento de diagnóstico pode ser alterado: Seção "Adaptação do comportamento de diagnóstico" → 🗎 66

| Diagnósticos | para | comp | onentes | eletrônicos | í |
|--------------|------|------|---------|-------------|---|
| 1            | 1    |      |         |             |   |

| Número<br>de<br>diagnósti<br>co | Texto curto                   | Medidas corretivas                                                                                                    | Sinal de<br>status<br>da fábrica | Comportamento de<br>diagnóstico<br>da fábrica |
|---------------------------------|-------------------------------|----------------------------------------------------------------------------------------------------|----------------------------------|-----------------------------------------------|
| 242                             | Software incompatível         | <ol> <li>Verifique o software.</li> <li>Faça flash ou troque o módulo<br/>dos componentes eletrônicos<br/>principais.</li> </ol>                                             | F                                | Alarme                                        |
| 261                             | Módulos eletrônicos           | <ol> <li>Reinicie o equipamento.</li> <li>Verifique os módulos de<br/>eletrônica.</li> <li>Troque o módulo dos<br/>componentes eletrônicos principais<br/>ou E/S.</li> </ol> | F                                | Alarme                                        |
| 270                             | Falha eletrônica<br>principal | Troque o módulo dos componentes eletrônicos principais.                                                                                                    | F                                | Alarme                                        |
| 271                             | Falha eletrônica<br>principal | <ol> <li>Reinicie o equipamento.</li> <li>Troque o módulo dos<br/>componentes eletrônicos principais.</li> </ol>                                                             | F                                | Alarme                                        |
| 272                             | Falha eletrônica<br>principal | <ol> <li>Reinicie o equipamento.</li> <li>Contate a manutenção.</li> </ol>                                                                                                   | F                                | Alarme                                        |
| 273                             | Falha eletrônica<br>principal | Substitua os componentes<br>eletrônicos.                                                                                                    | F                                | Alarme                                        |
| 274                             | Falha eletrônica<br>principal | Substitua os componentes eletrônicos.                                                                                                    | S                                | Aviso *                                       |

| Número<br>de<br>diagnósti<br>co                                                                               | Texto curto      | Medidas corretivas                                                                                   | <b>Sinal de</b><br>status<br>da fábrica | Comportamento de<br>diagnóstico<br>da fábrica |  |
|----------------------------------------------------------------------------------------------------|------------------|----------------------------------------------------------------------------------------------------|-----------------------------------------|-----------------------------------------------|--|
| 311                                                                                                    | Falha eletrônica | <ol> <li>Transfira os dados ou reinicie o<br/>equipamento.</li> <li>Contate a manutenção.</li> </ol> | F                                       | Alarme                                        |  |
| * Comportamento de diagnóstico pode ser alterado: Seção "Adaptação do comportamento de diagnóstico"<br>→   66 |                  |                                                                                                    |                                         |                                               |  |

# Diagnósticos para configuração

| Número<br>de<br>diagnósti<br>co | Texto curto                                                                                                   | Medidas corretivas                                                                                                    | <b>Sinal de</b><br>status<br>da fábrica | Comportamento de<br>diagnóstico<br>da fábrica |  |  |
|---------------------------------|----------------------------------------------------------------------------------------------------|----------------------------------------------------------------------------------------------------|-----------------------------------------|-----------------------------------------------|--|--|
| 410                             | Transferência de dados                                                                                        | 1. Verifique a conexão.<br>2. Repita a transferência de dados.                                                                                                    | F                                       | Alarme                                        |  |  |
| 411                             | Upload /download<br>ativo                                                                                     | Upload/download ativo, aguarde                                                                                                    | С                                       | Aviso                                         |  |  |
| 438                             | Dataset                                                                                                    | <ol> <li>Verifique o arquivo do conjunto<br/>de dados.</li> <li>Verifique as configurações do<br/>equipamento.</li> <li>Faça o upload e o download das<br/>novas configurações.</li> </ol> | М                                       | Aviso                                         |  |  |
| 453                             | Sobreposição de vazão                                                                                         | Desativar a vazão de acionamento.                                                                                                    | С                                       | Aviso                                         |  |  |
| 484                             | Simulação do modo de<br>segurança                                                                             | Desative a simulação.                                                                                                    | С                                       | Alarme                                        |  |  |
| 485                             | Variável do processo<br>de simulação                                                                          | Desative a simulação.                                                                                                    | С                                       | Aviso                                         |  |  |
| <sup>*</sup> Comporta<br>→ 🖹 66 | * Comportamento de diagnóstico pode ser alterado: Seção "Adaptação do comportamento de diagnóstico"<br>→ 🗎 66 |                                                                                                    |                                         |                                               |  |  |

## Diagnósticos para o processo

| Número<br>de<br>diagnósti<br>co | Texto curto                    | Medidas corretivas                                                                              | <b>Sinal de</b><br>status<br>da fábrica | Comportamento de<br>diagnóstico<br>da fábrica |
|---------------------------------|--------------------------------|-------------------------------------------------------------------------------------------------|-----------------------------------------|-----------------------------------------------|
| 830                             | Temperatura ambiente           | Reduza a temperatura ambiente em<br>torno do invólucro do sensor.                               | S                                       | Aviso                                         |
| 831                             | Temperatura ambiente           | Aumente a temperatura ambiente em torno do invólucro do sensor.                                 | S                                       | Aviso                                         |
| 832                             | Temperatura ambiente           | Reduza a temperatura ambiente.                                                                  | S                                       | Aviso*                                        |
| 833                             | Temperatura ambiente           | Aumente a temperatura ambiente.                                                                 | S                                       | Aviso*                                        |
| 834                             | Temperatura do<br>processo     | Reduza a temperatura do processo.                                                               | S                                       | Aviso*                                        |
| 835                             | Temperatura do<br>processo     | Aumente a temperatura do processo.                                                              | S                                       | Aviso*                                        |
| 843                             | Limite de processo             | Verifique as condições do processo.                                                             | S                                       | Aviso                                         |
| 862                             | Tubo parcialmente<br>cheio     | <ol> <li>Verifique se há gás no processo.</li> <li>Verifique os limites de detecção.</li> </ol> | S                                       | Aviso                                         |
| 910                             | O tubo de medição não<br>vibra | <ol> <li>Verifique os componentes<br/>eletrônicos.</li> <li>Inspecione o sensor.</li> </ol>     | F                                       | Alarme                                        |

| Número<br>de<br>diagnósti<br>co                                                                               | Texto curto | Medidas corretivas                                                                                                    | <b>Sinal de</b><br>status<br>da fábrica | Comportamento de<br>diagnóstico<br>da fábrica |  |
|----------------------------------------------------------------------------------------------------|-------------|----------------------------------------------------------------------------------------------------|-----------------------------------------|-----------------------------------------------|--|
| 912                                                                                                    | Inomogêneo  | <ul> <li>O fluido não é homogêneo, por ex.<br/>gás ou conteúdo sólido!</li> <li>1. Verifique as condições de<br/>processo.</li> <li>2. Aumente a pressão do sistema.</li> <li>Em particular com o meio de<br/>liberação de gás e/ ou<br/>aumento do conteúdo de gás,<br/>as seguintes medidas são<br/>recomendadas para aumentar<br/>a pressão do sistema:</li> <li>Instale o instrumento no<br/>lado da saída de uma<br/>bomba.</li> <li>Instale o instrumento no<br/>ponto mais baixo de uma<br/>tubulação ascendente.</li> <li>Instale uma restrição de<br/>vazão, por exemplo,<br/>redutor ou placa de orifício,<br/>a jusante do instrumento.</li> </ul> | S                                       | Aviso*                                        |  |
| 913                                                                                                    | Inomogêneo  | Limite da amplitude de oscilação!<br>As propriedades do fluido não<br>permitem uma medição precisa.<br>Causa: O processo do fluido não é<br>nem um pouco homogêneo<br>(conteúdo sólido ou gás)<br>1. Verifique as condições de<br>processo.<br>2. Aumente a tensão.<br>3. Verifique o módulo dos<br>componentes eletrônicos principais<br>ou o sensor.                                                                                                    | S                                       | Alarme*                                       |  |
| * Comportamento de diagnóstico pode ser alterado: Seção "Adaptação do comportamento de diagnóstico"<br>→ 🗎 66 |             |                                                                                                    |                                         |                                               |  |

# 12.7 Eventos de diagnóstico pendentes

O menu **Diagnóstico** permite ao usuário visualizar o evento de diagnóstico atual e o evento de diagnóstico anterior separadamente.

### Caminho de navegação

- Menu "Diagnósticos" → Diagnósticos reais
- Menu "Diagnósticos" → Diagnósticos anteriores

| Parâmetro                | Pré-requisito                               | Descrição                                                                                                    | Display                                     |
|--------------------------|---------------------------------------------|----------------------------------------------------------------------------------------------------|---------------------------------------------|
| Diagnósticos<br>efetivos | 1 Ocorreu um<br>evento de<br>diagnóstico    | <ul> <li>Exibe o evento de diagnóstico atual junto com as informações de diagnóstico.</li> <li>Caso duas ou mais mensagens ocorram ao mesmo tempo, somente será exibida a mensagem com o nível de prioridade máxima.</li> </ul> | Código de<br>diagnóstico,<br>mensagem curta |
| Diagnósticos<br>prévios  | 2 Já ocorreram<br>eventos de<br>diagnóstico | Exibe o evento de diagnóstico que ocorreu antes<br>do evento de diagnóstico atual junto com as<br>informações de diagnóstico.                                                                                                   | Código de<br>diagnóstico,<br>mensagem curta |

| visao geral aos parametros com breve aescrição | Visão geral do | s parâmetros con | ı breve descrição |
|------------------------------------------------|----------------|------------------|-------------------|
|------------------------------------------------|----------------|------------------|-------------------|

Para chamar as medidas para corrigir um evento de diagnóstico: Através da ferramenta de operação "FieldCare" → 🗎 65

Outras mensagens de diagnóstico que estão pendentes podem ser visualizadas no submenu **Lista de diagnóstico** → 🗎 70

# 12.8 Lista de diag

H

No submenu **Lista de diagnóstico**, é possível exibir até 5 eventos de diagnóstico pendentes no momento juntamente com as respectivas informações de diagnóstico. Se mais de 5 eventos de diagnóstico estiverem pendentes, o display exibe os eventos de prioridade máxima.

### Caminho de navegação

Menu "Diagnóstico" → Lista de diagnóstico

Para chamar as medidas para corrigir um evento de diagnóstico: Através da ferramenta de operação "FieldCare" → 🗎 65

# 12.9 Registro de eventos

### 12.9.1 Histórico do evento

O submenu Lista de eventos fornece uma visão geral cronológica das mensagens de evento, contendo até 20 entradas de mensagens. A lista pode ser exibida através do FieldCare se necessário.

### Caminho de navegação

Lista de eventos:  $\mathbf{F} \rightarrow \text{Caixa}$  de ferramentas  $\rightarrow \text{Funções}$  adicionais

Para mais informações sobre a lista de eventos, consulte a interface do usuário FieldCare → 🗎 39

O histórico de evento inclui entradas para:

- Eventos de diagnóstico  $\rightarrow \cong 67$
- Eventos de informação → 
   <sup>(2)</sup> 71

Além da hora de operação em que ocorreu e as possíveis medições de localização de falhas, cada evento recebe também um símbolo que indica se o evento ocorreu ou foi concluído:

- Evento de diagnósticos
  - 2: O evento ocorreu
  - 🕞: Evento terminou
- Evento de informação
   O guento acorrou
  - €: O evento ocorreu

Para chamar as medidas para corrigir um evento de diagnóstico: Através da ferramenta de operação "FieldCare" → 🗎 65

Para filtragem das mensagens de evento exibidas → 🗎 71

### 12.9.2 Filtragem do registro de evento

Usando o parâmetro **Filter options** é possível definir qual categoria de mensagem de evento é exibida no submenu **Lista de eventos**.

### Caminho de navegação

Menu "Diagnósticos" → Registro de eventos → Opções de filtro

### Categorias de filtro

- Todos
- Falha (F)
- Verificação da função (C)
- Fora de especificação (S)
- Manutenção necessária (M)
- Informação (I)

### 12.9.3 Visão geral dos eventos de informações

Diferente de um evento de diagnóstico, um evento de informação é exibido no registro de eventos somente e não na lista de diagnóstico.

| Evento de informação | Texto de evento                           |
|----------------------|-------------------------------------------|
| I1000                | (equipamento ok)                          |
| I1089                | Energia ligada                            |
| I1090                | Restauração da configuração               |
| I1091                | Configuração alterada                     |
| I1110                | Chave de proteção contra gravação trocada |
| I1111                | Erro do ajuste de densidade               |
| I1151                | Reinicialização do histórico              |
| I1209                | Ajuste da densidade OK                    |
| I1221                | Falha de ajuste do ponto zero             |
| I1222                | Ajuste de ponto zero OK                   |

# 12.10 Reinicialização do medidor

Com o uso do parâmetro **Restaurar equipamento** é possível reiniciar toda a configuração ou parte da configuração do equipamento para um estado definido.

### Caminho de navegação

Menu "Diagnóstico" →Restauração do equipamento →Restauração do equipamento

| Opções                              | Descrição                                                                                                    |  |
|-------------------------------------|----------------------------------------------------------------------------------------------------|--|
| Cancelar                            | O usuário sai do parâmetro e nenhuma ação é executada.                                                                                                    |  |
| Para os padrões de fábrica          | Cada parâmetro é restabelecido com seu ajuste de fábrica.                                                                                                    |  |
| Para as configurações de<br>entrega | Cada parâmetro para o qual uma configuração padrão personalizada foi solicitada é redefinido para esse valor personalizado; todos os outros parâmetros são redefinidos para sua configuração de fábrica.                            |  |
|                                     | Esta opção não estará visível se nenhuma configuração personalizada tiver sido solicitada.                                                                                                    |  |
| Reinicie o equipamento              | O reinício do equipamento restabelece todos os parâmetros cujos dados estejam na<br>memória volátil (RAM) para o ajuste de fábrica (por exemplo, dados dos valores<br>medidos). A configuração do equipamento permanece inalterada. |  |

Escopo da função do parâmetro "Restauração do equipamento"

# 12.11 Informações do equipamento

O submenu **Informações do equipamento** contém todos os parâmetros que exibem informações diferentes para a identificação do equipamento.

### Caminho de navegação

Menu "Diagnósticos" → Informações do equipamento

Estrutura geral do submenu

| Informações do equipamento | $\rightarrow$ | Etiqueta do equipamento      | → 🖺 52 |
|----------------------------|---------------|------------------------------|--------|
|                            |               | Número de série              |        |
|                            |               | Versão do firmware           |        |
|                            |               | Nome do equipamento          |        |
|                            |               | Código de pedido             |        |
|                            |               | Código do pedido estendido 1 |        |
|                            |               | Código do pedido estendido 2 |        |
|                            |               | Código do pedido estendido 3 |        |
|                            |               | Versão ENP                   |        |

| Parâmetro              | Pré-requisito | Descrição                                                                                                    | Display                                         |
|------------------------|---------------|----------------------------------------------------------------------------------------------------|-------------------------------------------------|
| Número de série        | -             | Exibe o número de série do medidor.<br>A número pode ser encontrado na<br>etiqueta de identificação sensor e do<br>transmissor. | Máx. de 11<br>caracteres de letras<br>e números |
| Versão do<br>firmware  | -             | Exibe a versão do firmware do equipamento instalado.                                                                            | Grupo de caracteres<br>no formato xx.yy.zz      |
| Nome do<br>equipamento | -             | Exibe o nome do transmissor.<br>O nome pode ser encontrado na etiqueta<br>de identificação do transmissor.                      | Promass 100                                     |
| Parâmetro                         | Pré-requisito                                                                                                    | Descrição                                                                                                    | Display                                                                                    |
|-----------------------------------|----------------------------------------------------------------------------------------------------|----------------------------------------------------------------------------------------------------|--------------------------------------------------------------------------------------------|
| Código do pedido                  | -                                                                                                    | Exibe o código do produto do equipamento.<br>O código do produto pode ser encontrado<br>na etiqueta de identificação do sensor e do<br>transmissor no campo "Código do<br>produto" .                                                           | Linha de caracteres<br>composta de letras,<br>números e certos<br>símbolos de<br>pontuação |
| Código de pedido<br>estendido 1-3 | Dependendo do<br>comprimento do<br>código de pedido<br>estendido, o código<br>é dividido em um<br>máximo de 3<br>parâmetros. | <ul> <li>Exibe a 1ª, 2ª ou 3ª parte do código de pedido estendido.</li> <li>O código do produto estendido também pode ser encontrado na etiqueta de identificação do sensor e do transmissor no campo "Código de pedido estendido".</li> </ul> | Cadeia de<br>caracteres                                                                    |
| Versão ENP                        | -                                                                                                    | Exibe a versão da etiqueta de identificação eletrônica.                                                                                                    | Grupo de caracteres<br>no formato xx.yy.zz                                                 |

## 12.12 Histórico do firmware

| Lançam<br>ento<br>data | Versão do<br>firmware | Código do<br>produto<br>para<br>"Versão do<br>firmware", | Alterações de<br>firmware | Tipo de<br>documentação   | Documentação                                 |
|------------------------|-----------------------|----------------------------------------------------------|---------------------------|---------------------------|----------------------------------------------|
| 04.2013                | 01.02.00              | Opção <b>74</b>                                          | Atualizar                 | Instruções de<br>operação | BA01058D/06/DE/02.13<br>BA01058D/06/EN/02.13 |
| 06.2012                | 01.01.00              | Opção <b>78</b>                                          | Firmware original         | Instruções de<br>operação | BA01058D/06/DE/01.12<br>BA01058D/06/PT/01.12 |

É possível piscar o firmware para a versão atual ou para a versão anterior usando a interface de operação (CDI) .

Para a compatibilidade da versão do firmware com a versão anterior, os arquivos de descrição de equipamento instalados e as ferramentas de operação, observe as informações referentes ao equipamento no documento "Informações do fabricante".

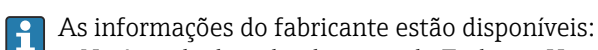

- Na área de download no site da Endress+Hauser: www.endress.com  $\rightarrow$  Download
- Especifique os dados a seguir:
  - Raiz do produto, ex.: 8E1B
  - Pesquisa de texto: Informações do fabricante
  - Faixa de pesquisa: documentação

# 13 Manutenção

## 13.1 Tarefas de manutenção

Nenhum trabalho de manutenção especial é exigido.

#### 13.1.1 Limpeza externa

Ao limpar a parte externa do medidor, use sempre agentes de limpeza que não ataquem a superfície do invólucro ou as vedações.

#### 13.1.2 Limpeza interior

+

Observe os seguintes pontos para limpeza CIP e SIP:

- Utilize apenas agentes de limpeza aos quais as partes molhadas sejam adequadamente resistentes.
- Observe a temperatura máxima permitida para o medidor  $\rightarrow \ \bigspace{1.5mu}$  89.

Observe os seguintes pontos para limpeza com suínos:

Observe o diâmetro da parte interna do tubo de medição e a conexão do processo.

## 13.2 Medição e teste do equipamento

A Endress+Hauser oferece ampla variedade de equipamentos de medição e teste, tais como W@M ou testes de equipamentos.

Sua Central de vendas Endress+Hauser pode fornecer informações detalhadas sobre os serviços.

Para a listagem de alguns dos equipamentos de medição e teste, consulte o capítulo de "Acessórios" no documento de "Informações Técnicas" do equipamento.

## 13.3 Assistência técnica da Endress+Hauser

A Endress+Hauser oferece uma ampla variedade de serviços para manutenção, como recalibração, serviço de manutenção ou testes de equipamento.

Sua Central de vendas Endress+Hauser pode fornecer informações detalhadas sobre os serviços.

## 14 Reparo

### 14.1 Notas Gerais

#### Conceito de reparo e conversão

O conceito de reparo e conversão da Endress+Hauser considera os seguintes aspectos:

- O medidor tem um projeto modular.
- Peças sobressalentes são agrupadas em kits lógicos com as instruções de instalação associadas.
- Reparos executados pela assistência técnica da Endress+Hauser ou por clientes devidamente treinados.
- Equipamentos certificados somente podem ser convertidos em outros equipamentos certificados pela assistência técnica da Endress+Hauser ou pela fábrica.

#### Observações sobre reparo e conversão

Para o reparo e modificação de um medidor, observe o seguinte:

- Use somente peças de reposição originais da Endress+Hauser.
- Faça o reparo de acordo com as instruções de instalação.
- Observe as normas aplicáveis, as regulamentações federais/nacionais, documentação Ex (XA) e certificados.
- Documente todo reparo e toda conversão e insira estes dados no banco de dados de gestão da vida útil do W@M.

## 14.2 Peças de reposição

W@M Device Viewer (www.endress.com/deviceviewer):

Todas as peças de reposição do medidor, junto com o código de pedido, são listadas aqui e podem ser solicitados. Se estiver disponível, os usuários também podem fazer o download das Instruções de Instalação associadas.

📔 Número de série do medidor:

- Está localizado na etiqueta de identificação do equipamento.

## 14.3 Assistência técnica da Endress+Hauser

Para mais informações sobre serviços e peças sobressalentes, entre em contato com o centro de vendas da Endress+Hauser.

## 14.4 Devolução

O medidor deve ser devolvido se as peças ou a calibração de fábrica forem exigidas, ou se o medidor errado for entregue. De acordo com regulamentações legais, a Endress+Hauser, como uma empresa com certificado ISO, deve seguir certos procedimentos ao lidar com produtos devolvidos que estejam em contato com o meio.

Para garantir devoluções rápidas, seguras e profissionais, leia os procedimentos de retorno e as condições no site da Endress+Hauser www.services.endress.com/return-material

## 14.5 Descarte

#### 14.5.1 Remoção do medidor

1. Desligue o equipamento.

#### 2. **ATENÇÃO**

Perigo às pessoas pelas condições do processo.

 Cuidado com as condições perigosas do processo como a pressão no equipamento de medição, a alta temperatura ou fluidos agressivos.

Executar as etapas de fixação e conexão dos capítulos "Fixando o medidor" e "Conectando o medidor" na ordem lógica inversa. Observe as instruções de segurança.

#### 14.5.2 Descarte do medidor

#### **A**TENÇÃO

Risco para humanos e para o meio ambiente devido a fluidos que são perigosos para a saúde.

 Certifique-se de que o medidor e todas as cavidades estão livres de resíduos de fluidos que são danosos à saúde ou ao meio ambiente, como substâncias que permearam por frestas ou difundiram pelo plástico.

Siga as observações seguintes durante o descarte:

- Verifique as regulamentações federais/nacionais.
- Garanta a separação adequada e o reuso dos componentes do equipamento.

## 15 Acessórios

Vários acessórios, que podem ser solicitados com o equipamento ou posteriormente da Endress+Hauser, estão disponíveis para o equipamento. Informações detalhadas sobre o código de pedido em questão estão disponíveis em seu centro de vendas local Endress +Hauser ou na página do produto do site da Endress+Hauser: www.endress.com.

## 15.1 Acessórios específicos para equipamentos

#### 15.1.1 Para o sensor

| Acessórios        | Descrição                                                                                                    |
|-------------------|----------------------------------------------------------------------------------------------------|
| Isolador de metal | É usado para estabilizar a temperatura dos fluidos no sensor.<br>É permitido usar água, vapor d'água e outros líquidos não corrosivos como fluidos.<br>Se estiver usando óleo como meio de aquecimento, consulte a Endress+Hauser.<br>Isoladores de metal não podem ser usados com sensores equipados com um disco<br>de ruptura.<br>Para detalhes, consulte Instruções de operação BA00099D |

# 15.2 Acessórios específicos de comunicação

| Acessórios                       | Descrição                                                                                                    |
|----------------------------------|----------------------------------------------------------------------------------------------------|
| Commubox FXA195<br>HART          | Para comunicação HART intrinsecamente segura com FieldCare através da interface USB.                                                                                                    |
|                                  | Para detalhes, veja as "Informações técnicas" TI00404F                                                                                                    |
| Commubox FXA291                  | Conecta os equipamentos de campo da Endress+Hauser com uma interface CDI (=<br>Interface de Dados Comuns da Endress+Hauser) e a porta USB de um computador<br>ou laptop.                                                                                                    |
|                                  | Para detalhes, veja as "Informações técnicas" TI00405C                                                                                                    |
| Conversor do Ciclo HART<br>HMX50 | É usado para avaliar e converter variáveis de processo dinâmico HART em sinais de corrente analógicos ou valores-limite.                                                                                                    |
|                                  | Para detalhes, veja as "Informações técnicas" TI00429F e as Instruções de operação BA00371F                                                                                                    |
| Adaptador sem fio HART<br>SWA70  | É usado para conexão sem fio dos equipamentos de campo.<br>O adaptador WirelessHART pode ser facilmente integrado a equipamentos de<br>campo e a infraestruturas já existentes, pois oferece proteção de dados e segurança<br>na transmissão, podendo também ser operado em paralelo a outras redes sem fio<br>com um mínimo de complexidade de cabeamento. |
|                                  | Para mais detalhes, consulte Instruções de operação BA00061S                                                                                                    |
| Fieldgate FXA320                 | Gateway para monitoramento remoto de medidores conectados 4-20 mA através de um navegador web.                                                                                                    |
|                                  | Para detalhes, veja as "Informações técnicas" TI00025S e as Instruções de operação BA00053S                                                                                                    |
| Fieldgate FXA520                 | Gateway para diagnóstico e configuração remota de medidores conectados HART através de navegador web.                                                                                                    |
|                                  | Para detalhes, veja as "Informações técnicas" TI00025S e as Instruções de operação BA00051S                                                                                                    |
| Field Xpert SFX100               | Terminal compacto, flexível e robusto portátil para configuração remota e obtenção dos valores medidos através da saída de corrente HART (4 a 20 mA).                                                                                                    |
|                                  | Para detalhes, consulte Instruções de operação BA00060S                                                                                                    |

| 15.3 | Acessórios e | específicos | do | serviço |
|------|--------------|-------------|----|---------|
|------|--------------|-------------|----|---------|

| Acessórios | Descrição                                                                                                    |
|------------|----------------------------------------------------------------------------------------------------|
| Applicator | <ul> <li>Software para seleção e dimensionamento de medidores Endress+Hauser:</li> <li>Cálculo de todos os dados necessários para identificar o medidor de vazão ideal:<br/>por exemplo, diâmetro nominal, perda de pressão, precisão ou conexões de<br/>processo.</li> <li>Ilustração gráfica dos resultados dos cálculos</li> </ul>                                                                                                    |
|            | Administração, documentação e acesso a todos os dados e parâmetros relacionados ao processo durante toda a duração do projeto.                                                                                                    |
|            | <ul> <li>OApplicator está disponível:</li> <li>Através da Internet: https://wapps.endress.com/applicator</li> <li>Em CD-ROM para instalação em PC local .</li> </ul>                                                                                                    |
| W@M        | Gerenciamento do ciclo de vida para suas instalações<br>O W@M oferece uma vasta gama de aplicações de software ao longo de todo o<br>processo: desde o planejamento e aquisição, até a instalação, comissionamento e<br>operação dos medidores. Todas as informações relevantes sobre o equipamento,<br>como o status do equipamento, peças de reposição e documentação específica de<br>todos os equipamentos durante toda a vida útil.<br>O aplicativo já contém os dados de seu equipamento Endress+Hauser. A Endress<br>+Hauser também cuida da manutenção e atualização dos registros de dados.<br>OW@M está disponível: |
|            | <ul> <li>Em CD-ROM para instalação em PC local .</li> </ul>                                                                                                    |
| FieldCare  | Ferramenta de gerenciamento de ativos da planta baseado em FDT da Endress<br>+Hauser.<br>É possível configurar todas as unidades de campo inteligentes em seu sistema e<br>ajudá-lo a gerenciá-las. Através do uso das informações de status, é também um<br>modo simples e eficaz de verificar o status e a condição deles.<br>Para detalhes, consulte as Instruções de operação BA00027S e BA00059S                                                                                                    |

# 15.4 Componentes do sistema

| Acessórios                                     | Descrição                                                                                                    |
|------------------------------------------------|----------------------------------------------------------------------------------------------------|
| Gravador de exibição de<br>gráfico Memograph M | O gerenciador de dados gráficos Memograph M fornece informações sobre todas as variáveis medidas relevantes. Os valores medidos são corretamente gravados, os valores limite são monitorados e os pontos de medição são analisados. Os dados são armazenados na memória interna de 256 MB, bem como em um cartão SD ou pendrive USB. |
|                                                | Para detalhes, veja as "Informações técnicas" TI00133R e as Instruções de operação BA00247R                                                                                                    |
| Cerabar M                                      | O transmissor de pressão para a medição da pressão absoluta e manométrica de gases, vapores e líquidos. Ele pode ser usado para leitura do valor de pressão operacional através do Modbus RS485 ou EtherNet/IP.                                                                                                    |
|                                                | Para mais detalhes, consulte as "Informações Técnicas" TI00426P, TI00436P<br>e Instruções de Operação BA00200P, BA00382P                                                                                                    |
| Cerabar S                                      | O transmissor de pressão para a medição da pressão absoluta e manométrica de<br>gases, vapores e líquidos. Ele pode ser usado para leitura do valor de pressão<br>operacional através do Modbus RS485 ou EtherNet/IP.                                                                                                    |
|                                                | Para detalhes, veja as "Informações técnicas" TI00383P e as Instruções de operação BA00271P                                                                                                    |
| iTEMP                                          | Os transmissores de temperatura podem ser usados em todas as aplicações e são<br>adequados para a medição de gases, vapor e líquidos. Eles podem ser usados para<br>leitura da temperatura do meio através da comunicação analógica ou digital.<br>Para mais detalhes, consulte as "Áreas de Atividade", FA00006T                    |
|                                                |                                                                                                    |

## 16 Dados técnicos

## 16.1 Aplicação

O medidor somente é adequado para medição de vazão de líquidos e gases .

Dependendo da versão solicitada, o medidor pode também medir meios potencialmente explosivos, inflamáveis, venenosos e oxidantes.

Para garantir que o equipamento permaneça em condições de operação apropriada para sua vida útil, use o medidor apenas com um meio para o qual as partes molhadas do processo sejam suficientemente resistentes.

## 16.2 Função e projeto do sistema

| Princípio de medição | Medição da vazão mássica com base no princípio de medição Coriolis                                                                                                    |
|----------------------|----------------------------------------------------------------------------------------------------|
| Sistema de medição   | O equipamento consiste em um transmissor e um sensor. Se um equipamento com Modbus<br>RS485 intrinsecamente seguro for solicitado, o Safety Barrier Promass 100 é parte do<br>escopo de fornecimento e deve ser implementado para operar o equipamento. |
|                      | Uma versão do equipamento está disponível: versão compacta, o transmissor e o sensor<br>formam uma unidade mecânica.                                                                                                    |
|                      | Para mais informações sobre a estrutura do equipamento $\rightarrow \ igoplus 10$                                                                                                    |

## 16.3 Entrada

| Variável medida | Variáveis medidas diretas                                                                      |
|-----------------|------------------------------------------------------------------------------------------------|
|                 | <ul> <li>Vazão mássica</li> <li>Densidade</li> <li>Temperatura</li> <li>Viscosidade</li> </ul> |
|                 | Variáveis de medição calculadas                                                                |
|                 | <ul> <li>Vazão volumétrica</li> <li>Vazão volumétrica corrigida</li> </ul>                     |

Densidade de referência

#### Faixa de medição

#### Faixas de medição para líquidos

| DN   |        | Valores de escala completa da faixa de medição<br>ṁ <sub>mín.(F)</sub> a ṁ <sub>máx.(F)</sub> |             |  |
|------|--------|-----------------------------------------------------------------------------------------------|-------------|--|
| [mm] | [pol.] | [kg/h]                                                                                        | [lb/mín]    |  |
| 8    | 3⁄8    | 0 para 2 000                                                                                  | 0 para 73.5 |  |
| 15   | 1/2    | 0 para 6 500                                                                                  | 0 para 238  |  |
| 15 F | ½ F    | 0 para 18000                                                                                  | 0 para 660  |  |
| 25   | 1      | 0 para 18000                                                                                  | 0 para 660  |  |
| 25 F | 1 F    | 0 para 45 000                                                                                 | 0 para 1650 |  |
| 40   | 11/2   | 0 para 45 000                                                                                 | 0 para 1650 |  |

| D                    | N        | Valores de escala completa da faixa de medição $\dot{m}_{mín.(F)}$ a $\dot{m}_{máx.(F)}$ |              |  |
|----------------------|----------|------------------------------------------------------------------------------------------|--------------|--|
| [mm]                 | [pol.]   | [kg/h]                                                                                   | [lb/mín]     |  |
| 40 F                 | 1½ F     | 0 para 70 000                                                                            | 0 para 2 570 |  |
| 50                   | 2        | 0 para 70 000                                                                            | 0 para 2 570 |  |
| 50 F                 | 2 F      | 0 para 180 000                                                                           | 0 para 6 600 |  |
| 80                   | 3        | 0 para 180 000                                                                           | 0 para 6 600 |  |
| F = Furação completa | <u>.</u> |                                                                                          | <u>.</u>     |  |

#### Faixas de medição para gases

Os valores em escala real dependem da densidade do gás e podem ser calculados utilizando a fórmula abaixo:

 $\dot{m}_{m \acute{a}x.(G)} = \dot{m}_{m \acute{a}x.(F)} \cdot \rho_G : x$ 

| m <sub>máx.(G)</sub>                        | Valor máximo em escala real para gás [kg/h]                                      |  |
|---------------------------------------------|----------------------------------------------------------------------------------|--|
| m <sub>máx.(F)</sub>                        | Valor máximo em escala real para líquido [kg/h]                                  |  |
| ṁ <sub>máx.(G)</sub> < ṁ <sub>máx.(F)</sub> | $\dot{m}_{m\acute{a}x.(G)}$ nunca pode ser maior que $\dot{m}_{m\acute{a}x.(F)}$ |  |
| ρ <sub>G</sub>                              | Densidade do gás em [kg/m³] em condições de operação                             |  |

| D                    | DN     |                      |  |  |  |  |
|----------------------|--------|----------------------|--|--|--|--|
| [mm]                 | [pol.] | [kg/m <sup>3</sup> ] |  |  |  |  |
| 8                    | 3⁄8    | 60                   |  |  |  |  |
| 15                   | 1/2    | 80                   |  |  |  |  |
| 15 F                 | ½ F    | 90                   |  |  |  |  |
| 25                   | 1      | 90                   |  |  |  |  |
| 25 F                 | 1 F    | 90                   |  |  |  |  |
| 40                   | 1½     | 90                   |  |  |  |  |
| 40 F                 | 1½ F   | 90                   |  |  |  |  |
| 50                   | 2      | 90                   |  |  |  |  |
| 50 F                 | 2 F    | 110                  |  |  |  |  |
| 80                   | 3      | 155<br>110           |  |  |  |  |
| F = Furação completa |        |                      |  |  |  |  |

#### Exemplo de cálculo para gás

- Sensor: Promass I, DN 50
- Gás: Ar com uma densidade de 60.3 kg/m<sup>3</sup> (a 20 °C e 50 bar)
- Faixa de medição (líquido):70000 kg/h
- $x = 90 \text{ kg/m}^3$  (para Promass F, DN 50)

Valor máximo possível em escala real:

 $\dot{m}_{m \acute{a}x..(G)} = \dot{m}_{m \acute{a}x..(F)} \cdot \rho_G : x = 70\,000 \text{ kg/h} \cdot 60.3 \text{ kg/m}^3 : 90 \text{ kg/m}^3 = 46\,900 \text{ kg/h}$ 

#### Faixa de medição recomendada

Seção "limite de vazão"  $\rightarrow$  🖺 90

Faixa de vazão operável Acima de 1000 : 1.

Faixas de vazão acima do valor máximo de escala predefinido não são sobrepostos pela unidade eletrônica, resultando em valores do totalizador registrados corretamente.

# Sinal de entradaFieldbusesPara aumentar a precisão de algumas variáveis medidas ou para calcular a vazão<br/>volumétrica corrigida para gases, o sistema de automação pode gravar de forma contínua<br/>diferentes variáveis de medição no medidor através de entradas Modbus RS485,<br/>EtherNet/IP ou HART:• Pressão do processo ou temperatura do meio para aumentar a precisão (por ex. valores<br/>externos a partir de um Cerabar M, Cerabar S ou iTEMP)<br/>• Densidade de referência para calcular a vazão volumétrica corrigida

## 16.4 Saída

| Sinal de saída | Modbus RS485           | Modbus RS485                                                                                                    |  |  |
|----------------|------------------------|----------------------------------------------------------------------------------------------------|--|--|
|                | Interface física       | De acordo com o padrão EIA/TIA-485                                                                                                    |  |  |
|                | Resistor de terminação | <ul> <li>Para versão do equipamento usada em áreas não-perigosas ou Zona 2/Div. 2:<br/>integrada e pode ser ativado através de minisseletoras no módulo dos<br/>componentes eletrônicos do transmissor</li> <li>Para versão do equipamento usada em áreas intrinsecamente seguras:<br/>integrado e pode ser ativada através de minisseletoras na Promass 100</li> </ul> |  |  |

Sinal no alarme

Dependendo da interface, uma informação de falha é exibida, como segue:

#### Modbus RS485

| Modo de falha | Escolha entre:                                                                        |
|---------------|---------------------------------------------------------------------------------------|
|               | <ul><li>Valor NaN ao invés do valor da corrente</li><li>Último valor válido</li></ul> |

#### Ferramenta de operação

| Display de texto | Com informações sobre a causa e medidas corretivas |
|------------------|----------------------------------------------------|
| padronizado      |                                                    |

#### Diodos de emissão de luz (LED)

| Informação de estado | Estado indicado por diversos diodos de emissão de luz                                                                                                    |  |  |  |  |
|----------------------|----------------------------------------------------------------------------------------------------|--|--|--|--|
|                      | Dependendo da versão do equipamento, as informações a seguir são exibidas:<br>• Fonte de alimentação ativa<br>• Transmissão de dados ativa<br>• Alarme do equipamento/ocorreu um erro |  |  |  |  |

#### Dados de conexão Ex Estes valores são utilizados somente para a seguinte versão do dispositivo: Código do pedido para "Saída", opção **M**: Modbus RS485, para uso em áreas intrinsecamente seguras

#### Transmissor

Valores intrinsecamente seguros

|                                | Código do equipar                                                                                                    | Código do equipamento para                                                                                                    |             | Números de terminal                                                                  |                                 |              |  |
|--------------------------------|----------------------------------------------------------------------------------------------------|----------------------------------------------------------------------------------------------------|-------------|--------------------------------------------------------------------------------------|---------------------------------|--------------|--|
|                                | Aprovaçõ                                                                                                    | ões -                                                                                                    | Tensão de a | alimentação                                                                          | Transmiss                       | são do sinal |  |
|                                |                                                                                                    |                                                                                                    | 20 (L-)     | 10 (L+)                                                                              | 62 (A)                          | 72 (B)       |  |
|                                | <ul> <li>Opção BM: ATEX II2G + IECH</li> <li>Opção BO: ATEX II1/2G + IE</li> <li>Opção BQ: ATEX II1/2G + IE</li> <li>Opção BU: ATEX II2G + IECE</li> <li>Opção C2: CSA C/US IS Cl. I,</li> <li>Opção 85: ATEX II2G + IECE: IS Cl. I, II, III Div. 1</li> </ul> | <ul> <li>Opção BM: ATEX II2G + IECEX Z1 Ex ia, II2D Ex tb</li> <li>Opção BO: ATEX II1/2G + IECEX Z0/Z1 Ex ia, II2D</li> <li>Opção BQ: ATEX II1/2G + IECEX Z0/Z1 Ex ia</li> <li>Opção BU: ATEX II2G + IECEX Z1 Ex ia</li> <li>Opção C2: CSA C/US IS Cl. I, II, III Div. 1</li> <li>Opção 85: ATEX II2G + IECEX Z1 Ex ia + CSA C/US IS Cl. I, II, III Div. 1</li> </ul> |             | $U_{i} = 16.24 V$ $I_{i} = 623 mA$ $P_{i} = 2.45 W$ $L_{i} = 0 \mu H$ $C_{i} = 6 nF$ |                                 |              |  |
|                                | * O grupo de gás depende do se                                                                                                    | * O grupo de gás depende do sensor e do diâmetro nomi<br>Para uma visão geral e informações sobre as inter<br>diâmetro nominal, consulte as "Instruções de segu                                                                                                    |             |                                                                                      |                                 |              |  |
|                                | Para uma visão geral e in<br>diâmetro nominal, consu                                                                                                    |                                                                                                    |             |                                                                                      | le gás – senso<br>ento de mediç | res –<br>ão. |  |
| Corte vazão baixo              | Os pontos de comutação p                                                                                                    | Os pontos de comutação para cortes de vazão baixo podem ser selecionados pelo usuáric                                                                                                    |             |                                                                                      |                                 | o usuário.   |  |
| Isolamento galvânico           | As conexões a seguir ficar<br>• Saídas<br>• Fonte de alimentação                                                                                                    | As conexões a seguir ficam galvanicamente isoladas umas das outras:<br>• Saídas<br>• Fonte de alimentação                                                                                                    |             |                                                                                      |                                 |              |  |
| Dados específicos do protocolo | Modbus RS485                                                                                                    | Modbus RS485                                                                                                    |             |                                                                                      |                                 |              |  |
|                                | Protocolo                                                                                                    | Especificação do Protocolo de Aplicações Modbus V1.1                                                                                                    |             |                                                                                      |                                 |              |  |
|                                | Tipo de equipamento                                                                                                    | Escravo                                                                                                    |             |                                                                                      |                                 |              |  |
|                                | Faixa do endereço escravo                                                                                                    | 1 para 247                                                                                                    |             |                                                                                      |                                 |              |  |
|                                | Faixa do endereço de<br>transmissão                                                                                                    | 0                                                                                                    |             |                                                                                      |                                 |              |  |
|                                | Códigos de função                                                                                                    | <ul> <li>03: Ler registro de exploração</li> <li>04: Ler registro de entrada</li> <li>06: Gravar registros únicos</li> <li>08: Diagnósticos</li> <li>16: Gravar registros múltiplos</li> <li>23: Ler/gravar registros múltiplos</li> </ul>                                                                                                    |             |                                                                                      |                                 |              |  |
|                                | Mensagens de transmissão                                                                                                    | Suportadas pelos códigos de função listados a seguir:<br>• 06: Gravar registros únicos<br>• 16: Gravar registros múltiplos<br>• 23: Ler/gravar registros múltiplos                                                                                                    |             |                                                                                      |                                 |              |  |
|                                | Taxa baud compatível                                                                                                    | <ul> <li>1 200 BAUD</li> <li>2 400 BAUD</li> <li>4 800 BAUD</li> <li>9 600 BAUD</li> <li>19 200 BAUD</li> <li>38 400 BAUD</li> <li>57 600 BAUD</li> <li>115 200 BAUD</li> </ul>                                                                                                    |             |                                                                                      |                                 |              |  |
|                                | Modo de transferência de dados                                                                                                    | ASCII     RTU                                                                                                    |             |                                                                                      |                                 |              |  |
|                                | Acesso a dados                                                                                                    | Cada parâmetro do equipamento pode ser acessado através do Modbus<br>RS485.<br>□ □ Para informações sobre o registro Modbus→ 🗎 97                                                                                                    |             | lodbus                                                                               |                                 |              |  |

#### Fonte de alimentação 16.5

| Esquema de ligação elétrica                    | → 🗎 26                                                                                                    |                                              |                                      |  |  |
|------------------------------------------------|----------------------------------------------------------------------------------------------------|----------------------------------------------|--------------------------------------|--|--|
| Atribuição do pino,<br>conector do equipamento | → 🗎 28                                                                                                    |                                              |                                      |  |  |
| Tensão de alimentação                          | Transmissor                                                                                                    |                                              |                                      |  |  |
|                                                | <ul> <li>Para versão de equipamento com todos os tipos de o<br/>RS485 de segurança intrínseca: CC20 para 30 V</li> <li>Para versão de equipamento com Modbus RS48510<br/>alimentação através de barreira de segurança Prom</li> </ul> | comunicação ex<br>10 de segurança<br>ass 100 | a intrínseca: fonte de               |  |  |
|                                                | A unidade de potência deve ser testada para garantir segurança (por exemplo PELV, SELV).                                                                                                    | que atenda as o                              | especificações de                    |  |  |
|                                                | Barreira de segurança Promass 100                                                                                                    |                                              |                                      |  |  |
|                                                | CC20 para 30 V                                                                                                    |                                              |                                      |  |  |
| Consumo de energia                             | Transmissor                                                                                                    |                                              |                                      |  |  |
|                                                | Código do pedido para<br>"Saída"                                                                                                    | Máximo<br>Consumo de energia                 |                                      |  |  |
|                                                | Opção <b>M</b> : Modbus RS485, para uso em áreas não classificadas e<br>Zona 2/Div. 2                                                                                                    | 3.5 W                                        |                                      |  |  |
|                                                | Opção <b>M</b> : Modbus RS485, para uso em áreas intrinsecamente seguras 2.45 W                                                                                                    |                                              |                                      |  |  |
|                                                | Barreira de segurança Promass100                                                                                                    |                                              |                                      |  |  |
|                                                | Código do pedido para<br>"Saída"                                                                                                    | Const                                        | Máximo<br>umo de energia             |  |  |
|                                                | Opção <b>M</b> : Modbus RS485, para uso em áreas intrinsecamente seguras                                                                                                    |                                              | 4.8 W                                |  |  |
| Consumo de corrente                            | Transmissor                                                                                                    |                                              |                                      |  |  |
|                                                | Código do pedido para<br>"Saída"                                                                                                    | Máximo<br>Consumo de<br>corrente             | Máximo<br>corrente de acionamento    |  |  |
|                                                | Opção <b>M</b> : Modbus RS485, para uso em áreas não classificadas e<br>Zona 2/Div. 2                                                                                                    | 90 mA                                        | 10 A (< 0.8 ms)                      |  |  |
|                                                | Opção <b>M</b> : Modbus RS485, para uso em áreas intrinsecamente seguras                                                                                                    | 145 mA 16 A (< 0.4 ms)                       |                                      |  |  |
|                                                | Barreira de segurança Promass100                                                                                                    |                                              |                                      |  |  |
|                                                | Código do pedido para<br>"Saída"                                                                                                    | Máximo<br>Consumo de<br>corrente             | Máximo<br>corrente de<br>acionamento |  |  |
|                                                | Opção <b>M</b> : Modbus RS485, para uso em áreas intrinsecamente                                                                                                    | 230 mA                                       | 10 A (< 0.8 ms)                      |  |  |

seguras

10 A (< 0.8 ms)

230 mA

| Falha na fonte de<br>alimentação       | <ul> <li>Os totalizadores param no último valor medido.</li> <li>Dependendo da versão do equipamento, a configuração fica retida na memória do equipamento ou na memória do plug-in (HistoROM DAT).</li> <li>Mensagens de erro (incluindo total de horas operadas) são armazenadas.</li> </ul>           |  |  |  |  |
|----------------------------------------|----------------------------------------------------------------------------------------------------|--|--|--|--|
| Conexão elétrica                       | → 🗎 30                                                                                                    |  |  |  |  |
| Equalização potencial                  | Não são necessárias medidas especiais para a equalização potencial.                                                                                                    |  |  |  |  |
| Terminais                              | <b>Transmissor</b><br>Terminais de mola para seções transversais de fios0.5 para 2.5 mm² (20 para 14 AWG)                                                                                                    |  |  |  |  |
|                                        | <b>Barreira de segurança Promass100</b><br>Terminais de parafuso de encaixe para seções transversais dos fios<br>0.5 para 2.5 mm <sup>2</sup> (20 para 14 AWG)                                                                                                    |  |  |  |  |
| Entradas para cabo                     | <ul> <li>Transmissor</li> <li>Prensa-cabo: M20 × 1,5 com cabo Ø6 para 12 mm (0.24 para 0.47 in)</li> <li>Rosca para entrada para cabo: <ul> <li>NPT ½"</li> <li>G ½"</li> <li>M20</li> </ul> </li> </ul>                                                                                                 |  |  |  |  |
| Especificação do cabo                  | → 🗎 24                                                                                                    |  |  |  |  |
|                                        | 16.6 Características de desempenho                                                                                                    |  |  |  |  |
| Condições de operação de<br>referência | <ul> <li>Limites de erro com base no ISO 11631</li> <li>Água com +15 para +45 °C (+59 para +113 °F) a2 para 6 bar (29 para 87 psi)</li> <li>Especificações de acordo com o protocolo de calibração</li> <li>Precisão com base nas sondas de calibração certificadas registradas no ISO 17025.</li> </ul> |  |  |  |  |
|                                        | Para obter erros medidos, use a ferramenta de dimensionamento Applicator $\rightarrow \cong 96$                                                                                                    |  |  |  |  |
| Erro máximo medido                     | o.r. = de leitura; 1 g/cm <sup>3</sup> = 1 kg/l; T = temperatura média                                                                                                    |  |  |  |  |
|                                        | Precisão de base                                                                                                    |  |  |  |  |
|                                        | Vazão mássica e vazão volumétrica (líquidos) $\pm 0.10$ %                                                                                                    |  |  |  |  |
|                                        | <b>Vazão mássica (gases)</b><br>±0.50 % o.r.                                                                                                    |  |  |  |  |
|                                        | 🚹 Fundamentos do projeto→ 🗎 88                                                                                                    |  |  |  |  |

#### Densidade (líquidos)

- Condições de referência:±0.0005 g/cm<sup>3</sup>
- Calibração da densidade padrão:±0.02 g/cm<sup>3</sup>
- (válida por toda a faixa de temperatura e de densidade.)
- Especificações de densidade de ampla faixa (código de pedido para "Pacote de aplicação", opção EF "Densidade e concentração especiais" ou EH " Densidade e viscosidade especiais"): ±0.004 g/cm<sup>3</sup> (faixa válida para calibração de densidade especial:
   0 para 2 g/cm<sup>3</sup>, +10 para +80 °C (+50 para +176 °F))

#### Temperatura

±0.5 °C ± 0.005 · T °C (±0.9 °F ± 0.003 · (T – 32) °F)

#### Estabilidade de ponto zero

| DN                   |        | Estabilidade de ponto zero |          |  |
|----------------------|--------|----------------------------|----------|--|
| [mm]                 | [pol.] | [kg/h]                     | [lb/mín] |  |
| 8                    | 3⁄8    | 0.150                      | 0.0055   |  |
| 15                   | 1/2    | 0.488                      | 0.0179   |  |
| 15 F                 | ½ F    | 1.350                      | 0.0496   |  |
| 25                   | 1      | 1.350                      | 0.0496   |  |
| 25 F                 | 1 F    | 3.375                      | 0.124    |  |
| 40                   | 11/2   | 3.375                      | 0.124    |  |
| 40 F                 | 1 ½ FB | 5.25                       | 0.193    |  |
| 50                   | 2      | 5.25                       | 0.193    |  |
| 50 F                 | 2 F    | 13.5                       | 0.496    |  |
| 80                   | 3      | 13.5                       | 0.496    |  |
| F = Furação completa | ·      | ·                          |          |  |

#### Exemplo para erro medido máximo

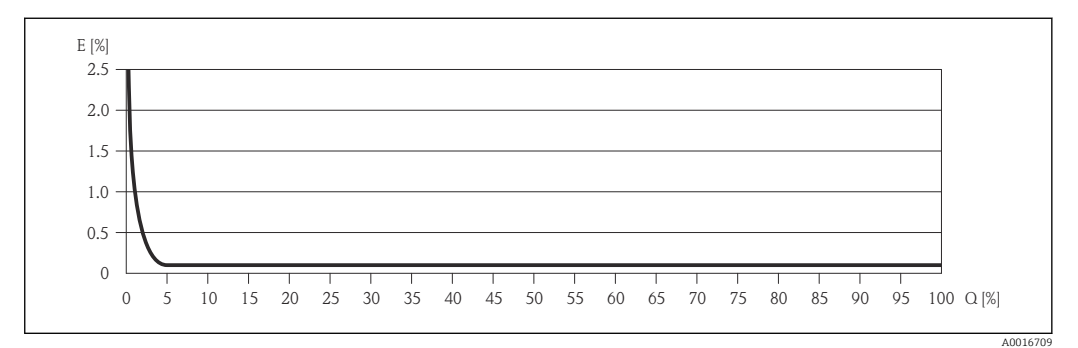

E Erro: Erro medido máximo como um % o.r. (exemplo)

Q Taxa de vazão como %

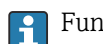

Fundamentos do projeto→ 🗎 88

#### Valores de vazão

Os valores de vazão como parâmetros de rejeição dependem do diâmetro nominal.

#### Unidades SI

| DN            | 1:1                  | 1:10   | 1:20   | 1:50   | 1:100  | 1:500  |
|---------------|----------------------|--------|--------|--------|--------|--------|
| [mm]          | [kg/h]               | [kg/h] | [kg/h] | [kg/h] | [kg/h] | [kg/h] |
| 8             | 2 000                | 200    | 100    | 40     | 20     | 4      |
| 15            | 6500                 | 650    | 325    | 130    | 65     | 13     |
| 15 F          | 18000                | 1800   | 900    | 360    | 180    | 36     |
| 25            | 18000                | 1800   | 900    | 360    | 180    | 36     |
| 25 F          | 45000                | 4500   | 2250   | 900    | 450    | 90     |
| 40            | 45000                | 4 500  | 2250   | 900    | 450    | 90     |
| 40 F          | 70000                | 7 000  | 3 500  | 1400   | 700    | 140    |
| 50            | 70000                | 7 000  | 3 500  | 1400   | 700    | 140    |
| 50 F          | 180 000              | 18000  | 9000   | 3600   | 1800   | 360    |
| 80            | 180 000              | 18000  | 9000   | 3600   | 1800   | 360    |
| F = Furação c | F = Furação completa |        |        |        |        |        |

#### Unidades US

| DN                   | 1:1      | 1:10     | 1:20     | 1:50     | 1:100    | 1:500    |
|----------------------|----------|----------|----------|----------|----------|----------|
| [polegada]           | [lb/mín] | [lb/mín] | [lb/mín] | [lb/mín] | [lb/mín] | [lb/mín] |
| 3/8                  | 73.5     | 7.35     | 3.675    | 1.47     | 0.735    | 0.147    |
| 1/2                  | 238      | 23.8     | 11.9     | 4.76     | 2.38     | 476      |
| ¹⁄₂ F                | 660      | 66       | 33       | 13.2     | 6.6      | 1.32     |
| 1                    | 660      | 66       | 33       | 13.2     | 6.6      | 1.32     |
| 1 F                  | 1650     | 165      | 825      | 33       | 16.5     | 3.3      |
| 1½                   | 1650     | 165      | 825      | 33       | 16.5     | 3.3      |
| 1½ F                 | 2570     | 257      | 1'285    | 51.4     | 25.7     | 5.14     |
| 2                    | 2570     | 257      | 1'285    | 51.4     | 25.7     | 5.14     |
| 2 F                  | 6600     | 660      | 330      | 132      | 66       | 13.2     |
| 3                    | 6600     | 660      | 330      | 132      | 66       | 13.2     |
| F = Furação completa |          |          |          |          |          |          |

#### Repetibilidade

o.r. = de leitura; 1 g/cm<sup>3</sup> = 1 kg/l; T = temperatura média

Vazão mássica e vazão volumétrica (líquidos) ±0.05 % o.r.

Vazão mássica (gases) ±0.25 % o.r.

🚹 Fundamentos do projeto→ 🗎 88

**Densidade (líquidos)** ±0.00025 g/cm<sup>3</sup>

Temperatura

±0.25 °C ± 0.0025 · T °C (±0.45 °F ± 0.0015 · (T-32) °F)

| Tempo de resposta                     | <ul> <li>O tempo de resposta depende da configuração (amortecimento).</li> <li>Tempo de resposta em casos de mudanças erráticas na variável medida (apenas vazão mássica): Após 100 ms 95 % do valor da escala completa</li> </ul> |                                                                                                    |                                                     |  |  |
|---------------------------------------|----------------------------------------------------------------------------------------------------|----------------------------------------------------------------------------------------------------|-----------------------------------------------------|--|--|
| Influência da temperatura<br>da mídia | Vazão mássica e vazão volumétr<br>Quando houver uma diferença ent<br>temperatura do processo, o típico<br>completa/°C (±0.0001 % do valor                                                                                          | <b>rica</b><br>tre a temperatura para o ajuste<br>erro medido do sensor é ±0.00<br>da escala completa/°F). | e do ponto zero e a<br>)02 % do valor da escala     |  |  |
|                                       | <b>Densidade</b><br>Quando houver uma diferença ent<br>temperatura do processo, o típico<br>±0.0001 g/cm <sup>3</sup> /°C (±0.00005 g/c<br>campo.                                                                                  | tre a temperatura de calibração<br>erro medido do sensor é<br>cm³ /°F). É possível fazer a cali            | o da densidade e a<br>bração da densidade do        |  |  |
|                                       | <b>Especificação da densidade de a</b><br>Se a temperatura do processo estiv<br>±0.0001 g/cm <sup>3</sup> /°C (±0.00005 g/c                                                                                                    | mpla variedade (calibração e<br>ver fora da faixa válida → 🗎 8<br>cm³ /°F)                                 | s <b>pecial da densidade)</b><br>35 o erro medido é |  |  |
|                                       | [kg/m <sup>3</sup> ]<br>16<br>14<br>12<br>10<br>8<br>6<br>4<br>2<br>0<br>-50<br>-50<br>-80 -40 0                                                                                                    |                                                                                                    | 150 [° C]<br>80 320[° F]                            |  |  |
|                                       | <ol> <li>Calibração da densidade de campo, po<br/>2 Calibração de densidade especial</li> <li>Temperatura<br/>±0.005 · T °C (± 0.005 · (T – 32) °I</li> </ol>                                                                      | or exemplo, a +20 ℃ (+68 °F)<br>F)                                                                         |                                                     |  |  |
| Influência da pressão da<br>mídia     | A tabela abaixo mostra o efeito ca<br>diferença entre a pressão de calibi<br>o.r. = de leitura                                                                                                    | usado sobre a precisão da vaza<br>ração e a pressão do processo.                                           | ăo mássica devido a uma                             |  |  |
|                                       | DN [mm] [pol.]                                                                                                    | [% o.r./bar]                                                                                               | [% o.r./psi]                                        |  |  |

| DN   |        | [% o.r./bar]   | [% o.r./psi]   |
|------|--------|----------------|----------------|
| [mm] | [pol.] |                |                |
| 8    | 3⁄8    | sem influência | sem influência |
| 15   | 1⁄2    | sem influência | sem influência |
| 15 F | ½ F    | -0.003         | -0.0002        |
| 25   | 1      | -0.003         | -0.0002        |
| 25 F | 1 F    | sem influência | sem influência |
| 40   | 11/2   | sem influência | sem influência |

| DN                  |        | [% o.r./bar]   | [% o.r./psi]   |
|---------------------|--------|----------------|----------------|
| [mm]                | [pol.] |                |                |
| 40 F                | 1½ F   | sem influência | sem influência |
| 50                  | 2      | sem influência | sem influência |
| 50 F                | 2 F    | -0.003         | -0.0002        |
| 80                  | 3      | sem influência | sem influência |
| F = Furação complet | a      |                |                |

Fundamentos do design

o.r. = de leitura, o.f.s. = do valor da escala completa

Depende da vazão:

- Vazão em % o.f.s. ≥ (estabilidade do ponto zero : precisão de base em % o.r.) · 100
  - Erro medido máximo em % o.r.: ± precisão base em % o.r.
  - Repetibilidade em % o.r.: ±½ · precisão base em % o.r.
- Vazão em % o.f.s. < (estabilidade do ponto zero : precisão de base em % o.r.) · 100
  - Erro máximo medido em % o.r.: ± (estabilidade do ponto zero : valor medido) · 100
  - Repetibilidade em % o.r.: ±½ · (estabilidade do ponto zero : valor medido) · 100

| Precisão de base para       | [% o.r.] |
|-----------------------------|----------|
| Vazão mássica, líquidos     | 0.1      |
| Vazão volumétrica, líquidos | 0.1      |
| Vazão mássica, gases        | 0.5      |

## 16.7 Instalação

"Requisitos de instalação"  $\rightarrow$  🗎 17

## 16.8 Ambiente

| Faixa de temperatura<br>ambiente | → 🗎 19                                                                                                    |
|----------------------------------|----------------------------------------------------------------------------------------------------|
| Temperatura de<br>armazenamento  | –40 para +80 °C (–40 para +176 °F), de preferência a +20 °C (+68 °F)                                                                                                    |
| Classe climática                 | DIN EN 60068-2-38 (teste Z/AD)                                                                                                    |
| Grau de proteção                 | <ul> <li>Transmissor e sensor</li> <li>Conforme norma: IP66/67, alojamento tipo 4X</li> <li>Com o código de pedido para "Opções de sensor", a opção CM: IP69K também pode ser solicitada</li> <li>Quando o invólucro é aberto: IP20, alojamento tipo 1</li> </ul> |
|                                  | <b>Barreira de segurança Promass100</b><br>IP20                                                                                                    |
| Resistência contra choque        | De acordo com IEC/EN 60068-2-31                                                                                                    |

| Resistência à vibração                   | Aceleração de até 1 g, 10 para 150 Hz, com base na IEC/EN 60068-2-6                                                                                                    |  |
|------------------------------------------|----------------------------------------------------------------------------------------------------|--|
| Limpeza interior                         | <ul><li>Limpeza SIP</li><li>Limpeza CIP</li></ul>                                                                                                    |  |
| Compatibilidade<br>eletromagnética (EMC) | <ul> <li>De acordo com IEC/EN 61326 e Recomendação NAMUR 21 (NE 21)</li> <li>Em conformidade com os limites de emissão para a indústria, de acordo com o EN 55011 (Classe A)</li> <li>Detalhes na Declaração de conformidade.</li> </ul>                                                                                                 |  |
|                                          | 16.9 Processo                                                                                                    |  |
| Faixa de temperatura<br>média            | <b>Sensor</b><br>−50 para +150 °C (−58 para +302 °F)<br><b>Vedações</b><br>Sem vedações internas                                                                                                    |  |
| Densidade média                          | 0 para 5 000 kg/m <sup>3</sup> (0 para 312 lb/cf)                                                                                                    |  |
| Índices de temperatura-<br>pressão       | Uma visão geral dos diagramas de carga material (diagramas de pressão/<br>temperatura) para as conexões de processo é fornecida no documento "Informações<br>Técnicas".                                                                                                    |  |
| Invólucro do sensor                      | O invólucro do sensor é abastecido com gás de nitrogênio seco e protege os componentes<br>eletrônicos e mecânicos por dentro.                                                                                                    |  |
|                                          | Se um tubo medidor falhar (por ex. por causa de características do processo como fluidos corrosivos ou abrasivos), o fluido será inicialmente contido pelo invólucro do sensor.                                                                                                    |  |
|                                          | Se o sensor estiver para ser purgado com gás (detecção de gases), ele deverá ser equipado<br>com conexões de purga.                                                                                                    |  |
|                                          | Não abra as conexões de purga a menos que o confinamento possa ser abastecido imediatamente com um gás seco e inerte. Use somente baixa pressão para purgar.                                                                                                    |  |
|                                          | Pressão de ruptura do invélucro do sensor                                                                                                    |  |
|                                          | As seguintes pressões de ruptura do invólucro do sensor são válidas somente para<br>equipamentos padrão e/ou equipamentos com conexões de purga fechadas (não abertas/<br>como entregues).                                                                                                    |  |
|                                          | Se um equipamento equipado com conexões de purga(código de pedido para "Opções do<br>sensor", opção CH "Conexão de purga") estiver conectado a um sistema de purga, a pressão<br>máxima é determinada pelo próprio sistema de purga ou pelo equipamento, dependendo<br>de qual componente apresenta classificação de pressão mais baixa. |  |

A pressão de ruptura do invólucro do sensor se refere a uma pressão interna típica que é alcançada antes de uma falha mecânica do invólucro do sensor e que foi determinada durante testes de tipo. A declaração de teste de tipo correspondente pode ser solicitada

Pressão de ruptura do invólucro do sensor

|                  | [mm]                                                                                                    | [pol.]                  | [bar]                    | [psi]               |  |
|------------------|----------------------------------------------------------------------------------------------------|-------------------------|--------------------------|---------------------|--|
|                  | 8                                                                                                    | 3/8                     | 220                      | 3 1 9 0             |  |
|                  | 15                                                                                                    | 1/2                     | 220                      | 3190                |  |
|                  | 15 FB                                                                                                    | ½ FB                    | 235                      | 3 408               |  |
|                  | 25                                                                                                    | 1                       | 235                      | 3 408               |  |
|                  | 25 FB                                                                                                    | 1 FB                    | 220                      | 3190                |  |
|                  | 40                                                                                                    | 11/2                    | 220                      | 3190                |  |
|                  | 40 FB                                                                                                    | 1 ½ FB                  | 235                      | 3 408               |  |
|                  | 50                                                                                                    | 2                       | 235                      | 3 408               |  |
|                  | 50 FB                                                                                                    | 2 FB                    | 460                      | 6670                |  |
|                  | 80                                                                                                    | 3                       | 460                      | 6670                |  |
|                  | FB = Furação completa                                                                                                    |                         |                          |                     |  |
| Limite de vazao  | Selecione o diâmetro nominal otimizando entre a faixa de vazão necessária e a perda de<br>pressão permitida.                                                                                                    |                         |                          |                     |  |
|                  | pressão permitida.<br>Para uma visão geral dos valores em escala real da faixa de medição, consulte a seção                                                                                                    |                         |                          |                     |  |
|                  | <ul> <li>— "Faixa de medição" →</li></ul>                                                                                                    |                         |                          |                     |  |
|                  | <ul> <li>escala real</li> <li>Na maioria das aplicações, 20 para 50 % do valor máximo em escala real pode ser considerado ideal</li> <li>Selecione um valor de escala real menor para substâncias abrasivas (como líquidos com sólidos arrastados): velocidade de vazão &lt;1 m/s (&lt;3 ft/s).</li> <li>Para medição de gás, aplicam-se as seguintes regras: <ul> <li>A velocidade de vazão nos tubos de medição não deve ultrapassar metade da velocidade do som (0.5 Mach).</li> <li>A máxima vazão mássica depende da densidade do gás: fórmula → ≅ 80</li> </ul> </li> </ul> |                         |                          |                     |  |
| Perda de pressão | Para calcular a $\rightarrow \cong 96$                                                                                                    | a perda de carga, use a | a ferramenta de dimensio | onamento Applicator |  |

junto com o equipamento (código de pedido para "Aprovações adicionais", opção LN "Pressão de ruptura do invólucro do sensor, teste de tipo").

DN

## 16.10 Construção mecânica

| Design, | dimensões |
|---------|-----------|
|---------|-----------|

Para saber as dimensões e os comprimentos de instalação do equipamento, consulte o documento "Informações técnicas", seção "Construção mecânica"

Peso

Todos os valores (excluindo o peso do material da embalagem) referem-se aos equipamentos com flanges EN/DIN PN 40. Especificações de peso incluindo o transmissor: código do pedido para "Invólucro", opção A "Compacto, revestido em alumínio".

#### Peso em unidades SI

| DN<br>[mm]            | Peso [kg] |
|-----------------------|-----------|
| 8                     | 11        |
| 15                    | 13        |
| 15 FB                 | 19        |
| 25                    | 20        |
| 25 FB                 | 39        |
| 40                    | 40        |
| 40 FB                 | 65        |
| 50                    | 67        |
| 50 FB                 | 118       |
| 80                    | 122       |
| FB = Furação completa |           |

#### Peso em unidades US

| DN<br>[pol.]          | Peso [lbs] |
|-----------------------|------------|
| 3/8                   | 24         |
| 1/2                   | 29         |
| ½ FB                  | 42         |
| 1                     | 44         |
| 1 FB                  | 86         |
| 1½                    | 88         |
| 1½ FB                 | 143        |
| 2                     | 148        |
| 2 FB                  | 260        |
| 3                     | 269        |
| FB = Furação completa |            |

#### Barreira de segurança Promass100

49 g (1.73 ounce)

Materiais

#### Invólucro do transmissor

- Código de pedido para "Invólucro", opção A "Compacto, revestido em alumínio": Alumínio, AlSi10Mg, revestido
- Código de pedido do equipamento para "invólucro", opção B: "Compacto higiênico, aço inoxidável":

Versão higiênica, aço inoxidável 1.4301 (304)

• **Código** de pedido do equipamento para "Invólucro", opção C: "Ultracompacto, higiênico, inoxidável":

Versão higiênica, aço inoxidável 1.4301 (304)

#### Entradas para cabo/prensa-cabos

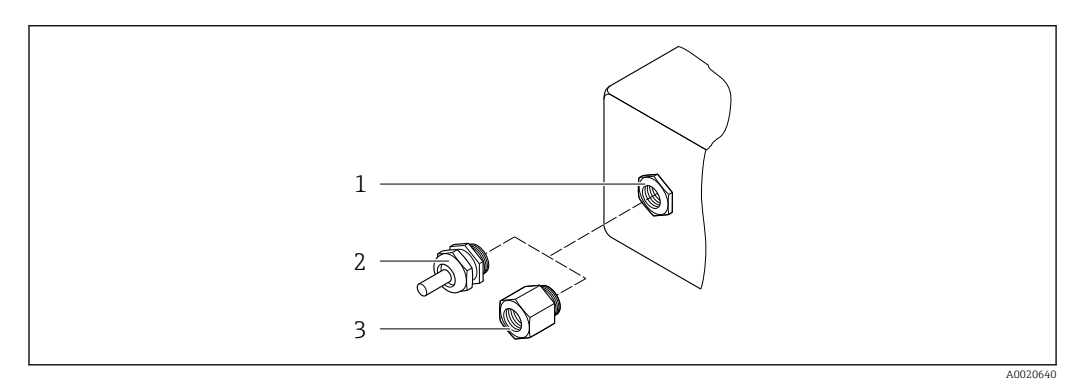

I6 Possíveis entradas para cabo/prensa-cabos

- 1 Rosca fêmea M20 × 1,5
- 2 Prensa-cabo M20 × 1,5
- 3 Adaptador para entrada para cabos com rosca fêmea G ½" ou NPT ½"

Código de pedido para "Invólucro", opção A "Compacto, revestido em alumínio"

As diversas entradas para cabo são adequadas para áreas classificadas e não classificadas.

| Entrada para cabo/prensa-cabo                           | Material        |
|---------------------------------------------------------|-----------------|
| Prensa-cabo M20 × 1,5                                   |                 |
| Adaptador ara entrada para cabo com rosca fêmea G ½"    | Latão niquelado |
| Adaptador para entrada para cabo com rosca fêmea NPT ½" |                 |

Código de pedido do equipamento para "Invólucro", opção B "Compacto, higiênico, aço inoxidável"

As diversas entradas para cabo são adequadas para áreas classificadas e não classificadas.

| Entrada para cabo/prensa-cabo                           | Material                      |
|---------------------------------------------------------|-------------------------------|
| Prensa-cabo M20 × 1,5                                   | Aço inoxidável, 1.4404 (316L) |
| Adaptador ara entrada para cabo com rosca fêmea G ½"    |                               |
| Adaptador para entrada para cabo com rosca fêmea NPT ½" |                               |

#### Conector do equipamento

| Conexão elétrica | Material                                                                                                    |
|------------------|----------------------------------------------------------------------------------------------------|
| Conector M12x1   | <ul> <li>Soquete: Aço inoxidável 1.4404 (316L)</li> <li>Contato do invólucro: Poliamida</li> <li>Contatos: latão banhado a ouro</li> </ul> |

#### Invólucro do sensor

- Superfície externa resistente a ácidos e alcalinos
- Aço inoxidável 1,4301 (304)

#### Tubos de medição

Titânio grau 9

#### Conexões de processo

- Flanges de acordo com EN 1092-1 (DIN 2501) / de acordo com ASME B16.5/ de acordo com JIS:
  - Aço inoxidável 1,4301 (304)
  - Peças úmidas: titânio Grau 2
- Todas as outras conexões de processo: Titânio grau 2

#### Lacres

Conexões de processo soldadas sem vedações internas

#### Acessórios

Tampa de proteção

Aço inoxidável, 1,4404 (316L)

Barreira de segurança Promass100

Invólucro: Poliamida

| Conexões de processo     | <ul> <li>Conexões de flange fixo:</li> <li>Flange EN 1092-1 (DIN 2501)</li> <li>Flange EN 1092-1 (DIN 2512N)</li> <li>Flange ASME B16.5</li> <li>Flange JIS B2220</li> <li>Flange DIN 11864-2 Formulário A, flange com entalhe DIN 11866 série A</li> <li>Conexões de braçadeiras:<br/>Braçadeira Tri-Clamp (tubos OD), DIN 11866 série C</li> <li>Conexão da braçadeira excêntrica:<br/>Excên. Braçadeira Tri-clamp, DIN 11866 série C</li> <li>Rosqueado:</li> <li>Rosca DIN 11851, DIN 11866 série A</li> <li>Rosca SMS 1145</li> <li>Rosca ISO 2853, ISO 2037</li> <li>Rosca DIN 11864-1 Formulário A, DIN 11866 série A</li> </ul> |  |  |  |  |
|--------------------------|----------------------------------------------------------------------------------------------------|--|--|--|--|
|                          | 1 Materiais de conexão do processo                                                                                                    |  |  |  |  |
| Rugosidade da superfície | Todos os dados relacionam-se às peças em contato com fluido. A seguinte qualidade de<br>rugosidade da superfície pode ser solicitada.<br>• Não polida<br>• Ra <sub>máx.</sub> = 0.76 μm (30 μin)<br>• Ra <sub>máx</sub> = 0.38 μm (15 μin)                                                                                                    |  |  |  |  |

| Operação remota                       | Interface de operação (CDI)                                                                                                    |  |  |  |  |  |
|---------------------------------------|----------------------------------------------------------------------------------------------------|--|--|--|--|--|
|                                       | Operação do medidor com a interface de operação (CDI) através de:<br>Ferramenta de operação "FieldCare" com COM DTM "Comunicação CDI FXA291" via<br>Commubox FXA291                                                                                                    |  |  |  |  |  |
| Idiomas                               | Podem ser operados nos seguintes idiomas:<br>Através da ferramenta de operação "FieldCare":<br>Inglês, alemão, francês, espanhol, italiano, chinês, japonês                                                                                                    |  |  |  |  |  |
|                                       | 16.12 Certificados e aprovações                                                                                                    |  |  |  |  |  |
| Identificação CE                      | O sistema de medição está em conformidade com as especificações legais das diretivas EC aplicáveis. Elas estão listadas na Declaração de Conformidade EC correspondente junto com as normas aplicadas.                                                                                                    |  |  |  |  |  |
|                                       | A Endress+Hauser confirma que o equipamento foi testado com sucesso, com base na<br>identificação CE fixada no produto.                                                                                                    |  |  |  |  |  |
| Símbolo C-Tick                        | O sistema de medição atende às especificações EMC da "Australian Communications and Media Authority (ACMA)".                                                                                                    |  |  |  |  |  |
| Aprovação Ex                          | Os equipamentos têm certificado para uso em áreas classificadas e as instruções de segurança relevantes são fornecidas separadamente nas "Instruções de segurança" (XA). A etiqueta de identificação faz referência a este documento.                                                                                                    |  |  |  |  |  |
| Compatibilidade higiênica             | <ul><li>Aprovação 3A</li><li>Testado para EHEDG</li></ul>                                                                                                    |  |  |  |  |  |
| Certificação Modbus RS485             | O medidor atende a todas as exigências do teste de conformidade MODBUS/TCP e tem a<br>"Política de Teste de Conformidade MODBUS/TCP, Versão 2.0". O medidor passou com<br>êxito em todos os procedimentos de teste realizados e está certificado pelo "Laboratório de<br>Teste de Conformidade MODBUS/TCP" da Universidade de Michigan.                                                                                                    |  |  |  |  |  |
| Diretriz de equipamento de<br>pressão | <ul> <li>Com a identificação PED/G1/x (x = categoria) na etiqueta de identificação do sensor, a Endress+Hauser confirma a conformidade com as "Exigências Essenciais de Segurança", especificadas no Anexo I da Diretrizes de Equipamentos de Pressão 97/23/EC.</li> <li>Equipamentos que não apresentam esta marca (PED) são designados e fabricados de acordo com as boas práticas de engenharia. Atendem os requisitos do artigo 3º do parágrafo 3 da Diretriz de Equipamentos de Pressão 97/23/EC. A faixa de aplicação está indicada nas tabelas 6 a 9 no Anexo II da Diretriz de Equipamentos de Pressão.</li> </ul> |  |  |  |  |  |
| Outras normas e diretrizes            | <ul> <li>EN 60529<br/>Graus de proteção dos gabinetes (código IP)</li> <li>IEC/EN 60068-2-6<br/>Influências ambientais: Procedimento de teste - Teste Fc: vibrar (senoidal).</li> <li>IEC/EN 60068-2-31<br/>Influências ambientais: Procedimento de teste - Teste Ec: impactos devido ao manuseio<br/>brusco, primariamente para equipamentos.</li> </ul>                                                                                                    |  |  |  |  |  |

# 16.11 Operabilidade

■ EN 61010-1

Especificações de segurança para equipamentos elétricos para medição, controle e uso de laboratório

IEC/EN 61326

Emissão em conformidade com especificações Classe A. Compatibilidade eletromagnética (especificações EMC)

- NAMUR NE 21 Compatibilidade Eletromagnética (EMC) de processo industrial e equipamento de controle de laboratório
- NAMUR NE 32

Retenção de dados em casos de uma falha na alimentação em campo e instrumentos de controle com microprocessadores

- NAMUR NE 43 Padronização do nível de sinal para informação de defeito de transmissores digitais com sinal de saída analógico.
- NAMUR NE 53 Software dos equipamentos de campo e equipamentos de processamento de sinal com componentes eletrônicos digitais
- NAMUR NE 80
   A aplicação da diretriz dos equipamentos de pressão nos equipamentos de controle do processo
- NAMUR NE 105
   Especificações para integração de equipamentos fieldbus em ferramentas de engenharia para equipamentos de campo
- NAMUR NE 107
- Auto-monitoramento e diagnóstico de equipamentos de campo
- NAMUR NE 131
   Especificações para equipamentos de campo para aplicações padrão
  - NAMUR NE 132 Medidor de massa Coriolis

## 16.13 Pacotes de aplicação

Existem diversos pacotes de aplicação diferentes disponíveis para melhorar a funcionalidade do dispositivo. Estes pacotes podem ser necessários para tratar de aspectos de segurança ou exigências específicas de alguma aplicação.

Os pacotes de aplicação podem ser solicitados da Endress+Hauser diretamente com o equipamento ou subsequentemente. Informações detalhadas sobre o código de pedido em questão estão disponíveis em seu centro de vendas local Endress+Hauser ou na página do produto do site da Endress+Hauser: www.endress.com.

| Heartbeat Technology | Pacote                                | Descrição                                                                                                    |
|----------------------|---------------------------------------|----------------------------------------------------------------------------------------------------|
|                      | Heartbeat Verification<br>+Monitoring | <ul> <li>Heartbeat Monitoring:</li> <li>Fornece continuamente dados de monitoramento, que são característicos do princípio de medição, para um sistema de monitoramento de condições externas. Isso faz com que seja possível:</li> <li>Tirar conclusões - usando estes dados e outras informações - sobre o impacto que a aplicação de medição tem sobre o desempenho da medição ao longo do tempo.</li> <li>Agendar manutenção a tempo.</li> <li>Monitorar a qualidade do produto, por ex. bolsas de gases.</li> <li>Heartbeat Verification:</li> <li>Faz com que seja possível verificar a funcionalidade do equipamento sob demanda quando o equipamento está instalado, sem a necessidade de interromper o processo.</li> <li>Accesso através da operação local ou outras interfaces (não necessita presença no local).</li> <li>Solução ideal para verificações recorrentes de equipamentos (SIL).</li> <li>Documentação de ponta a ponta e capaz de ser comprovada dos resultados de verificações e relatórios de verificação.</li> </ul> |

| Concentração | Pacote                                          | Descrição                                                                                                    |
|--------------|-------------------------------------------------|----------------------------------------------------------------------------------------------------|
|              | Medição de concentração<br>e densidade especial | Cálculo e resultado das concentrações do fluido<br>Muitas aplicações usam a densidade como principal valor medido para<br>monitoramento da qualidade ou para controlar os processos. O equipamento mede<br>a densidade do fluido de forma padrão e disponibiliza este valor para o sistema de<br>controle.<br>O pacote de aplicação da "Densidade Especial" oferece medição de densidade de alta<br>precisão sobre uma ampla gama de densidades e temperaturas, principalmente<br>para aplicações sujeitas a diversas condições de processo. |
|              |                                                 | <ul> <li>Com a ajuda do pacote de aplicação "Medição de Concentração", a densidade medida é usada para calcular outros parâmetros do processo:</li> <li>Densidade com compensação de temperatura (densidade de referência).</li> <li>Massa percentual de substâncias individuais em um fluido de duas fases. (Concentração em %).</li> <li>A concentração de fluidos é emitida em unidades especiais ("Brix, "Baumé, "API, etc.) para aplicações padrão.</li> </ul>                                                                          |
|              |                                                 | Os valores medidos são produzidos através de saídas digitais e analógicas do dispositivo.                                                                                                    |

| Viscosidade | Pacote                 | Descrição                                                                                                    |
|-------------|------------------------|----------------------------------------------------------------------------------------------------|
|             | Medição da viscosidade | Medição da viscosidade em linha e em tempo real<br>O pacote de aplicação de "Viscosidade", juntamente com o Promass I também mede<br>a viscosidade do fluido diretamente no processo em tempo real, além de medir a<br>vazão mássica/vazão volumétrica/ temperatura e densidade. |
|             |                        | <ul> <li>As medições de viscosidade a seguir são realizadas em líquidos:</li> <li>Viscosidade dinâmica</li> <li>Viscosidade cinemática</li> <li>Viscosidade compensada da temperatura (cinemática e dinâmica em relação à temperatura de referência</li> </ul>                   |
|             |                        | A medição da viscosidade pode ser usada para aplicações newtonianas e não<br>newtonianas e fornece dados medidos precisos independentemente da vazão,<br>mesmo sob condições difíceis.                                                                                           |

# 16.14 Acessórios

III Visão geral dos acessórios disponíveis para pedido  $\rightarrow$  🗎 77

# 16.15 Documentação

Os seguintes tipos de documento estão disponíveis: • No CD-ROM fornecido com o equipamento

- Na área de download no site da Endress+Hauser: www.endress.com → Download

| Documentação padrão | Comunicação | Tipo de documento                 | Código da documentação |
|---------------------|-------------|-----------------------------------|------------------------|
|                     |             | Resumo das instruções de operação | KA01117D               |
|                     |             | Informações técnicas              | TI01035D               |

| Documentação adicional<br>dependente do<br>equipamento | Tipo de documento        | Sumário                                                    | Código da documentação                                           |  |  |
|--------------------------------------------------------|--------------------------|------------------------------------------------------------|------------------------------------------------------------------|--|--|
|                                                        | Instruções de segurança  | ATEX/IECEx Ex i                                            | XA00159D                                                         |  |  |
| equipamento                                            |                          | ATEX/IECEx Ex nA                                           | XA01029D                                                         |  |  |
|                                                        |                          | cCSAus IS                                                  | XA00160D                                                         |  |  |
|                                                        | Documentação especial    | Informações sobre a Diretiva de<br>equipamentos de Pressão | SD00142D                                                         |  |  |
|                                                        | Documentação especial    | Informações de registro Modbus RS485                       | SD00154D                                                         |  |  |
|                                                        | Documentação especial    | Medição da concentração                                    | SD01152D                                                         |  |  |
|                                                        | Documentação especial    | Medição da viscosidade                                     | SD01151D                                                         |  |  |
|                                                        | Documentação especial    | Heartbeat Technology                                       | SD01153D                                                         |  |  |
|                                                        | Instruções de instalação |                                                            | Especificado para cada acessório<br>individual → 🗎 77            |  |  |
|                                                        |                          |                                                            | Image: Visão geral dos acessórios disponíveis para pedido → ■ 77 |  |  |

# 17 Apêndice

## 17.1 Visão geral do menu de operação

A tabela a seguir fornece uma visão geral de toda a estrutura do menu de operação e parâmetros. A referência de página indica onde uma descrição do parâmetro pode ser encontrada.

| Display/oper.      | $\rightarrow$ |                                           |               | → 🖺 37 |
|--------------------|---------------|-------------------------------------------|---------------|--------|
| Estado de bloqueio |               |                                           |               | → 🖺 58 |
|                    |               | Operação                                  | $\rightarrow$ | → 🖺 60 |
|                    |               | Controle totalizador<br>1 para 3          |               | → 🖺 60 |
|                    |               | Valor predefinido<br>1 para 3             |               | → 🗎 60 |
|                    |               | Redefinir todos os<br>totalizadores       |               | → 🖺 60 |
| Ajuste             | $\rightarrow$ |                                           |               | → 🖺 44 |
|                    |               | Unidades do sistema                       | $\rightarrow$ | → 🗎 44 |
|                    |               | Unidade de vazão<br>mássica               |               |        |
|                    |               | Unidade de massa                          |               |        |
|                    |               | Unidade de vazão<br>volumétrica           |               |        |
|                    |               | Unidade do volume                         |               |        |
|                    |               | Unidade de vazão<br>volumétrica corrigida |               |        |
|                    |               | Unidade do volume<br>corrigida            |               |        |
|                    |               | Unidade de densidade                      |               |        |
|                    |               | Unidade de densidade de referência        |               |        |
|                    |               | Unid temperatura                          |               |        |
|                    |               | Unidade de pressão                        |               |        |
|                    |               | Seleção do meio                           | $\rightarrow$ | → 🗎 47 |
|                    |               | Selecionar meio                           |               |        |
|                    |               | Selecionar tipo de gás                    |               |        |
|                    |               | Velocidade de som de<br>referência        |               |        |

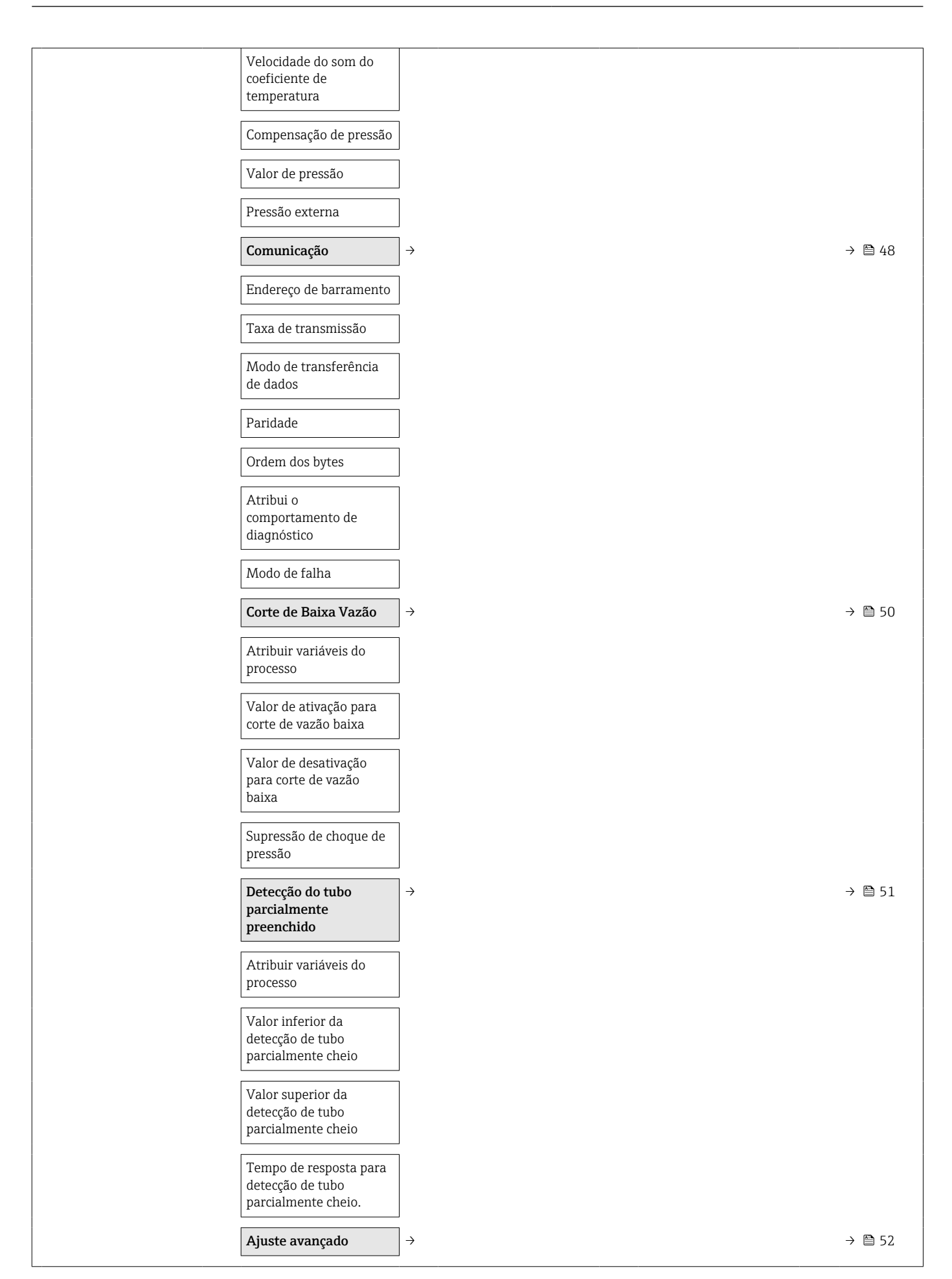

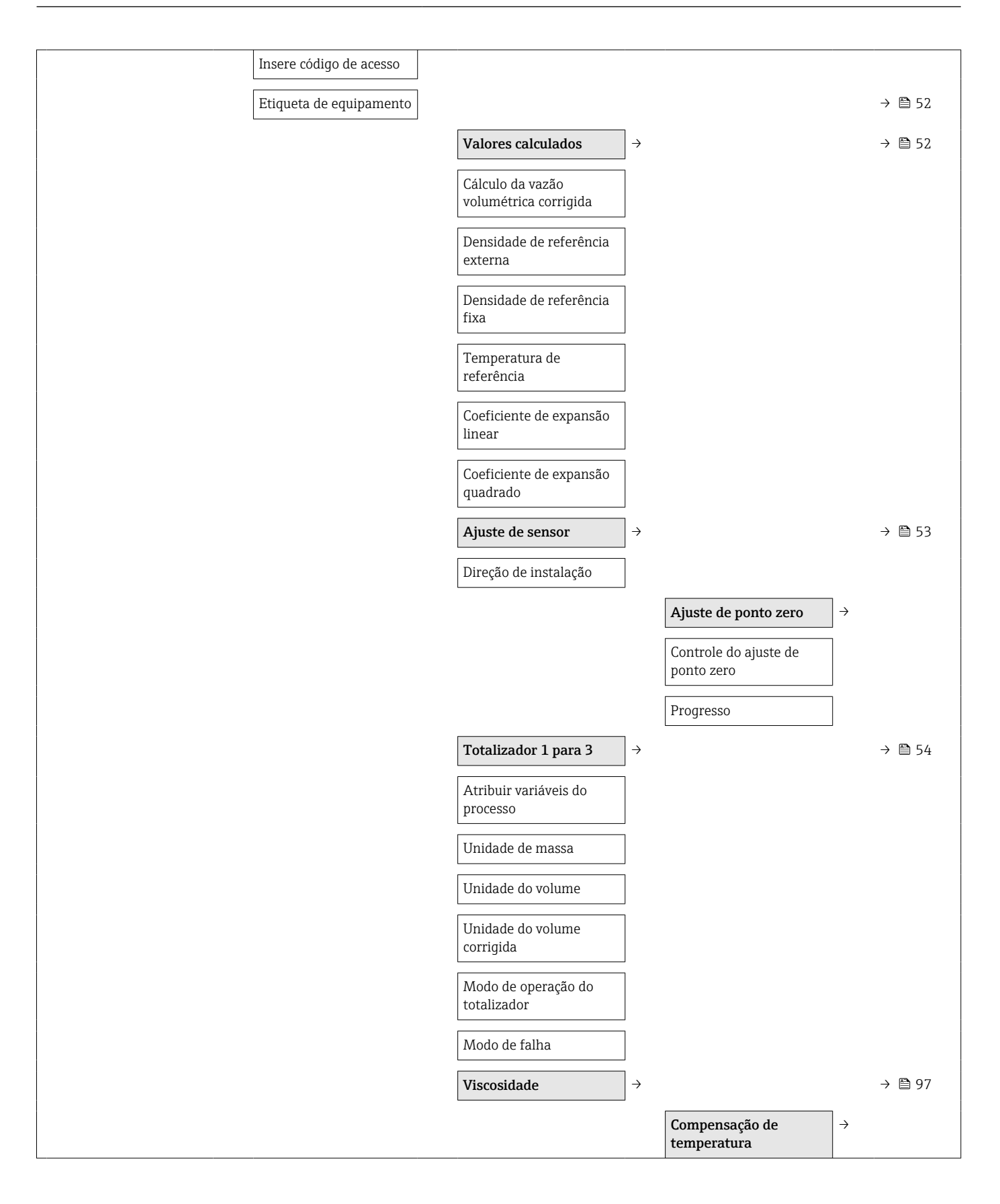

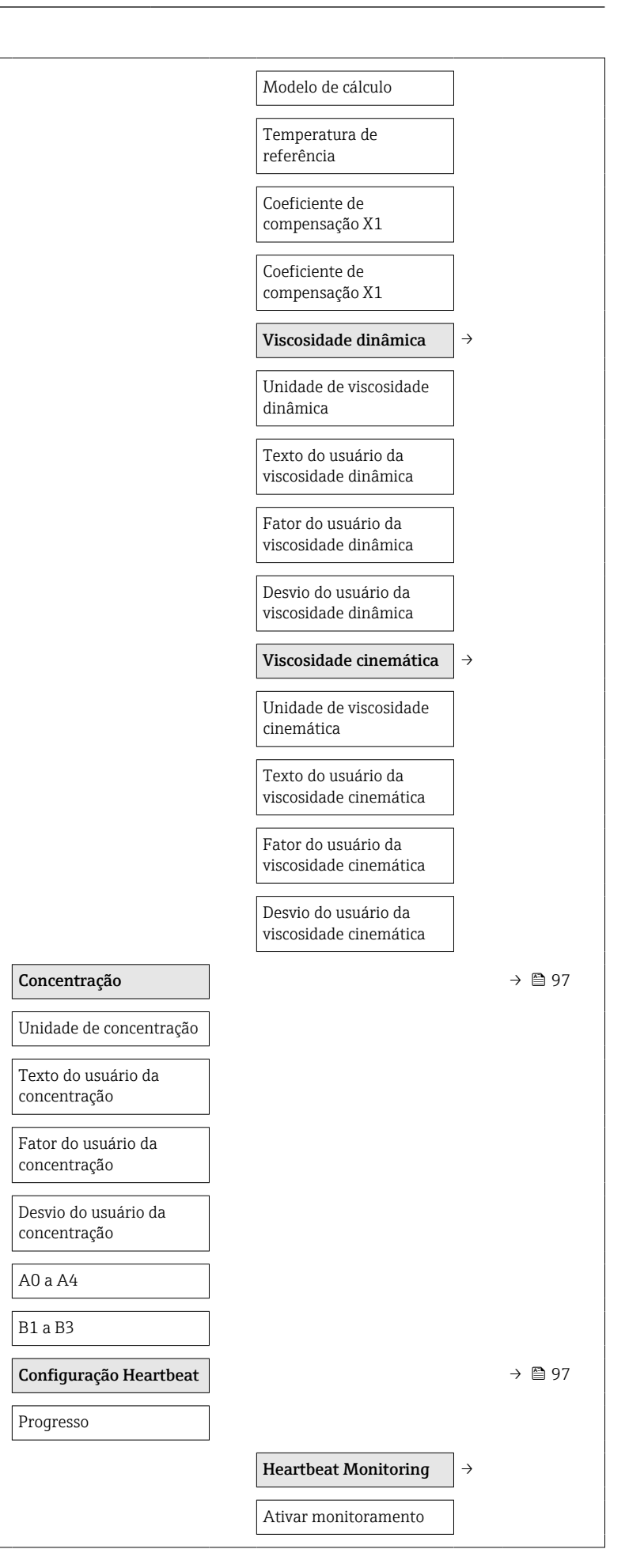

| Diagnóstico                                  | ÷                                     |               |                                |               | → 🗎 70 |
|----------------------------------------------|---------------------------------------|---------------|--------------------------------|---------------|--------|
| Diagnósticos efetivos                        | ]                                     |               |                                |               |        |
| Registro de data e hora                      | ]                                     |               |                                |               |        |
| Diagnósticos prévios                         | ]                                     |               |                                |               |        |
| Registro de data e hora                      | ]                                     |               |                                |               |        |
| Tempo em operação<br>desde a reinicialização |                                       |               |                                |               |        |
| Tempo em operação                            | ]                                     |               |                                |               |        |
|                                              | Lista de diag                         | $\rightarrow$ |                                |               | → 🗎 70 |
|                                              | Diagnósticos 1 para 5                 |               |                                |               |        |
|                                              | Registro de data e hora               |               |                                |               |        |
|                                              | Registro de eventos                   | $\rightarrow$ |                                |               | → 🖺 70 |
|                                              | Opções de filtro                      |               |                                |               | → 🗎 70 |
|                                              | Informações do<br>equipamento         | $\rightarrow$ |                                |               | → 🗎 72 |
|                                              | Etiqueta de equipamento               |               |                                |               | → 🗎 52 |
|                                              | Número de série                       |               |                                |               |        |
|                                              | Versão do firmware                    |               |                                |               |        |
|                                              | Nome do equipamento                   |               |                                |               |        |
|                                              | Código do pedido                      |               |                                |               |        |
|                                              | Código do pedido<br>estendido1 para 3 |               |                                |               |        |
|                                              | Versão ENP                            |               |                                |               |        |
|                                              | Valores medidos                       | $\rightarrow$ |                                |               | → 🗎 58 |
|                                              |                                       |               | Variáveis de processo          | $\rightarrow$ | → 🗎 58 |
|                                              |                                       |               | Vazão mássica                  |               |        |
|                                              |                                       |               | Vazão volumétrica              |               |        |
|                                              |                                       |               | Vazão volumétrica<br>corrigida |               |        |
|                                              |                                       |               | Densidade                      |               |        |
|                                              |                                       |               | Densidade de referência        |               |        |
|                                              |                                       |               | Temperatura                    |               |        |
|                                              |                                       |               | Valor de pressão               |               |        |
|                                              |                                       |               | Viscosidade dinâmica           |               | → 🗎 97 |

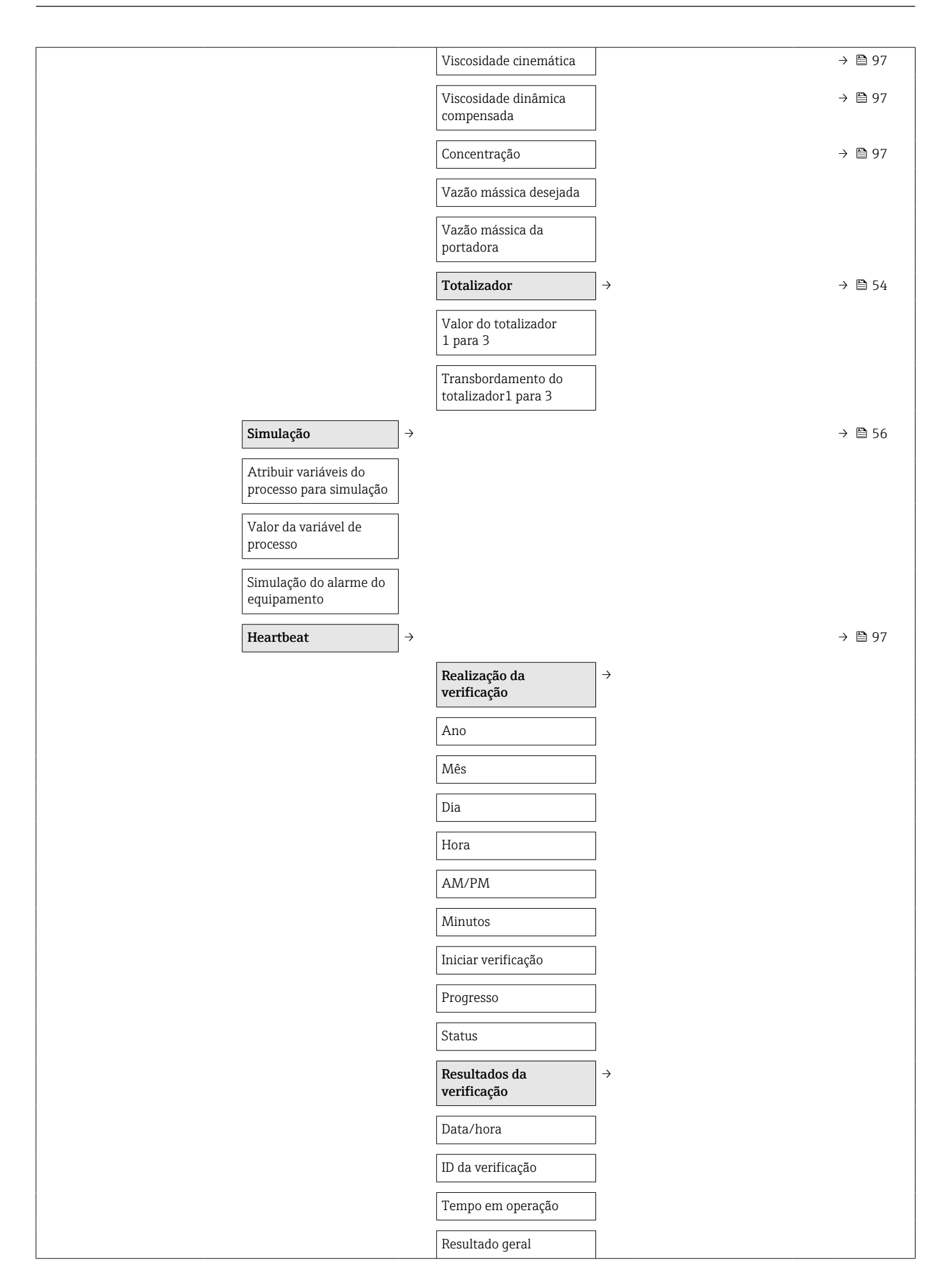

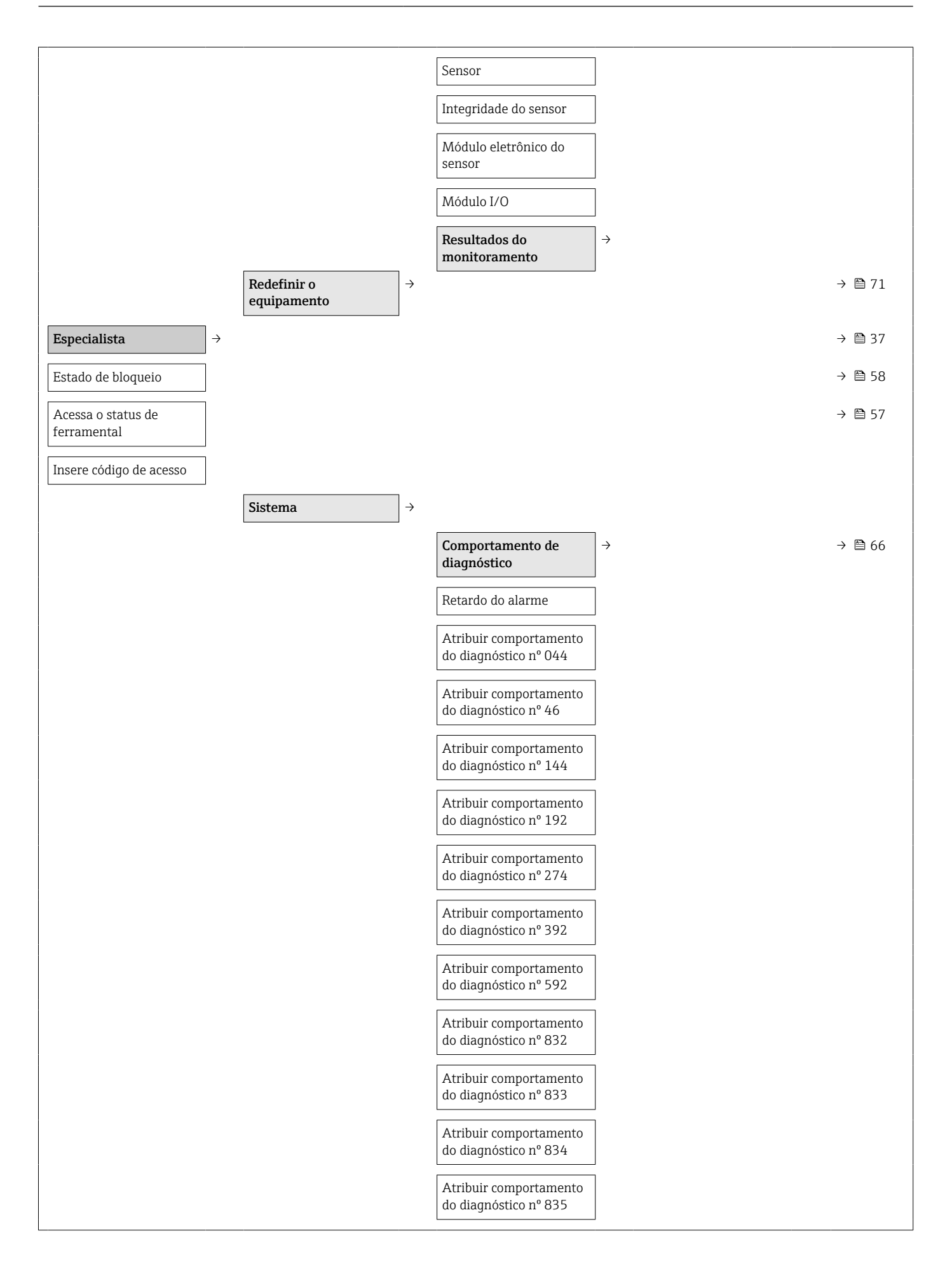

|          | Atribuir comportamento<br>do diagnóstico nº 912 |               |                                                             |               |        |
|----------|-------------------------------------------------|---------------|-------------------------------------------------------------|---------------|--------|
|          | Atribuir comportamento<br>do diagnóstico nº 913 |               |                                                             |               |        |
|          | Atribuir comportamento<br>do diagnóstico nº 944 |               |                                                             |               |        |
|          | Atribuir comportamento<br>do diagnóstico nº 992 |               |                                                             |               |        |
|          | Gestão                                          | $\rightarrow$ |                                                             |               |        |
|          | Redefinir o equipamento                         | ]             |                                                             |               |        |
|          | Opção SW ativa                                  |               |                                                             |               |        |
|          | Visão geral da opção SW                         |               |                                                             |               |        |
|          | Armazenamento<br>permanente                     |               |                                                             |               |        |
|          | Etiqueta de equipamento                         | ]             |                                                             |               |        |
| Sensor → |                                                 |               |                                                             |               | → 🖺 58 |
|          | Valores medidos                                 | $\rightarrow$ |                                                             |               | → 🖺 58 |
|          |                                                 |               | Variáveis de processo                                       | $\rightarrow$ | → 🗎 58 |
|          |                                                 |               | Vazão mássica                                               |               |        |
|          |                                                 |               | Vazão volumétrica                                           |               |        |
|          |                                                 |               | Vazão volumétrica<br>corrigida                              |               |        |
|          |                                                 |               | Densidade                                                   |               |        |
|          |                                                 |               | Densidade de referência                                     |               |        |
|          |                                                 |               | Temperatura                                                 |               |        |
|          |                                                 |               | Valor de pressão                                            |               |        |
|          |                                                 |               | Viscosidade dinâmica                                        |               | → 🗎 97 |
|          |                                                 |               | Viscosidade cinemática                                      |               | → 🗎 97 |
|          |                                                 |               | Viscosidade dinâmica<br>compensada                          |               | → 🖺 97 |
|          |                                                 |               | Viscosidade cinemática<br>com compensação de<br>temperatura |               | → 🗎 97 |
|          |                                                 |               | Concentração                                                |               | → 🗎 97 |
|          |                                                 |               | Vazão mássica desejada                                      |               |        |
|          |                                                 |               | Vazão mássica da portadora                                  |               |        |

|   |                                           |               | Totalizador                               | $\rightarrow$ | → 🖺 59 |
|---|-------------------------------------------|---------------|-------------------------------------------|---------------|--------|
|   |                                           |               | Valor do totalizador<br>1 para 3          |               |        |
|   |                                           |               | Transbordamento do<br>totalizador1 para 3 |               |        |
|   | Unidades do sistema                       | $\rightarrow$ |                                           |               | → 🖺 44 |
|   | Unidade de vazão<br>mássica               |               |                                           |               |        |
| [ | Unidade de massa                          |               |                                           |               |        |
|   | Unidade de vazão<br>volumétrica           |               |                                           |               |        |
|   | Unidade do volume                         |               |                                           |               |        |
|   | Unidade de vazão<br>volumétrica corrigida |               |                                           |               |        |
|   | Unidade do volume<br>corrigida            |               |                                           |               |        |
|   | Unidade de densidade                      |               |                                           |               |        |
|   | Unidade de densidade de<br>referência     |               |                                           |               |        |
|   | Unid temperatura                          |               |                                           |               |        |
| - | Unidade de pressão                        |               |                                           |               |        |
|   | Formato data/hora                         |               |                                           |               |        |
|   |                                           |               | Unidades específicas do<br>usuário        | $\rightarrow$ |        |
|   |                                           |               | Texto do usuário para<br>massa            |               |        |
|   |                                           |               | Fator do usuário para<br>massa            |               |        |
|   |                                           |               | Texto do usuário para<br>volume           |               |        |
|   |                                           |               | Fator do usuário para<br>volume           |               |        |
|   |                                           |               | Texto do usuário para<br>volume corrigido |               |        |
|   |                                           |               | Fator do usuário para<br>volume corrigido |               |        |
|   |                                           |               | Texto do usuário para<br>densidade        |               |        |
|   |                                           |               | Desvio do usuário para<br>densidade       |               |        |

|                                   | Fator do usuário para<br>densidade                                                   |
|-----------------------------------|--------------------------------------------------------------------------------------|
|                                   | Texto do usuário para<br>pressão                                                     |
|                                   | Desvio do usuário para<br>pressão                                                    |
|                                   | Fator do usuário para<br>pressão                                                     |
| Param. do processo. $\rightarrow$ |                                                                                      |
| Amortecimento de vazão            |                                                                                      |
| Amortecimento da<br>densidade     |                                                                                      |
| Vazão de acionamento              |                                                                                      |
| Amortecimento da<br>temperatura   |                                                                                      |
|                                   | <b>Corte de Baixa Vazão</b> $\rightarrow \rightarrow \triangleq 50$                  |
|                                   | Atribuir variáveis do processo                                                       |
|                                   | Valor de ativação para<br>corte de vazão baixa                                       |
|                                   | Valor de desativação para<br>corte de vazão baixa                                    |
|                                   | Supressão de choque de pressão                                                       |
|                                   | Detecção do tubo $\rightarrow \rightarrow \textcircled{1}51$ parcialmente preenchido |
|                                   | Atribuir variáveis do processo                                                       |
|                                   | Valor inferior da<br>detecção de tubo<br>parcialmente cheio                          |
|                                   | Valor superior da<br>detecção de tubo<br>parcialmente cheio                          |
|                                   | Tempo de resposta para<br>detecção de tubo<br>parcialmente cheio.                    |
|                                   | Amortecimento máximo<br>da detecção de tubo<br>parcialmente cheio.                   |
| Modo de medição $\rightarrow$     | → 🗎 47                                                                               |
| Selecionar meio                   |                                                                                      |

| Selecionar tipo de gás                                |               |                                  |               |        |
|-------------------------------------------------------|---------------|----------------------------------|---------------|--------|
| Velocidade de som de<br>referência                    |               |                                  |               |        |
| Velocidade do som do<br>coeficiente de<br>temperatura |               |                                  |               |        |
| Compensação externa                                   | $\rightarrow$ |                                  |               |        |
| Compensação de pressão                                |               |                                  |               |        |
| Valor de pressão                                      |               |                                  |               |        |
| Pressão externa                                       |               |                                  |               |        |
| Modo de temperatura                                   |               |                                  |               |        |
| Temperatura externa                                   |               |                                  |               |        |
| Valores calculados                                    | $\rightarrow$ |                                  |               | → 🗎 52 |
| Cálculo da vazão<br>volumétrica corrigida             |               |                                  |               |        |
| Densidade de referência<br>externa                    |               |                                  |               |        |
| Densidade de referência<br>fixa                       |               |                                  |               |        |
| Temperatura de<br>referência                          |               |                                  |               |        |
| Coeficiente de expansão<br>linear                     |               |                                  |               |        |
| Coeficiente de expansão<br>quadrado                   |               |                                  |               |        |
| Ajuste de sensor                                      | $\rightarrow$ |                                  |               | → 🗎 53 |
| Direção de instalação                                 |               |                                  |               |        |
|                                                       |               | Ajuste de ponto zero             | $\rightarrow$ |        |
|                                                       |               | Controle do ajuste de ponto zero |               |        |
|                                                       |               | Progresso                        |               |        |
|                                                       |               | Ajuste de variável               | $\rightarrow$ |        |
|                                                       |               | Desvio da vazão mássica          |               |        |
|                                                       |               | Fator da vazão mássica           |               |        |
|                                                       |               | Desvio da vazão<br>volumétrica   |               |        |
|                                                       |               | Fator da vazão                   |               |        |
|                                                       |               | voiumetrica                      |               |        |
|             |               |                                               |               | Desvio da vazão<br>volumétrica corrigida |        |
|-------------|---------------|-----------------------------------------------|---------------|------------------------------------------|--------|
|             |               |                                               |               | Fator da vazão<br>volumétrica corrigida  |        |
|             |               |                                               |               | Desvio de densidade                      |        |
|             |               |                                               |               | Fator de densidade                       |        |
|             |               |                                               |               | Desvio da densidade de<br>referência     |        |
|             |               |                                               |               | Fator da densidade de<br>referência      |        |
|             |               |                                               |               | Deslocamento de<br>temperatura           |        |
|             |               |                                               |               | Fator da temperatura                     |        |
|             |               | Calibração                                    | $\rightarrow$ |                                          |        |
|             |               | Fator da calibração                           |               |                                          |        |
|             |               | Ponto zero                                    |               |                                          |        |
|             |               | Diâmetro nominal                              |               |                                          |        |
|             |               | C0 para 5                                     |               |                                          |        |
|             |               | Pontos de teste                               | $\rightarrow$ |                                          |        |
|             |               | Frequência de<br>oscilação0 para 1            |               |                                          |        |
|             |               | Flutuação de<br>frequência0 para 1            |               |                                          |        |
|             |               | Amplitude de<br>oscilação0 para 1             |               |                                          |        |
|             |               | Amortecimento de<br>oscilação0 para 1         |               |                                          |        |
|             |               | Flutuação de tubo de<br>amortecimento0 para 1 |               |                                          |        |
|             |               | Assimetria do sinal                           |               |                                          |        |
|             |               | Temperatura eletrônica                        |               |                                          |        |
|             |               | Temperatura do tubo da portadora              |               |                                          |        |
|             |               | Excitador de<br>corrente0 para 1              |               |                                          |        |
| Comunicação | $\rightarrow$ |                                               |               |                                          | → 🖺 48 |
|             |               | Configuração Modbus                           | $\rightarrow$ |                                          |        |
|             |               | Endereço de barramento                        |               |                                          |        |

| Taxa de transmissão                       |                                            |                   |        |  |
|-------------------------------------------|--------------------------------------------|-------------------|--------|--|
| Modo de transferência de<br>dados         |                                            |                   |        |  |
| Paridade                                  |                                            |                   |        |  |
| Ordem dos bytes                           |                                            |                   |        |  |
| Atraso do telegrama                       |                                            |                   |        |  |
| Atribui o comportamento<br>de diagnóstico |                                            |                   |        |  |
| Modo de falha                             |                                            |                   |        |  |
| Modo intérprete                           |                                            |                   |        |  |
|                                           | Gerenciamento de<br>dados Modbus           | →                 | → 🗎 41 |  |
|                                           | Registro da lista de<br>varredura0 para 15 |                   |        |  |
|                                           | Valores medidos                            | $]$ $\rightarrow$ | → 🖺 58 |  |
|                                           | Variáveis de processo                      | $]$ $\rightarrow$ | → 🖺 58 |  |
|                                           | Vazão mássica                              | ]                 |        |  |
|                                           | Vazão volumétrica                          | ]                 |        |  |
|                                           | Densidade                                  | ]                 |        |  |
|                                           | Temperatura                                | ]                 |        |  |
|                                           | Valor de pressão                           |                   |        |  |
|                                           | Totalizador                                | ]→                | → 🗎 59 |  |
|                                           | Valor do totalizador<br>1 para 2           |                   |        |  |
|                                           | Unidades do sistema                        | $]$ $\rightarrow$ | → 🖺 44 |  |
|                                           | Unidade de vazão<br>mássica                |                   |        |  |
|                                           | Unidade de massa                           | ]                 |        |  |
|                                           | Unidade de vazão<br>volumétrica            |                   |        |  |
|                                           | Unidade do volume                          | ]                 |        |  |
|                                           | Unidade de densidade                       | ]                 |        |  |
|                                           | Unidade de densidade de referência         |                   |        |  |
|                                           | Unid temperatura                           | ]                 |        |  |
|                                           | Unidade de pressão                         | ]                 |        |  |

|                                     |                                    |               | Configuração Modbus                          | $\rightarrow$ |        |
|-------------------------------------|------------------------------------|---------------|----------------------------------------------|---------------|--------|
|                                     |                                    |               | Endereço de barramento                       |               |        |
| Aplicação                           |                                    |               |                                              |               |        |
| Redefinir todos os<br>totalizadores |                                    |               |                                              |               | → 🖹 60 |
|                                     | Totalizador 1 para 3               | $\rightarrow$ |                                              |               |        |
|                                     | Atribuir variáveis do processo     |               |                                              |               |        |
|                                     | Unidade de massa                   |               |                                              |               |        |
|                                     | Unidade de vazão<br>volumétrica    |               |                                              |               |        |
|                                     | Unidade do volume<br>corrigida     |               |                                              |               |        |
|                                     | Modo de operação do<br>totalizador |               |                                              |               |        |
|                                     | Controle totalizador<br>1 para 3   |               |                                              |               |        |
|                                     | Valor predefinido<br>1 para 3      |               |                                              |               |        |
|                                     | Modo de falha                      |               |                                              |               |        |
|                                     | Viscosidade                        | $\rightarrow$ |                                              |               | → 🗎 97 |
|                                     | Amortecimento da<br>viscosidade    |               |                                              |               |        |
|                                     |                                    |               | Compensação de<br>temperatura                | $\rightarrow$ |        |
|                                     |                                    |               | Modelo de cálculo                            |               |        |
|                                     |                                    |               | Temperatura de<br>referência                 |               |        |
|                                     |                                    |               | Coeficiente de<br>compensação X1, X2         |               |        |
|                                     |                                    |               | Viscosidade dinâmica                         | $\rightarrow$ |        |
|                                     |                                    |               | Unidade de viscosidade<br>dinâmica           |               |        |
|                                     |                                    |               | Texto do usuário da<br>viscosidade dinâmica  |               |        |
|                                     |                                    |               | Fator do usuário da<br>viscosidade dinâmica  |               |        |
|                                     |                                    |               | Desvio do usuário da<br>viscosidade dinâmica |               |        |
|                                     |                                    |               | Viscosidade cinemática                       | $\rightarrow$ |        |

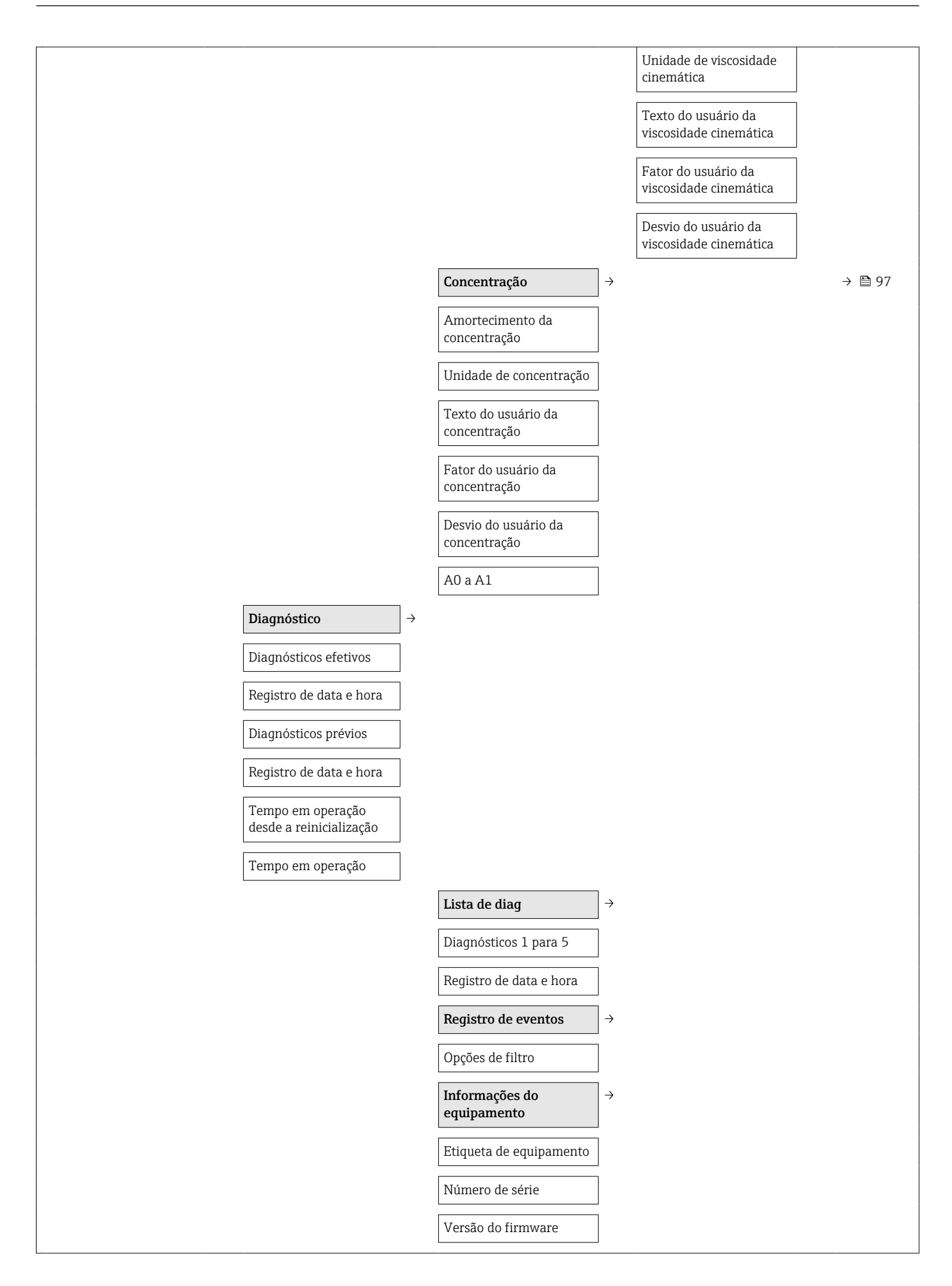

| Nome do equipamento                   |                                                 |               |
|---------------------------------------|-------------------------------------------------|---------------|
| Código do pedido                      |                                                 |               |
| Código do pedido<br>estendido1 para 3 |                                                 |               |
| Versão ENP                            |                                                 |               |
| Contador de configuração              |                                                 |               |
| Valores mín./máx                      | ÷                                               |               |
| Reiniciar valores<br>mín/máx          |                                                 |               |
|                                       | Temperatura dos comp.<br>eletrônicos principais | $\rightarrow$ |
|                                       | Valor mínimo                                    |               |
|                                       | Valor máximo                                    |               |
|                                       | Temperatura média                               | →             |
|                                       | Valor mínimo                                    |               |
|                                       | Valor máximo                                    |               |
|                                       | Temperatura do tubo<br>portador                 | ÷             |
|                                       | Valor mínimo                                    | l             |
|                                       | Valor máximo                                    |               |
|                                       | Frequência de oscilação                         | $\rightarrow$ |
|                                       | Valor mínimo                                    |               |
|                                       | Valor máximo                                    |               |
|                                       | Frequência de oscilação<br>Torsion              | ÷             |
|                                       | Valor mínimo                                    | l             |
|                                       | Valor máximo                                    | I             |
|                                       | Amplitude de oscilação                          | $\rightarrow$ |
|                                       | Valor mínimo                                    | I             |
|                                       | Valor máximo                                    | l             |
|                                       | Amplitude de oscilação<br>Torsion               | $\rightarrow$ |
|                                       | Valor mínimo                                    | l             |
|                                       | Valor máximo                                    | l             |
|                                       | Amortecimento de oscilação                      | $\rightarrow$ |

|             | Valor mínimo                          |               |
|-------------|---------------------------------------|---------------|
|             | Valor máximo                          |               |
|             | Amortecimento de<br>oscilação Torsion | ÷             |
|             | Valor mínimo                          |               |
|             | Valor máximo                          |               |
|             | Assimetria do sinal                   | $\rightarrow$ |
|             | Valor mínimo                          |               |
|             | Valor máximo                          |               |
| Heartbeat → |                                       | → 🗎 97        |
|             | Realização da<br>verificação          | $\rightarrow$ |
|             | Ano                                   |               |
|             | Mês                                   |               |
|             | Dia                                   |               |
|             | Hora                                  |               |
|             | AM/PM                                 |               |
|             | Minutos                               |               |
|             | Iniciar verificação                   |               |
|             | Progresso                             |               |
|             | Status                                |               |
|             | Resultados da<br>verificação          | ÷             |
|             | Data/hora                             |               |
|             | ID da verificação                     |               |
|             | Tempo em operação                     |               |
|             | Resultado geral                       |               |
|             | Sensor                                |               |
|             | Integridade do sensor                 |               |
|             | Módulo eletrônico do<br>sensor        |               |
|             | Módulo I/O                            |               |
|             | Heartbeat Monitoring                  | ÷             |
|             | Ativar monitoramento                  |               |

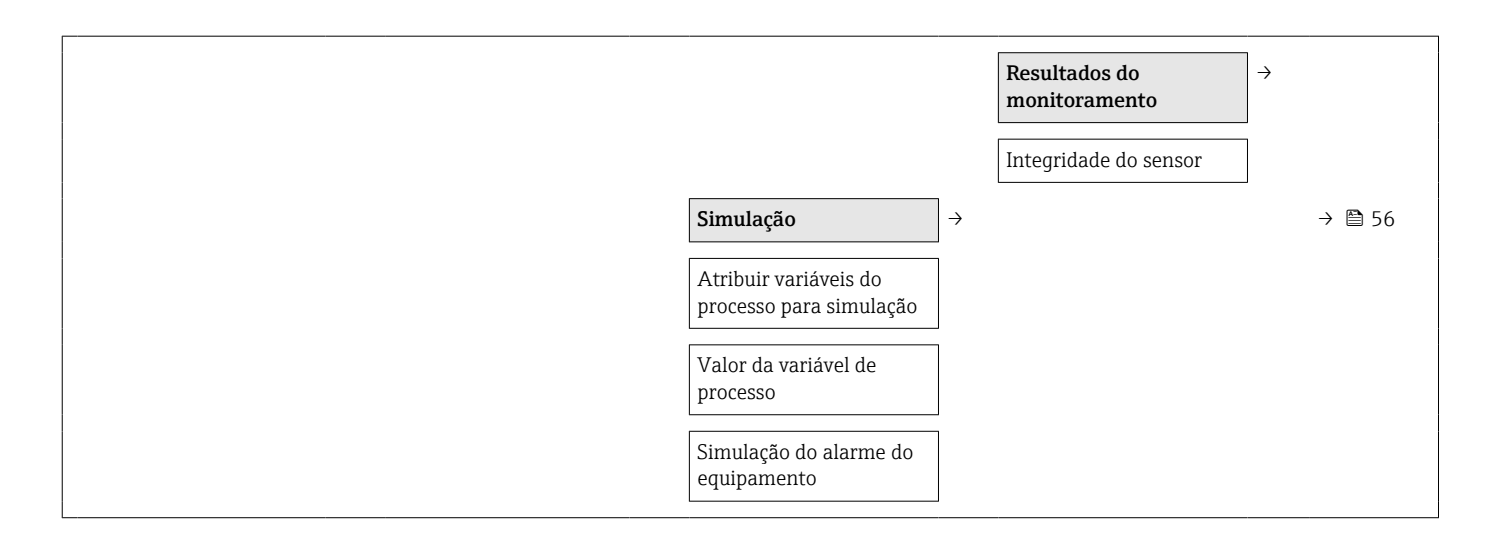

# Índice

### Α

| Adaptação do comportamento de diagnóstico 66<br>Ajuste de parâmetro |
|---------------------------------------------------------------------|
| Adaptação do medidor às condições de processo 60                    |
| Aiuste de sensor                                                    |
| Corte de vazão baixa                                                |
| Detecção de tubo parcialmente chejo                                 |
| Interface de comunicação 48                                         |
| Meio 4                                                              |
| Redefinir o equipamento 7                                           |
| Reinicialização do totalizador 60                                   |
| Restabelecer o totalizador 60                                       |
| Simulação                                                           |
| Tag do equipamento                                                  |
| Totalizador 54                                                      |
| Unidades do sistema                                                 |
| Ajustes de parâmetro                                                |
| Dara nome de tag                                                    |
| Anliencão 8.70                                                      |
| Applicação                                                          |
|                                                                     |
|                                                                     |
| Aprovações                                                          |
| Aquecimento do sensor                                               |
| Arquivos de descrição do equipamento (DD) 40                        |
| Assistencia tecnica da Endress+Hauser                               |
| Manutençao                                                          |
| Reparos                                                             |
| Atribuição do terminal                                              |

## Β

Buffer de análise automática ver Mapa de dados Modbus RS485 Modbus

С

| -                                 |     |
|-----------------------------------|-----|
| Campo de aplicação                |     |
| Risco residual                    | . 9 |
| Características de desempenho     | 84  |
| Certificação Modbus RS485         | 94  |
| Certificados                      | 94  |
| Chave de proteção contra gravação | 57  |
| Classe climática                  | 88  |
| Código de pedido estendido        |     |
| Sensor                            | 13  |
| Código do pedido                  | 13  |
| Código do produto                 | 12  |
| Código do produto estendido       |     |
| Transmissor                       | 12  |
| Códigos de função                 | 40  |
| Comissionamento                   | 44  |
| Configuração do medidor           | 44  |
| Configurações avançadas           | 52  |
| Compatibilidade eletromagnética   | 89  |
| Compatibilidade higiênica         | 94  |
| Componentes do equipamento        | 10  |
| Conceito de operação              | 37  |
| Condições de armazenamento        | 15  |

Display

Documento

Documentação do equipamento

| Condições de instalação                     |            |
|---------------------------------------------|------------|
| Aquecimento do sensor                       | 19         |
| Direcão                                     | 18         |
| Localização de instalação                   | 17         |
| Pressão do sistema                          | 19         |
| Tubo descendente                            | 17         |
| Vibrações                                   | 2.0        |
| Condições de operação de referência         | 84         |
| Conexão                                     | 01         |
| ver Conexão elétrica                        |            |
| Conexão do cabo                             | 24         |
| Conexão do medidor                          | 30         |
| Conexão elétrica                            | 50         |
| Community FXA291                            | 38         |
| Ferramentas operacionais                    | 50         |
| Através da interface operacional (CDI)      | 38         |
| Grau do protoção                            | 22         |
| Madidar                                     | 24         |
|                                             | 24<br>02   |
| Configuraçãos dos parêmetros                | 90         |
|                                             | 61         |
|                                             | СТ<br>01   |
| Para aguste de versão heive                 | 54         |
|                                             | 20<br>70   |
| Para manitaremente de obestacimente de tube | 40         |
| Para monitoramento do adastecimento do tudo | 21         |
|                                             | 22         |
| Para seleção e configuração do meio         | 4/<br>4/   |
|                                             | 45         |
| Consumo de corrente                         | 83         |
| Consumo de energia                          | 83         |
|                                             | 82         |
| ח                                           |            |
| Dados da vorsão para o oguinamento          | <i>\</i> ∩ |
| Dados da versão para o equipamento          | 90<br>Q1   |
| Dados técnicos, características gorais      | 70         |
| Dato de fabricação                          | 12         |
| Dala de lablicação                          | 0          |
| Decididção de comornidade                   | 00         |
| Densiudue Illeuid                           | 56         |
| Desaulliação da proteção collifa gravação   | ンU<br>フロ   |
| Descarto do ambalagom                       | 12         |
| Descarte de eminaragementos                 | 10<br>75   |
| Dimonações de instalaçõe                    | 10         |
|                                             | 19         |
| ver Dimensoes de instalação                 | 10         |
| Direção (vertical, norizontal)              | 10         |
| Direçao da vazao                            | ΔL         |

#### Ε

| Entrada                             |
|-------------------------------------|
| Entrada para cabo                   |
| Grau de proteção                    |
| Entradas para cabo                  |
| Dados técnicos                      |
| Equalização potencial 84            |
| Erro máximo medido                  |
| Especificações para o pessoal       |
| Estrutura                           |
| Menu de operação                    |
| Etiqueta de identificação           |
| Barreira de segurança Promass100 14 |
| Sensor                              |
| Transmissor                         |

## F

| Faixa de medição                         |     |
|------------------------------------------|-----|
| Exemplo de cálculo para gás              | 80  |
| Para gases                               | 80  |
| Para líquidos                            | 79  |
| Faixa de medição, recomendada            | 90  |
| Faixa de temperatura                     |     |
| Temperatura de armazenamento             | 15  |
| Temperatura do meio                      | 89  |
| Faixa de temperatura ambiente            | 19  |
| Faixa de vazão operável                  | 80  |
| Falha na fonte de alimentação            | 84  |
| Ferramentas                              |     |
| Conexão elétrica                         | 24  |
| Instalação                               | 22  |
| Transporte                               | 15  |
| Ferramentas de conexão                   | 24  |
| Ferramentas de fixação                   | 22  |
| FieldCare                                | 38  |
| Arquivo de descrição do equipamento (DD) | 40  |
| Estabelecimento da conexão               | 38  |
| Função                                   | 38  |
| Interface de usuário                     | 39  |
| Filtragem do registro de evento          | 71  |
| Firmware                                 |     |
| Data de lançamento                       | 40  |
| Versão                                   | 40  |
| Função do documento                      | . 5 |
| Funções                                  |     |
| ver Parâmetro                            |     |
| Funções do usuário                       | 37  |
| Fundamentos do design                    |     |
| Erro máximo medido                       | 88  |
| Repetibilidade                           | 88  |
| G                                        |     |
| Grau de proteção 33,                     | 88  |

#### н

#### I

| ID do fabricante       ID do tipo de equipamento         ID do tipo de equipamento       Identificação CE         Identificação do medidor       9,         Identificação do medidor       1         Idiomas, opções de operação       1         Índices de temperatura-pressão       1         Influência       1 | 40<br>40<br>94<br>12<br>94<br>89 |
|----------------------------------------------------------------------------------------------------|----------------------------------|
| Pressão média                                                                                                    | 87                               |
|                                                                                                    | 87                               |
| Informação no documento                                                                                                    | . 5                              |
| Dosign doscrição                                                                                                    | 65                               |
| Diodos de emissão de luz                                                                                                    | 62                               |
| FieldCare                                                                                                    | 64                               |
| Interface de comunicação                                                                                                    | 65                               |
| Medidas corretivas                                                                                                    | 67                               |
| Visão geral                                                                                                    | 67                               |
| Instalação                                                                                                    | 17                               |
| Integração do sistema                                                                                                    | 40                               |
| Interface de operação (CDI)                                                                                                    | 94                               |
| Invólucro do sensor                                                                                                    | 89                               |
| Isolamento galvânico                                                                                                    | 82                               |
| I                                                                                                    |                                  |
| Lançamento de software                                                                                                    | 40                               |
| RS485                                                                                                    | 65                               |
| Leitura dos valores medidos                                                                                                    | 58                               |
| Limite de vazão                                                                                                    | 90                               |
| Limpeza                                                                                                    |                                  |

| Leitura dos valores medidos |
|-----------------------------|
| Limite de vazão             |
| Limpeza                     |
| Limpeza CIP                 |
| Limpeza externa             |
| Limpeza interior            |
| Limpeza SIP                 |
| Limpeza CIP                 |
| Limpeza externa             |
| Limpeza interior            |
| Limpeza SIP                 |
| Lista de diag               |
| Lista de eventos            |
| Lista de verificação        |
| Verificação após instalação |
| Verificação pós-conexão     |
| Localização de falhas       |
| Geral                       |
| Localização de instalação   |
|                             |

#### М

| Marcas registradas                |
|-----------------------------------|
| Materiais                         |
| Medição e teste do equipamento 74 |
| Medidor                           |
| Configuração                      |
| Conversão                         |
| Descarte                          |
| Instalação do sensor              |
| Integração via protocolo HART 40  |
| Preparação da conexão elétrica    |
|                                   |

| Preparação para instalação 22                    | 2 |
|--------------------------------------------------|---|
| Projeto                                          | 0 |
| Removendo                                        | 5 |
| Reparos                                          | 5 |
| Meio                                             | 8 |
| Mensagens de erro                                |   |
| ver Mensagens de diagnóstico                     |   |
| Menu de operação                                 |   |
| Estrutura                                        | 6 |
| Menus, submenus                                  | 6 |
| Submenus e funções de usuário                    | 7 |
| Visão geral dos menus com parâmetros 98          | 8 |
| Menus                                            |   |
| Para a configuração para medidor 44              | 4 |
| Para configurações específicas 52                | 2 |
| Minisseletora                                    |   |
| ver Chave de proteção contra gravação            |   |
| Modbus RS485                                     |   |
| Acesso para escrita                              | 0 |
| Acesso para leitura                              | 0 |
| Códigos de função                                | 0 |
| Endereços de registro                            | 1 |
| Gerenciamento de dados Modbus 4                  | 1 |
| Informações de diagnóstico 6                     | 5 |
| Informações de registro                          | 1 |
| Leitura dos dados                                | 3 |
| Lista de varredura                               | 2 |
| Modo de resposta de erro de configuração 6       | 5 |
| Tempo de resposta                                | 1 |
| Modo de resposta de erro de configuração, Modbus |   |
| RS485 6                                          | 5 |
| Módulo da eletrônica principal                   | 0 |
| Módulo dos componentes eletrônicos de E/S 10, 30 | 0 |
| N                                                |   |

#### Ν

| Nome do equipamento |    |
|---------------------|----|
| Sensor              | 3  |
| Transmissor         | 2  |
| Normas e diretrizes | 94 |
| Número de série     | 3  |

## 0

| Opções de operação | 35 |
|--------------------|----|
| Operação           | 58 |
| Operação remota    | 94 |

#### Ρ

| P                          |
|----------------------------|
| Pacotes de aplicação 95    |
| Passagem de admissão       |
| Passagem de saída          |
| Equipamento periférico     |
| Passagens de saída         |
| Peças de reposição         |
| Perda de pressão           |
| Peso                       |
| Transporte (observação) 15 |
| Unidades SI                |
| Unidades US                |
| Precisão                   |
|                            |

| Preparação da conexão                         | 29<br>22<br>19 |
|-----------------------------------------------|----------------|
| Pressão média                                 |                |
| Influência                                    | 87             |
| Princípio de medição                          | 79             |
| Projeto                                       |                |
| Medidor                                       | 10             |
| Projeto do sistema                            |                |
| Sistema de medição                            | 79             |
| ver Projeto do medidor                        |                |
| Proteção contra ajustes de parâmetro          | 56             |
| Proteção contra gravação                      |                |
| Por meio da chave de proteção contra gravação | 57             |
| Proteção contra gravação de hardware          | 57             |

#### R

| Recalibração                     | 74 |
|----------------------------------|----|
| Recebimento                      | 11 |
| Reparo                           | 75 |
| Reparo de um equipamento         | 75 |
| Reparo do equipamento            | 75 |
| Reparos                          |    |
| Notas                            | 75 |
| Repetibilidade                   | 86 |
| Requisitos de instalação         |    |
| Dimensões de instalação          | 19 |
| Passagens de admissão e de saída | 18 |
| Resistência à vibração           | 89 |
| Resistência contra choque        | 88 |
| Revisão do equipamento           | 40 |
| Rugosidade da superfície         | 93 |

## S

| Saída                             | 81  |
|-----------------------------------|-----|
| Segurança                         | . 8 |
| Segurança da operação             | 9   |
| Segurança do local de trabalho    | . 9 |
| Segurança do produto              | 9   |
| Sensor                            |     |
| Faixa de temperatura média        | 89  |
| Instalação                        | 22  |
| Símbolo C-Tick                    | 94  |
| Sinais de status                  | 64  |
| Sinal de saída                    | 81  |
| Sinal no alarme                   | 81  |
| Sistema de medição                | 79  |
| Status de bloqueio do equipamento | 58  |
| Submenu                           |     |
| Ajuste de sensor                  | 54  |
| Comunicação                       | 48  |
| Corte de vazão baixa              | 51  |
| Informações do equipamento        | 72  |
| Lista de eventos                  | 70  |
| Operação                          | 61  |
| Selecionar meio                   | 47  |
| Totalizador                       | 59  |
| Unidades do sistema               | 44  |
| Variáveis de processo             | 58  |

| Visão geral                                                                                                    | 37<br>75                         |
|----------------------------------------------------------------------------------------------------|----------------------------------|
|                                                                                                    | 10                               |
| <b>T</b> Tarefas de manutenção                                                                                                    | 74<br>15                         |
| Influência       8         Tempo de resposta       8         Tensão de alimentação       8         Terminais       8         Transmissor       8                                           | 37<br>37<br>33<br>34             |
| Conexão dos cabos de sinal                                                                                                    | 30<br>15<br>17                   |
| U                                                                                                    |                                  |
| Uso do medidor<br>Casos fronteiriços                                                                                                    | 8<br>8<br>8                      |
|                                                                                                    | U                                |
| V<br>Valores do display<br>Para informação do equipamento                                                                                                    | 72<br>50<br>58<br>59<br>79<br>79 |
| ver Variáveis de processo<br>Vedecões                                                                                                    |                                  |
| Faixa de temperatura média       8         Verificação após instalação       4         Verificação da função       4         Verificação da função       4                                 | 39<br>44<br>44                   |
| Verificação pós conexão (lista de verificação)       2         Verificação pós-instalação (lista de verificação)       2         Verificação pós-instalação (lista de verificação)       2 | 11<br>34<br>23                   |
| Pós-conexão                                                                                                    | 34<br>23<br>20                   |
| Visao geral<br>Menu de operação                                                                                                    | 98<br>75                         |
| <b>W</b><br>W@M                                                                                                    | 75                               |

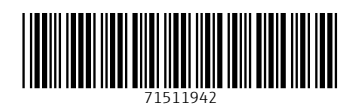

www.addresses.endress.com

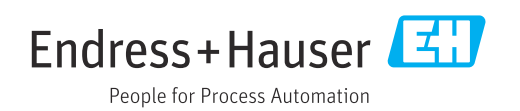